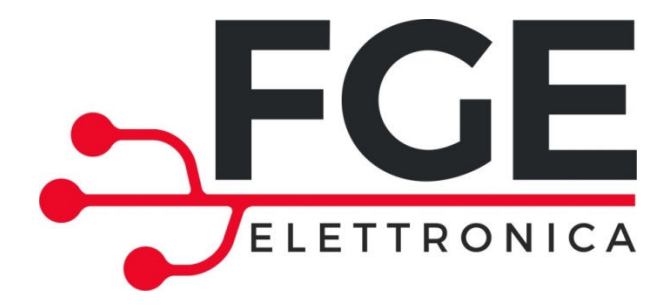

# SLM1: LINEAR MOTION SYSTEM FOR REFRIGERATOR DOORS

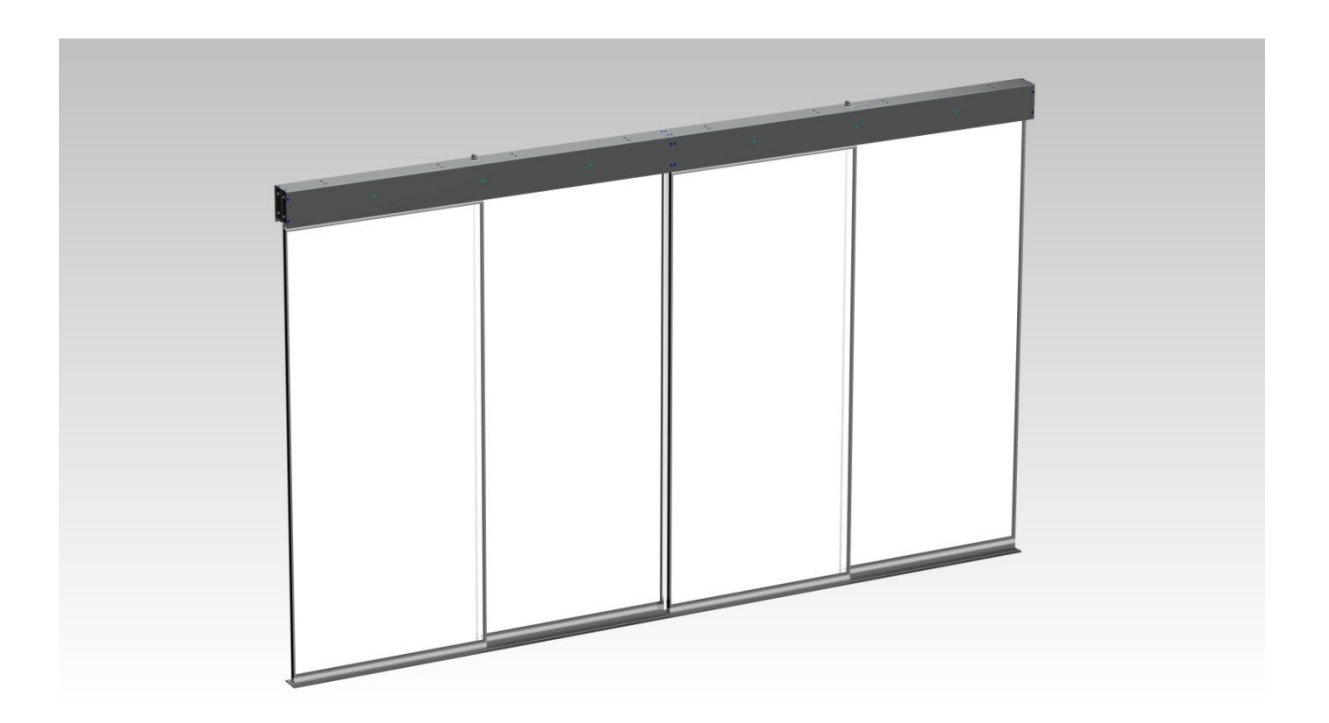

**USER MANUAL** 

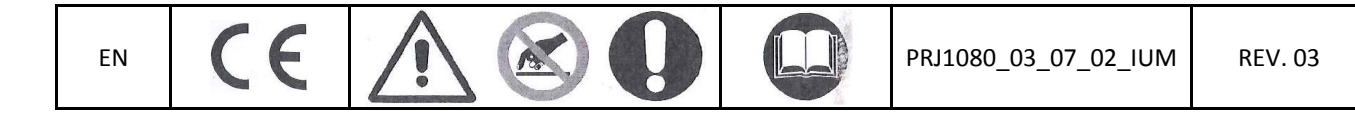

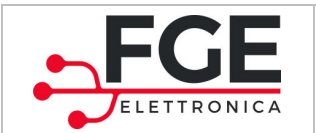

# Summary

| Introduction4 |                                                                 |           |  |  |
|---------------|-----------------------------------------------------------------|-----------|--|--|
| Glossary 4    |                                                                 |           |  |  |
| 1 Tec         | nnical specifications                                           | 5         |  |  |
| 1.1           | Legislative reference framework                                 | 5         |  |  |
| 1.2           | Motor data                                                      | 5         |  |  |
| 1.3           | Driver and control unit data                                    | 5         |  |  |
| 1.4           | System mechanical data                                          | 5         |  |  |
| 1.5           | Typology of cables                                              | 5         |  |  |
| 1.6           | Header length and weight                                        | 5         |  |  |
| 2 Syst        | em General information                                          | 6         |  |  |
| 2.1           | Intended use                                                    | 6         |  |  |
| 2.2           | System overview                                                 | 6         |  |  |
| 2.3           | Application typologies                                          |           |  |  |
| 3 Inst        | allation                                                        | 9         |  |  |
| 3.1           | Preliminary check of materials (supplied and not supplied)      | 9         |  |  |
| 3.2           | Preliminary checks on panels                                    |           |  |  |
| 3.3           | Installation of mechanical parts                                |           |  |  |
| 3.4           | Installation of electronic parts                                |           |  |  |
| 3.5           | Learning process and field-testing                              |           |  |  |
| 3.6           | Resolution of installation problems                             |           |  |  |
| 4 Fun         | ctionalities                                                    |           |  |  |
| 4.1           | System                                                          |           |  |  |
| 4.1.          | 1 Control unit                                                  |           |  |  |
| 4.1.          | 2 Header                                                        |           |  |  |
| 4.1.          | 3 Pedals (optional)                                             |           |  |  |
| 4.1.          | 4 Concentrator (optional)                                       |           |  |  |
| 4.2           | User interface (HMI)                                            |           |  |  |
| 4.2.          | 1 Access to functions                                           |           |  |  |
| 4.3           | Regulation procedures                                           |           |  |  |
| 4.3.          | 1 Speed profiles settings                                       |           |  |  |
| 4.3.          | 2 Settings of the inversion sensitivity during closing movement |           |  |  |
| 4.3.          | 3 Settings of the open door time                                |           |  |  |
| 4.4           | Specific functions                                              |           |  |  |
| 4.4.          | 1 Reversing during Opening movement                             |           |  |  |
| 4.4.          | 2 Initialization process                                        |           |  |  |
| 4.4.          | 3 Reset                                                         |           |  |  |
| 4.4.          | 4 Learning process                                              |           |  |  |
| 4.4.          | 5 Inspection mode                                               |           |  |  |
| 4.5           | 4.5 Alarms                                                      |           |  |  |
| 5 Ma          | ntenance                                                        |           |  |  |
| 5.1           | Restoring of alarm situations                                   |           |  |  |
|               | N SLM1: User Manual – Rev.03                                    | Page 2/45 |  |  |

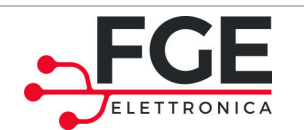

www.fgespa.com

|   | 5.2  | Ordinary maintenance            | 38 |
|---|------|---------------------------------|----|
|   | 5.3  | Extraordinary maintenance       | 38 |
| 6 | Afte | r sales                         | 39 |
|   | 6.1  | Problems and solutions (FAQ)    | 39 |
|   | 6.2  | Assistance                      | 40 |
|   | 6.3  | Spare parts                     | 40 |
|   | 6.4  | Disposal                        | 41 |
| 7 | Gen  | eral information                | 42 |
|   | 7.1  | General considerations          | 42 |
|   | 7.2  | Terms of confidentiality        | 42 |
|   | 7.3  | Security                        | 42 |
|   | 7.4  | Installer requirements          | 43 |
|   | 7.5  | User requirements               | 43 |
|   | 7.6  | Legislative reference framework | 43 |
|   | 7.7  | Warranty                        | 44 |
|   | 7.8  | Final comments                  | 44 |
| 8 | Atta | chments                         | 45 |
|   | 8.1  | Declaration of Conformity (DoC) | 45 |

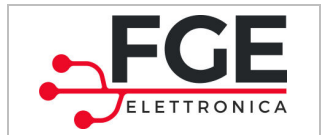

# Introduction

This manual contains all the necessary information for a safe and correct installation, configuration, use and maintenance of the linear motion system for refrigerator doors SLM1.

Before starting with the installation of the SLM1 system, it is necessary and strongly recommended that the technically competent personnel reads this manual and understand it in its entirety.

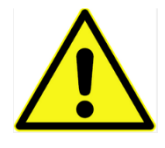

A wrong installation of the system can cause serious dangers and/or damages.

Anyway, this manual is an integral part of the SLM1 system and it has to be included to the documentation of the installation.

All the information about security and responsibility can be found in chapter 7 "General Information".

# Glossary

| Symbol   | Description     | Notes |
|----------|-----------------|-------|
| SLM1     | Complete system |       |
| Cnt      | Control unit    |       |
| T1 T2 T3 | Headers         |       |
| С        | Concentrator    |       |

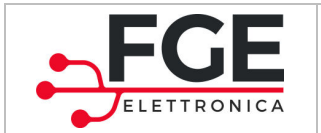

# **1** Technical specifications

This paragraph is about the technical specifications of the system.

## **1.1 Legislative reference framework**

For the legislative reference framework, see chapter 7 "General information", paragraph 7.6.

### **1.2 Motor data**

| Motor type      | Brushless Gearless | - |
|-----------------|--------------------|---|
| Nominal power   | 52                 | W |
| Nominal voltage | 24                 | V |
| Nominal current | 4                  | А |

## **1.3 Driver and control unit data**

| Supply voltage                   | [ 190 ; 275 ], 50-60Hz | Vac |
|----------------------------------|------------------------|-----|
| Maximum power available per door | 22                     | W   |
| Total peak power                 | 150                    | VA  |
| Maximum available force          | 100                    | N   |

# **1.4 System mechanical data**

| Panel mass (kg)                                         | <50          | Kg  |
|---------------------------------------------------------|--------------|-----|
| Panel dimension range (mm)                              | [500 ; 1000] | mm  |
| Maximum opening/closing speed (m/s)                     | 0,4          | m/s |
| Working temperature range(°C)                           | [-10 ; +50 ] | °C  |
| IP protection degree for Cnt and C                      | 54           | -   |
| IP protection degree for the driver (inside the header) | 22           | -   |

# **1.5 Typology of cables**

| BUS/power patch cord (supplied)     | Patch-cord cat.6 SSTP | - |
|-------------------------------------|-----------------------|---|
| Opening pedal patch cord (supplied) | Section: 0.5mm2       | - |
| Main supply cable (not supplied)    | Section: 1.5mm2       | - |

# **1.6 Header length and weight**

| Header length | Aluminum carpentry | Iron carpentry |
|---------------|--------------------|----------------|
| 1250mm        | 5,4kg              | 10,6kg         |
| 1875mm        | 6,9kg              | 14,7kg         |

| EN | SLM1: User Manual – Rev.03 | Page 5/45 |
|----|----------------------------|-----------|
|    |                            |           |

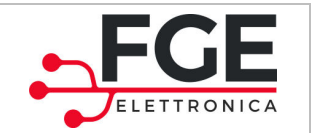

# **2** System General information

# 2.1 Intended use

The SLM1 system has been designed and developed to be used only for the motion of sliding doors for refrigerators, overlapped type with alternate functions.

Every other different kind of use has to be discussed and agreed directly with FGE.

## 2.2 System overview

The motion system is made up of several parts, described in the chart below:

| Part                                 |                                 | Scheme                                                                                                    | Function                                                                                                    |
|--------------------------------------|---------------------------------|----------------------------------------------------------------------------------------------------|----------------------------------------------------------------------------------------------------|
|                                      | 2 Motor driver                  |                                                                                                    | The system is supplied pre-                                                                                                |
|                                      | 2 Electric motors               |                                                                                                    | assembled in headers,<br>made up of 2 motors and                                                                           |
| Header                               | 2 belts + pulley                | r c                                                                                                    | optional activation sensors                                                                                                |
|                                      | 2 fixing brackets               |                                                                                                    | connected to the respective                                                                                                |
|                                      | 1 patch cord                    |                                                                                                    | cord is pre-wired inside the<br>header. One header                                                                         |
|                                      | 2 pre-wired optional<br>sensors |                                                                                                    | controls two doors.                                                                                                    |
| Control unit                         |                                 | 10.00.mep                                                                                                    | The control unit is not<br>inside the header. It is<br>installed out of the header<br>to be easily accessible to<br>users. |
| Pedal for door opening<br>(optional) |                                 | AND I DE LE DE LE | Pedal for the door opening<br>(one pedal per door).<br>The pedal is supplied pre-<br>cabled (pedal side)                   |
| Signal concentrator<br>(optional)    |                                 | Sult concentration<br>X2 Gove<br>X1 Preds<br>X1 Preds<br>V V V V<br>V V V<br>V V V V<br>V V V V<br>V V V V                                                                                                    | Device that checks the state<br>of the tools (included the<br>pedal) and send it to the<br>control unit.                   |

Note: The codes of each item can be found in paragraph 6.3

EN

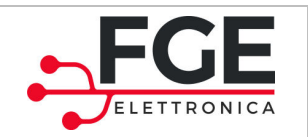

www.fgespa.com

#### Below you can find the principle diagram of the system:

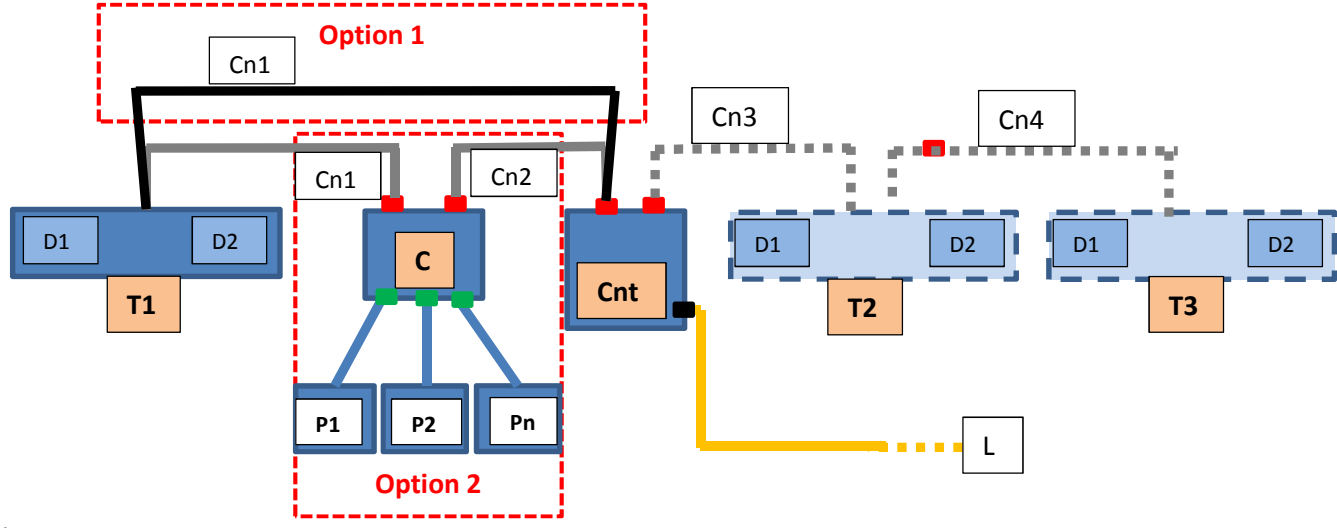

Notes:

- Patch cords of the headers are provided pre-wired.
- Connectors **(** represent the RJ45 connectors used for BUS/power patch cord (supplied).
- Connectors <sup>(III</sup> represent the spring-clamps used for fixing the pedals.
- Connector **<sup><sup></sup>**</sup> represents the screw-clamp used for fixing the power cable.
- Option 1: system combination with activation sensors incorporated into the headers
- Option 2: system combination with additional activation pedals connected to a signal concentrator.

Legend:

| Symbol       | Description                     | Function                                                                                                    |
|--------------|---------------------------------|----------------------------------------------------------------------------------------------------|
| T1           | Header for two panels           | Control of doors 1 and 2                                                                                                    |
| D1           | Motor driver 1                  | Driver and motor: reception of commands from the control unit                                                                        |
| D2           | Motor driver 2                  | Driver and motor: reception of commands from the control unit                                                                        |
| Cnt          | Control unit                    | Control unit: management of the entire system, parameters and movements of the system                                                |
| С            | Signals concentrator            | All the auxiliary signals monitored are connected to the signal concentrator. The state of these inputs in sent to the control unit. |
| T2           | Expansion header                | Optional: necessary to handle doors 3 and 4                                                                                          |
| Т3           | Expansion header                | Optional: necessary to handle doors 5 and 6                                                                                          |
| P1 Pn        | Opening pedals                  | Door opening                                                                                                    |
| L            | Power supply line               | Connection to the power supply line                                                                                                  |
| Cn (1,2,3,4) | Connection cables between parts | Connection cables for transferring signals and power supply                                                                          |

NOTES:

- Drivers D1 and D2 of each header are pre-wired, as well as the connection between D1 and D2.
- Parts are linked to one another with a single cable type (supplied); this cable allows to transfer information and power supply.
- The main power supply of the system is applied to the control unit only.

EN

SLM1: User Manual – Rev.03

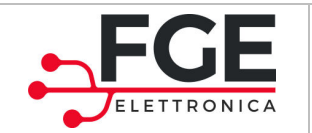

# **2.3 Application typologies**

The SLM1 system can control directly a maximum of 6 doors with a single control unit.

Below you can find the different typologies of the system connection:

| Installation        | Scheme | Parts                                                                   |
|---------------------|--------|-------------------------------------------------------------------------|
| 2 doors             |        | 1 control unit<br>1 header<br>(Option2:<br>1 concentrator<br>2 pedals)  |
| 4 doors             |        | 1 control unit<br>2 headers<br>(Option2:<br>1 concentrator<br>4 pedals) |
| 6 doors<br>(option) |        | 1 control unit<br>3 headers<br>(Option2:<br>1 concentrator<br>6 pedals) |

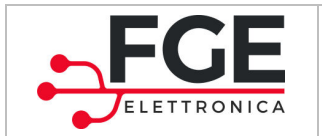

# **3** Installation

Before starting with the installation, check the safety devices required:

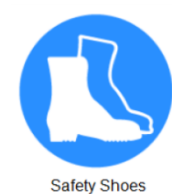

Protective Gloves

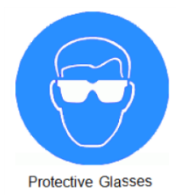

Check the tools necessary for executing the operations:

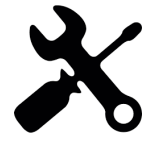

# **3.1** Preliminary check of materials (supplied and not supplied)

Check the materials:

|                       | Part List                                                                                                    | Quantity                                    |
|-----------------------|----------------------------------------------------------------------------------------------------|---------------------------------------------|
|                       | Type of headers depending on the application:<br>- 2 doors<br>- 4 doors<br>- 6 doors<br>Internal connections are pre-wired<br>Control unit<br>Option 1 | 1<br>2<br>3<br>1                            |
|                       | Sensor pre-wired inside the header                                                                                                    | 2 sensors for each header                   |
| Supplied material     | Concentrator ( <sup>1</sup> )<br>Pedals<br>- 2 doors<br>- 4 doors<br>- 6 doors                                                                         | 1<br>One pedal for each door<br>2<br>4<br>6 |
|                       | Patch-cord 1m (concentrator vs control unit)                                                                                                    | 1                                           |
|                       | Set 1 Plate + 4screws VTSTC M4x20 + 4 washers +<br>DE4                                                                                                 | 1 set for each header                       |
|                       | Set 4 screws VTBEI M4x12 + 4 Grover + 4 RPN                                                                                                    | 1 set for each header                       |
|                       | Documentation: "Quick Reference"                                                                                                    | 1                                           |
| Material not supplied | Power cable                                                                                                    | 1                                           |

Note 1: if option 2 is active, check the dip-switch configuration of the concentrator: ON for a single header, OFF for multiple headers.

| EN | SLM1: User Manual – Rev.03 | Page 9/45 |
|----|----------------------------|-----------|
|    |                            |           |

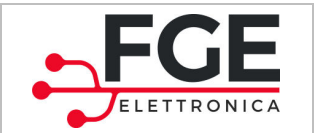

# **3.2** Preliminary checks on panels

The installation of the automation system must be done by technically competent personnel only, meeting the professional requirements provided by the legislation in force in the country of installation.

Before starting with the installation of the automation system:

- Check that the structure that has to be automated is stable and sturdy to support the weight of the automation system. If this condition is not verified, do not proceed with the installation.
- Make sure that the power patch cord has been prepared near the automation system.
- Verify that the movement of the panels is free and without obstacles along the entire travel.

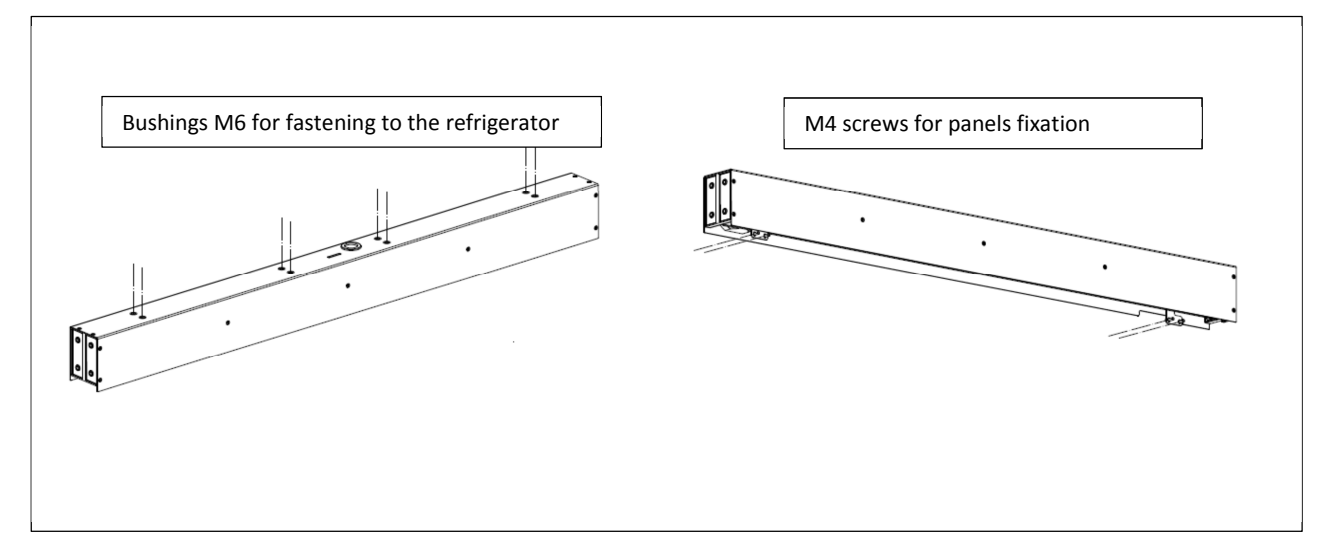

**3.3 Installation of mechanical parts** 

Figure 3-1. Scheme of the mechanical installation of the header

- 1. Mechanical installation of the header
  - a. Fasten the header to the support frame, as shown in Figure 3-1
- 2. Fasten the panel to the header, as shown in Figure 3-1
- 3. Mechanical installation of the control unit and concentrator in a predefined place.

Once the installation of mechanical parts is completed and the panels have been fasten to the headers, verify carefully that the movement of the panels is smooth and without obstacles.

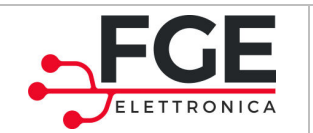

# **3.4** Installation of electronic parts

This paragraph shows how to proceed with the installation of the electronic parts and with the matching while doors are moving. Follow the indications, referring to the system during installation, as illustrated below (2,4 or 6 doors).

Legend:

| Symbol   | Description                                                |
|----------|------------------------------------------------------------|
| Cnt      | Control unit                                               |
| С        | Signals concentrator                                       |
| T1       | Header for doors 1 and 2                                   |
| Т2       | Header for doors 3 and 4                                   |
| Т3       | Header for doors 5 and 6                                   |
| P1 P2 Pn | Pedal1, Pedal2, to Pedal6, depending on the configurations |
| D1       | Motor driver for the first door of every header            |
| D2       | Motor driver for the second door of every header           |
| X1 X2    | Plug for BUS connection between devices                    |
| Cn1 Cn4  | Connection cables between parts                            |
| L        | Power supply line                                          |

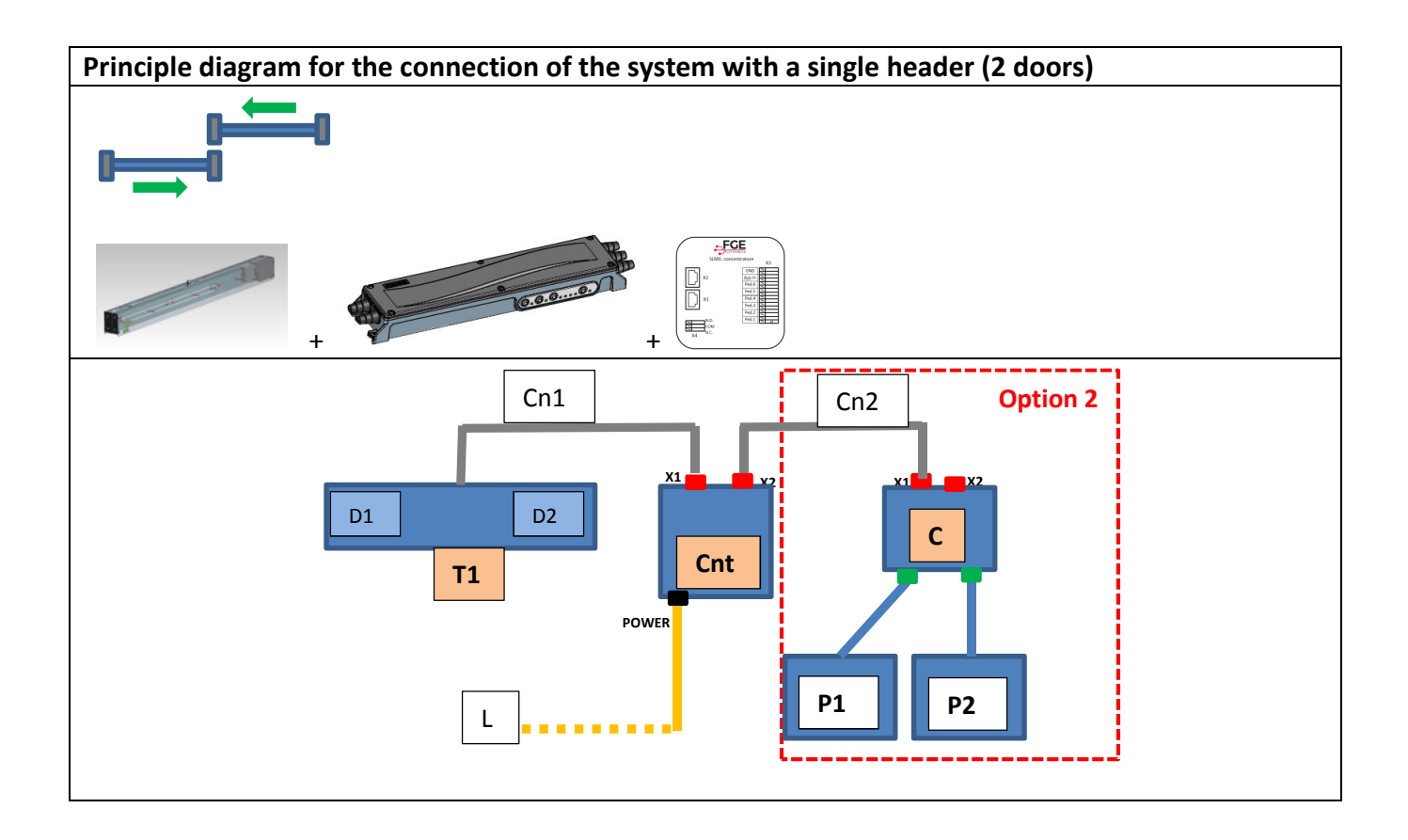

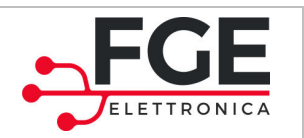

Tel: 030 9919700 Fax: 030 9913955 info@fgespa.com

www.fgespa.com

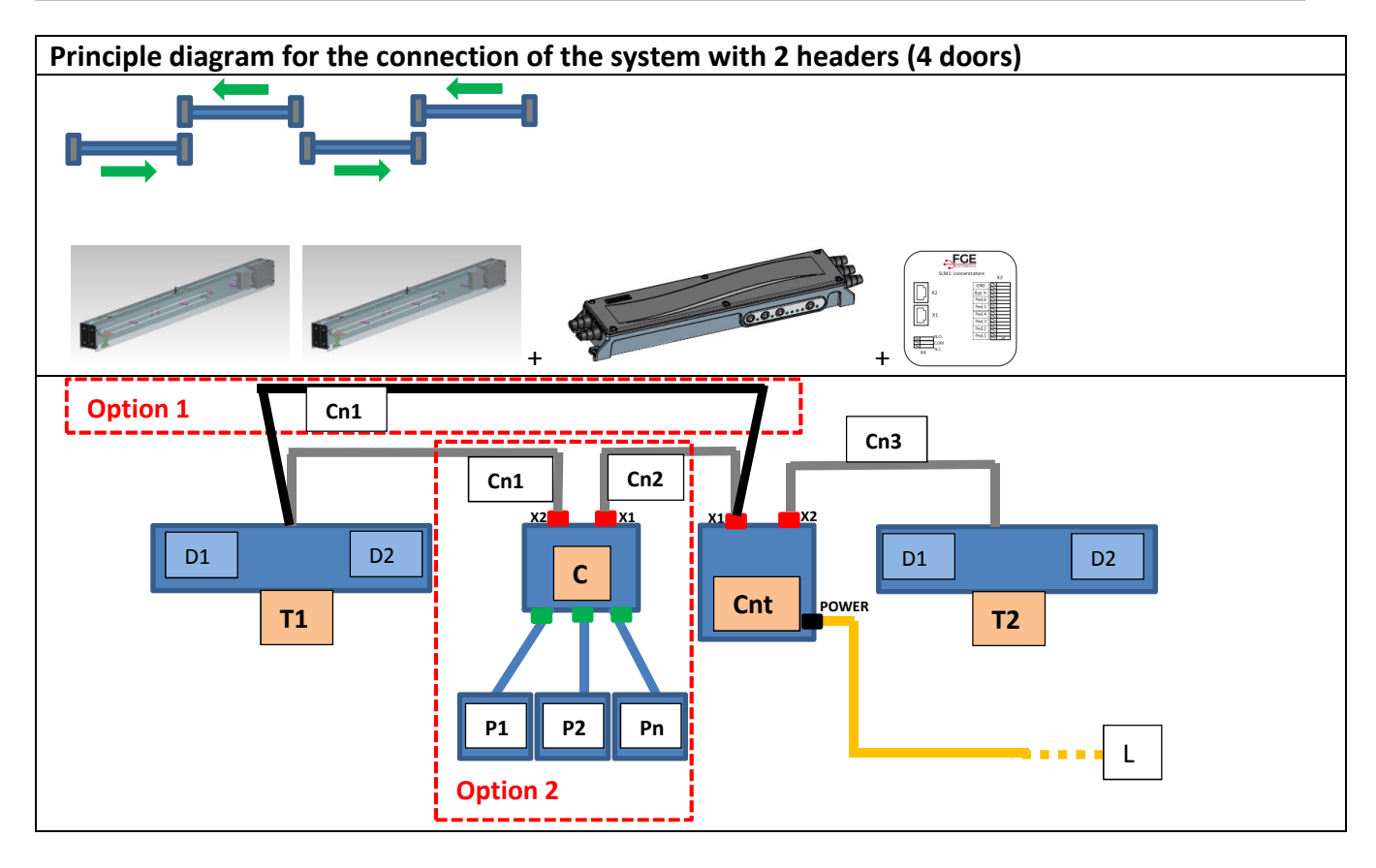

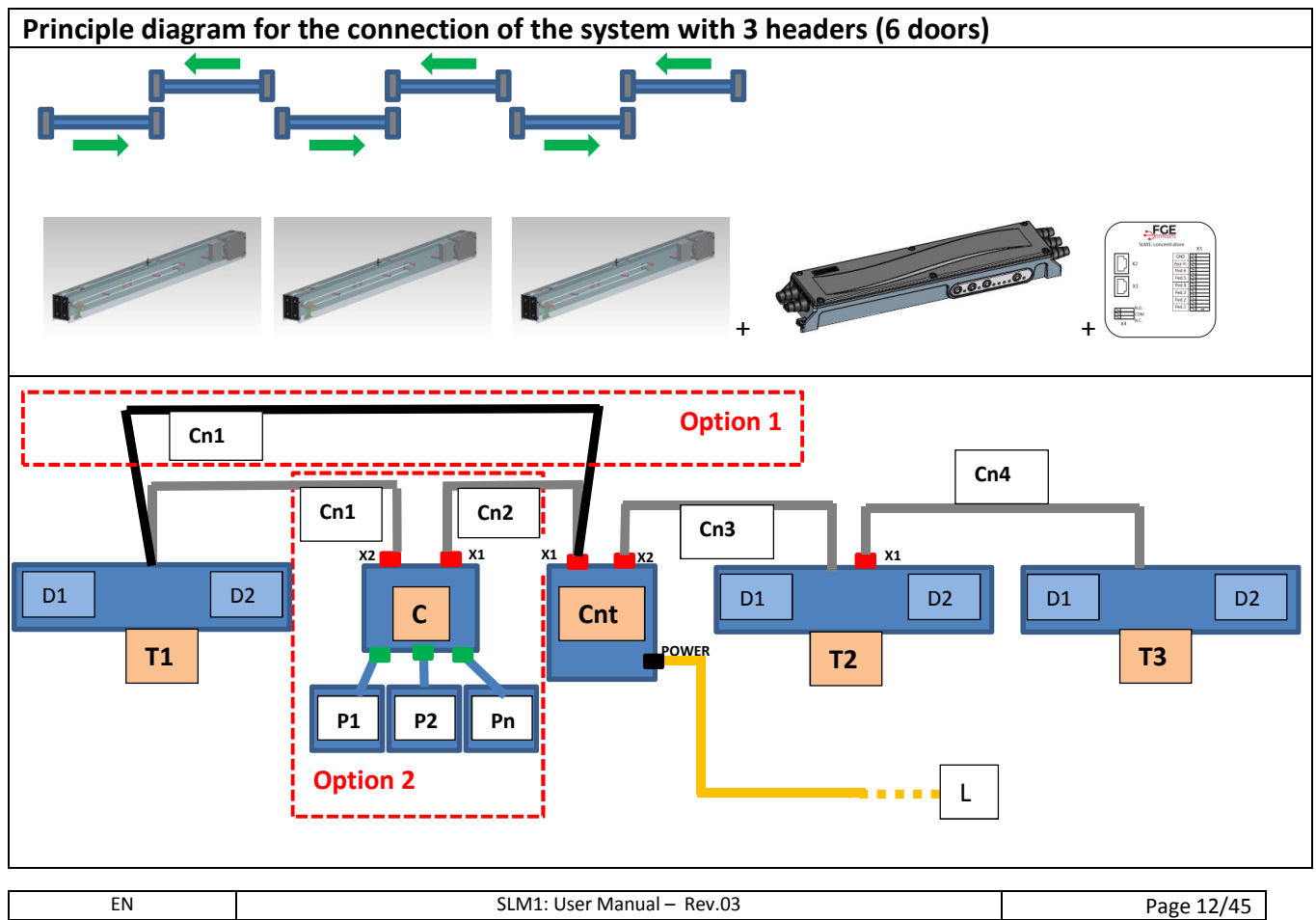

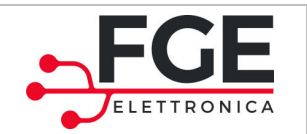

Once the mechanical mounting is completed and the Control unit and the Concentrator (if present) have been fastened near the headers, proceed as indicated in the table on the following page.

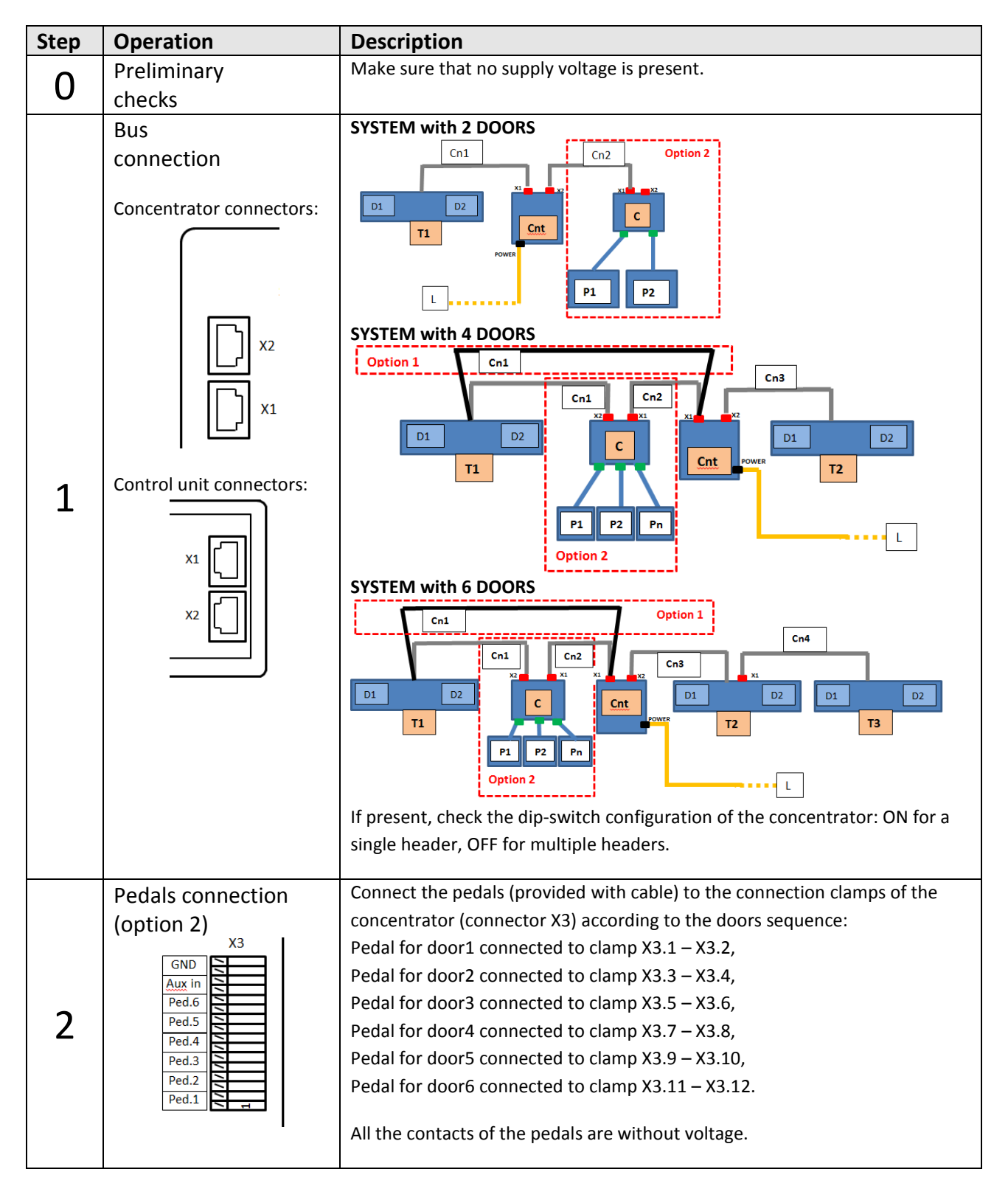

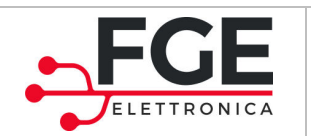

| 3 | Power supply<br>connection<br>POWER<br>L<br>Q PE<br>N | Make sure that the supply voltage is correct.<br>Turn off the voltage from the power patch cord.<br>Connect the power supply wires to the clamp POWER of the control unit. |
|---|-------------------------------------------------------|----------------------------------------------------------------------------------------------------|
| 4 | Checks                                                | Verify that all connections have been done and that the cables are placed correctly into the dedicated housings.                                                           |

# 3.5 Learning process and field-testing

Once completed the installation process described in the previous paragraph, proceed with the switch-on and the configuration of the system:

| Step | Operation                                                        | Description                                                                                                    |
|------|------------------------------------------------------------------|----------------------------------------------------------------------------------------------------|
|      | Power supply test                                                | Connect the main power supply.                                                                                                    |
|      |                                                                  | Briefly press the button for the panel of the control unit to turn the system on.                                                                                                    |
| 1    |                                                                  | The control unit controls the parts connected. LEDs blink showing the headers that are connected (T1, T2, T3).<br>All the installed doors make a short synchronization movement, then every                                                                                                    |
|      |                                                                  | panel closes completely.                                                                                                    |
|      |                                                                  | Verify that all panels are closed correctly.                                                                                                    |
|      |                                                                  | The control unit signals that the state of the system is ready (led Rdy on).                                                                                                    |
|      |                                                                  | If the learning process has never been made, all the LEDs are on.                                                                                                    |
| 2    | Execution of the<br>learning process                             | Press button on the control unit panel for at least 5s (led SETUP on).<br>All the automation systems execute the learning cycle of the panels,<br>starting from the first one (individually for each panel).<br>Verify the correct position of the panel, once ended the opening and<br>closing processes. |
| Z    |                                                                  | At the end of the learning process the panels are all closed.                                                                                                    |
|      |                                                                  | The speed profiles are pre-set. To change the applied speed profiles, follow the instructions you can find in paragraph 4.3.1 "Speed profiles settings".                                                                                                    |
| 3    | Movements check<br>through the Inspection<br>mode of the control | Press button on the control unit panel for at least 5s. The Inspection mode of the control unit is now active.                                                                                                    |
|      | unit                                                             | Press-and-hold the button $oldsymbol{ abla}$ to open the panels                                                                                                    |

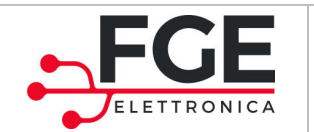

|   |                                                                                                    | Press-and-hold the but                                                   | ton $igodot$ to close the panels                          |                                        |                   |
|---|----------------------------------------------------------------------------------------------------|--------------------------------------------------------------------------|-----------------------------------------------------------|----------------------------------------|-------------------|
|   | Simultaneously press the buttons $\textcircled{O}$ and $\bigoplus$ to select the next panel.<br>Simultaneously press the buttons $\textcircled{O}$ and $\bigoplus$ to select the previous panel. |                                                                          |                                                           | anel.<br>us                            |                   |
|   |                                                                                                    | The table below shows the led signals that indicate which door is moving |                                                           |                                        |                   |
|   |                                                                                                    | mentioned are<br>OFF): $40^{\text{Rdy}}$                                 | Door1 selected                                            |                                        |                   |
|   |                                                                                                    | Opnd<br>60                                                               | Door2 selected                                            |                                        |                   |
|   |                                                                                                    | Obstcl 80                                                                | Door3 selected                                            |                                        |                   |
|   |                                                                                                    | Clsd<br>100%                                                             | Door4 selected                                            |                                        |                   |
|   |                                                                                                    | Rdy Opnd                                                                 | Door5 selected                                            |                                        |                   |
|   |                                                                                                    | Obstcl Olsd                                                              | Door6 selected                                            |                                        |                   |
|   | Check of activation<br>sources<br>(Option1 sensors or<br>Option2 pedals)                                                                                                    | Press the button for a mode set in the previou                           | on the control unit panel for<br>us step.                 | 5s to exit the Insp                    | ection            |
| л |                                                                                                    | the panels open correc                                                   | tly. After every activation, w                            | ait for the conclus                    | sion of           |
| 4 |                                                                                                    | the opening and closing Views:                                           | g processes.                                              |                                        |                   |
|   |                                                                                                    | (Ready)                                                                  | Always ON                                                 |                                        |                   |
|   |                                                                                                    | Clsd (Closed)                                                            | ON when ALL the doors are                                 | e closed                               |                   |
|   |                                                                                                    | Opened)                                                                  | ON when at least one door open                            | is completely                          |                   |
|   | Check of inversions                                                                                                    | Acting in sequence on a                                                  | all the connected activation                              | sources and stop                       | the               |
|   | during opening process                                                                                                    | opening movement of                                                      | the panels.                                               |                                        |                   |
|   |                                                                                                    | When the related drive                                                   | r recognizes the obstacle, th                             | iere is an inversio                    | n of              |
| 5 |                                                                                                    | 20mm + 2s pause, to le<br>Wait for the conclusion                        | t the obstacle to be remove<br>of the opening and closing | a. Remove the ob<br>processes before a | stacle.<br>acting |
|   |                                                                                                    | on the following panel.                                                  |                                                           |                                        | 5                 |
|   |                                                                                                    | Views: 000000000000000000000000000000000000                              | ON during inversion                                       |                                        |                   |

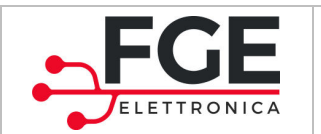

|   | Check of inversions<br>during closing process | Acting in sequence on all the connected activation sources and stop the opening movement of the panels.                                                                                                    |
|---|-----------------------------------------------|----------------------------------------------------------------------------------------------------|
| 6 |                                               | When the related driver recognizes the obstacle, there is a complete<br>inversion to let the obstacle to be removed. After a pre-defined time the<br>panel closes. Wait for the conclusion of the re-opening and closing<br>processes before acting on the following panel. |
|   |                                               | ON during re-opening process                                                                                                    |

## **3.6 Resolution of installation problems**

The installation sequence describes all the steps that must be follow for a correct and complete installation of the system.

In case of anomalies during the installation process, see paragraph 6.1 "Problems and solutions (FAQ)".

For all the alarm warnings, see paragraph 4.5 "Alarms" and paragraph 5.1 "Restoring of alarm situations".

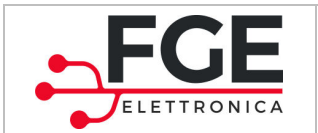

# **4** Functionalities

This chapter describes the structure and the functionalities of the SLM1 system in detail.

# 4.1 System

The motion system is made up of:

- Control unit;
- Motion header with integrated the electric motor driven by the respective driver;
- Motor driver controlled from the control unit;
- Sensor or pedal for door opening.

All the parts of the system, auxiliary parts (pedals) excluded, are connected to each other by fieldbus. The communication procedure is based on a proprietary protocol .

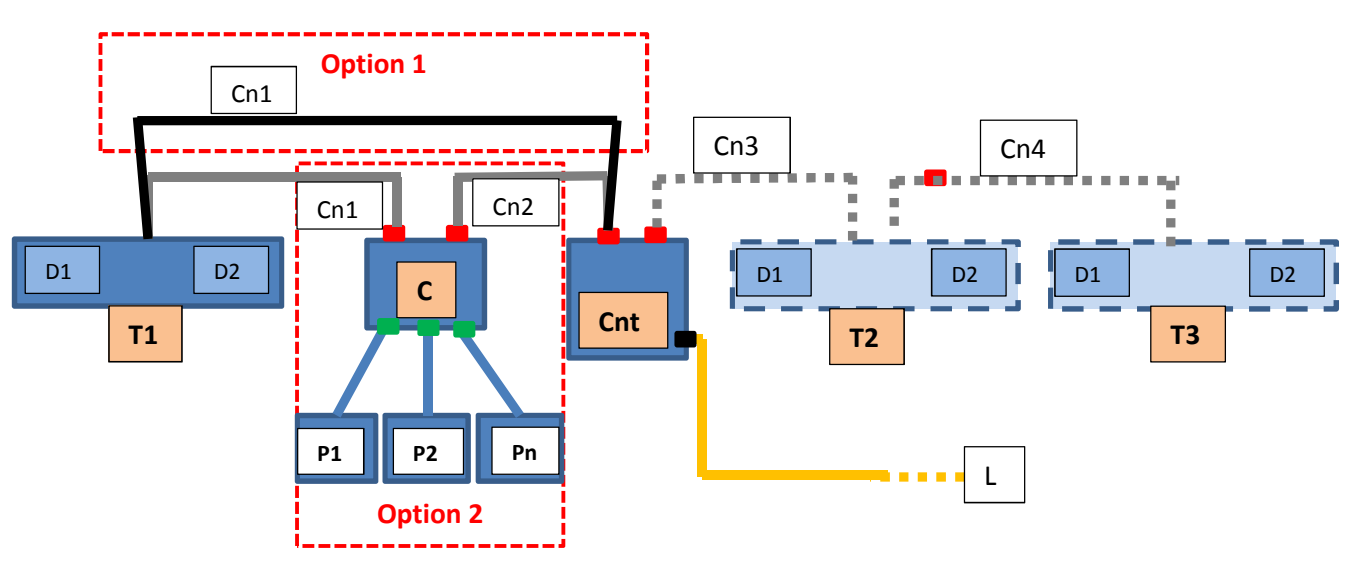

Figure 4-1. Overall system (configuration with 3 headers)

The system is supplied pre-assembled in headers (maximum 3), that contains 2 motors and the respective drives. The control unit and the concentrator (optional) are not inside the header, but they are installed outside the header, so that the control unit can be easily accessible to the user.

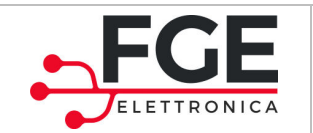

Tel: 030 9919700 Fax: 030 9913955 info@fgespa.com

www.fgespa.com

## 4.1.1 Control unit

The control unit is the main part for the management of the system:

- Receives the state of all the I/O from the concentrator (if present)
- Activates the commands for all the movements of the doors
- Solves conflicts of movement
- Lets the configuration and the signals for the user
- Manages all the error messages

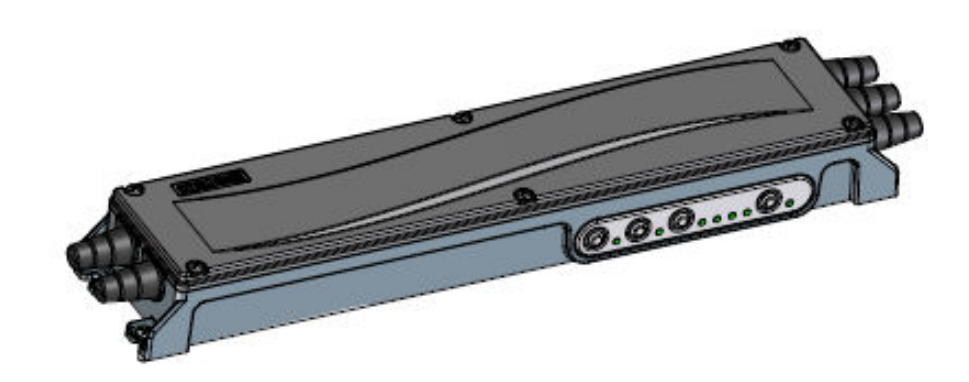

Figure 4-2. Control unit

The control unit has an interface panel with 4 buttons which allow to activate the implemented functions, which are:

- Self-learning of the total space accessible for the panel;
- Selection of the speed profiles of the door among a set of predefined profiles;
- Selection of the reverse sensitivity;
- Selection of the parking time when the panel is open;
- Working directly from the control unit if inspection mode is active
- Door release in order to allow the manual handling if necessary.

The control unit works following predefined special functions, which depend on the configuration set on the unit frontal control panel.

All the functions of the configuration panel are described in paragraph 4.2 "User interface (HMI)", and in the dedicated paragraphs.

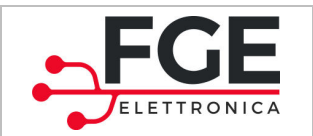

There are 3 main modalities of working:

| MODALITY        | DESCRIPTION                                                                                                    |
|-----------------|----------------------------------------------------------------------------------------------------|
| AUTOMATIC MODE  | It is the standard mode of working. The control unit lets the door move, thanks to the activation sources.                              |
| INSPECTION MODE | It is the local control modality, it allows to check the motion and to access to the programming, acting directly on the control panel. |
| SETTINGS        | It is a modality which includes the setting of parameters and programmable functions.                                                   |

There are also the following special functions:

| FUNCTION       | DESCRIPTION                                                                                                    |
|----------------|----------------------------------------------------------------------------------------------------|
| INITIALIZATION | Function that allows to search the connected devices: it is done at every start (paragraph 4.4.2)                |
| RESET          | Function that allows to search the position of closed doors: it is done at every start (paragraph 4.4.3)         |
| LEARNING       | Function that allows to learn the spaces of the door travel and to memorize the entire system. (paragraph 4.4.4) |

The communication between the control unit and the motor driver is possible thanks to a customized CANbus interface, that can control a maximum of 6 doors (3 headers).

The two doors belonging to the same header cannot move simultaneously, so that they cannot block each other (Figure 4-3), if they are moving in opposite directions.

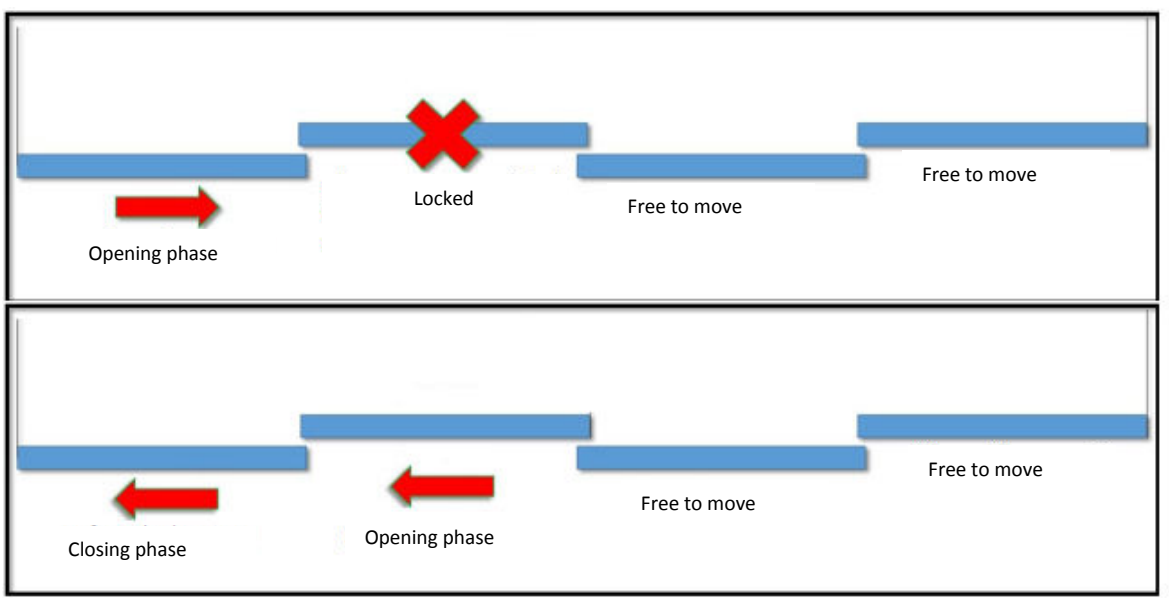

Figure 4-3. Scheme of the logic of system functioning

There is also a system, with adjustable sensitivity, for the automatic re-opening of the door when an obstacle is detected.

| EN | SLM1: User Manual – Rev.03 | Page 19/45 |
|----|----------------------------|------------|
|    |                            |            |

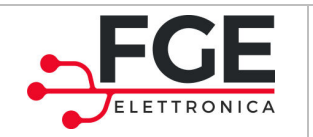

www.fgespa.com

### The control unit has the following connection points:

| Clamp          | Function                                                                                                    |
|----------------|----------------------------------------------------------------------------------------------------|
| X1             | X1: Fieldbus connection (output)                                                                                                    |
| X1 []<br>X2 [] | X2: Fieldbus connection (output)                                                                                                    |
| x2             |                                                                                                    |
|                | Connection to the main power source:                                                                                                    |
|                | L ⇔ phase                                                                                                    |
|                | PE ⇔ ground                                                                                                    |
| POWER          | N ⇔ neutral                                                                                                    |
| POWER          |                                                                                                    |
| USB            | The USB connector is present on the control unit and it is necessary for:<br>- The diagnostic of the technically competent personnel from FGE<br>- Firmware update |

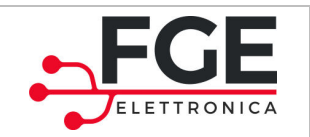

### 4.1.2 Header

The header is the part of the movement of the system. It is always supplied pre- assembled and pre-wired inside, in order to be ready to use. One header lets 2 doors move.

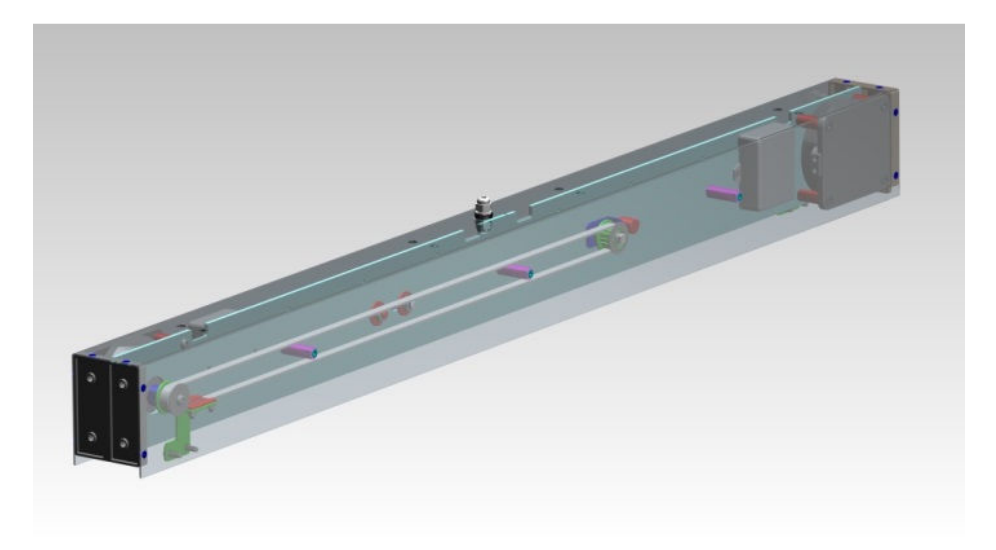

Figure 4-4. Header containing the double motion system

Inside the header there are:

- All the mechanical parts for the movement:
  - o Belt
  - o Pulley
  - Fixing brackets
- 2 motors
- 2 electronic drives for:
  - The managing of opening and closing profiles
  - The control of the obstacles
- 2 activation sensors (in case of option 1)

The drives receive the commands of movement from the control unit. The only independent movement is made at the beginning, when the synchronization to find the panel closed takes place. In case of preinstalled sensors, the drives report the state of the sensors to the control unit.

The drives are pre-wired inside the header both motor side and control unit communication side. Outside, the header has a clamp for:

- Fieldbus connection (connector X1)
- Header T2 only has a second fieldbus connection, in the configuration with 6 doors (connector X2)

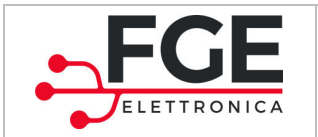

www.fgespa.com

Below you can find the structure of the driver and the respective connections:

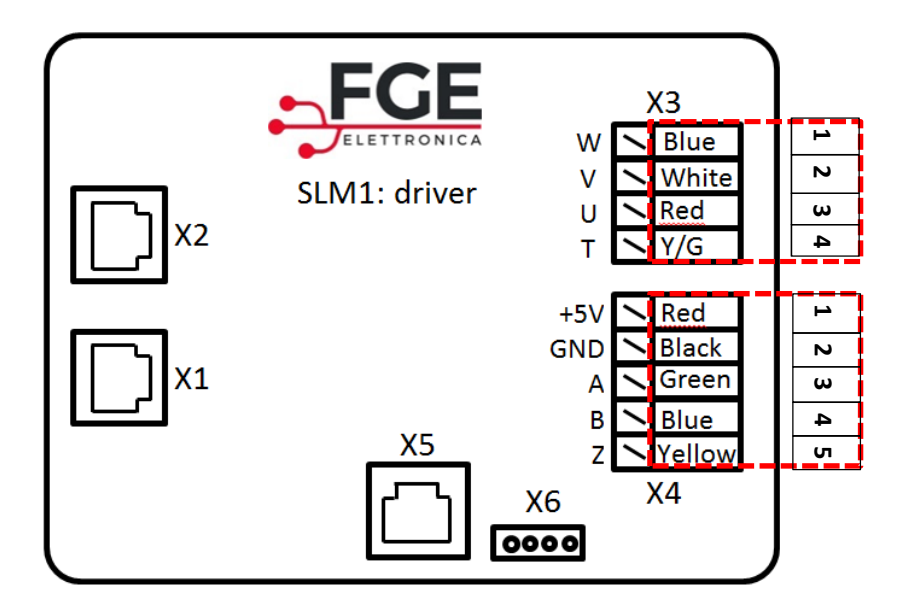

#### Figure 4-5 – inside view of the driver and respective connectors

The drive has the following clamps:

| Clamp | Function                                                   |
|-------|------------------------------------------------------------|
| X1    | Fieldbus (input)                                           |
| X2    | Fieldbus (output)                                          |
| X3    | Connector for motor outputs cable                          |
| X4    | Connector for transducer cable                             |
| X5    | Connector RJ45 for diagnostic devices and firmware updates |
| X6    | D-sub connectors for pre-wired sensor connection           |

#### Connections of the motor side are summarized below:

| Clamp X3 | Wire color        | Function                              |
|----------|-------------------|---------------------------------------|
| X3.1     | Wire <b>BLU</b>   | Motor: Phase W                        |
| X3.2     | Wire WHITE        | Motor: Phase V                        |
| X3.3     | Wire <b>RED</b>   | Motor: Phase U                        |
| X3.4     | Wire YELLOW/GREEN | Motor: Grounding wire (not connected) |

| Clamp X4 |                   | Function           |
|----------|-------------------|--------------------|
| X4.1     | Wire <b>RED</b>   | Power supply +5V   |
| X4.2     | Wire <b>BLACK</b> | GND                |
| X4.3     | Wire GREEN        | Encoder: Channel A |
| X4.4     | Wire <b>BLUE</b>  | Encoder: Channel B |
| X4.5     | Wire YELLOW       | Encoder: Channel Z |

| EN | SLM1: User Manual – Rev.03 | Page 22/45 |
|----|----------------------------|------------|

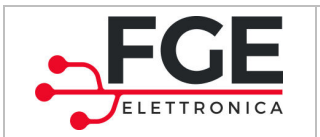

www.fgespa.com

#### A technical description of the sensor integrated in the header can be found below:

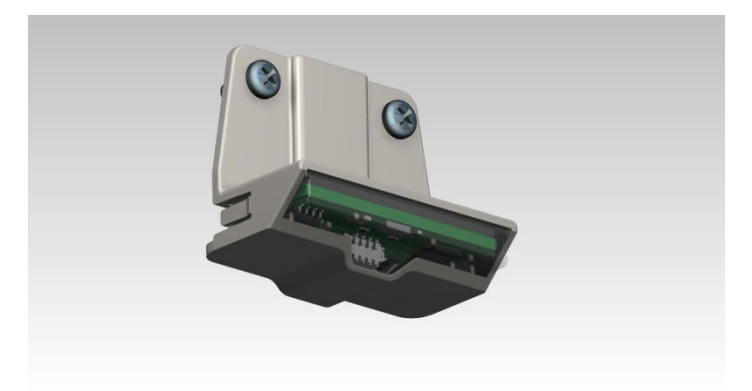

The sensor chosen is an optical sensor: thanks to the infrared laser (wavelength 940nm - class 1 in compliance with the standards IEC 60825-1:2014), it detects the presence of a matter (hand/object), put at a certain distance from the sensor to activate the opening of the door.

The sensor is connected to the motor drive of the respective panel and communicates thanks to a customized serial protocol, based on the RS-485 standard.

The sensor does not control directly the opening of the panel, but simply communicate the distance where a presence is detected; the drive sends the state of the sensor to the control unit, which manage the activation of the movement. The sensor is supplied as an option, pre-wired and attached to the header (one sensor per each motor drive).

The sensor does not need batteries or external power supply, because the sensor receives the power thanks to the respective drive, through the bus communication.

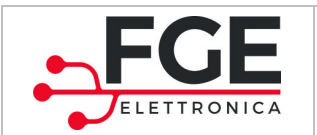

## 4.1.3 Pedals (optional)

The opening pedal is an optional device, put at the bottom of the respective door, and can be used in two ways:

- Standard mode: it can be activated by pressing briefly the pedal.
   When the standard mode in on, the door starts the opening process when the pedal is released.
   The door opens and closes after a configurable period of time.
- Loading mode: it can be activated by pressing the pedal (t>3s).
   When the loading mode is on, the door starts to open 3s after that the pedal has been pressed, the door opens and remains open.

If the pedal is briefly pressed again, the door closes.

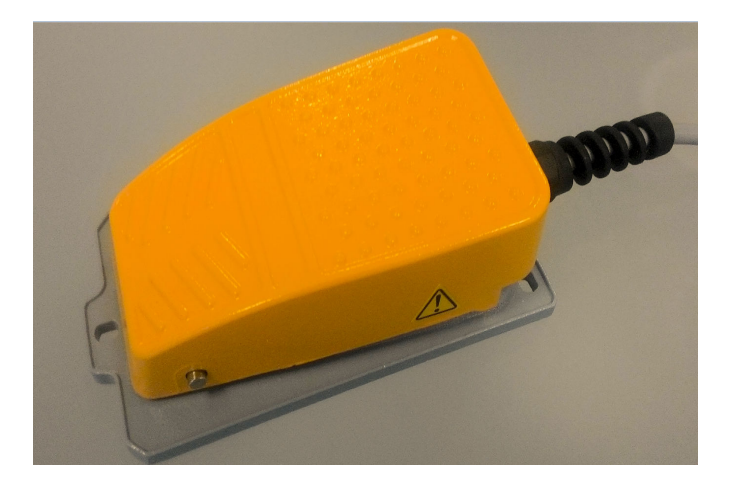

#### Figure 4-6 activation pedal

All the pedals are pre-wired (pedal side) and must be connected to the respective clamps of the concentrator (see paragraph 4.1.4), that gains information about the state of the pedals and send it to the control unit periodically, thanks to the fieldbus.

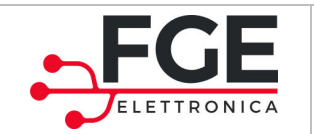

## **4.1.4 Concentrator (optional)**

The concentrator is used only in case of option2 and allows to:

- Connect the pedals necessary for the movement of the doors
- Optional: connect the auxiliary input AUX\_IN
- Optional: connect an output to the clean contact, available N.O. and N.C.

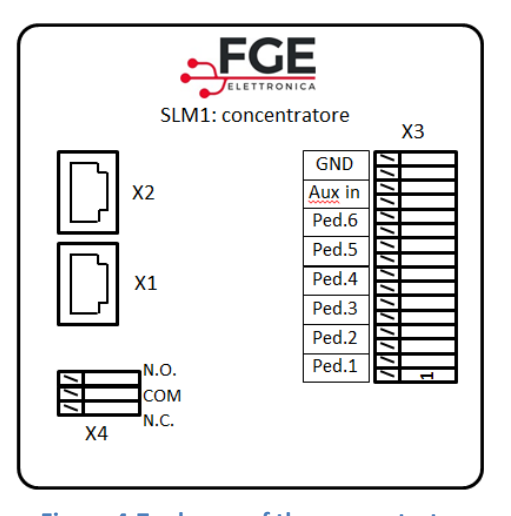

| Clamp | Function                                                                                                    |  |  |  |
|-------|----------------------------------------------------------------------------------------------------|--|--|--|
| X1    | Fieldbus connection (input)                                                                                                    |  |  |  |
| X2    | Fieldbus connection (output)                                                                                                    |  |  |  |
| Х3    | Signals connection (contacts without<br>voltage):<br>1-2: pedal1<br>3-4: pedal2<br>5-6: pedal3<br>7-8: pedal4<br>9-10: pedal5<br>11-12: pedal6<br>13-14: AUX in |  |  |  |
|       | 15-16: GND                                                                                                    |  |  |  |
| X4    | Auxiliary output connection for                                                                                                    |  |  |  |
|       | signals to the relay (5A, 250Vac)                                                                                                    |  |  |  |

The concentrator has the following clamps:

Figure 4-7 scheme of the concentrator

Near every input there is a led that is on when the respective pedal is pressed, in order to check the connection and the correct working of the pedals.

The dip-switches allow to configure the communication bus, and must be configured as follows (according to the position of the concentrator and to the kind of system chosen):

| <b>DIP-switches position</b> | Configuration                                             |
|------------------------------|-----------------------------------------------------------|
| All are ON                   | Single header system                                      |
| All are OFF                  | Other configurations (system with 2 headers or 3 headers) |

Description of I/O optional:

- Function of the auxiliary input:
  - Programmable to satisfy specific needs of the customer (special firmware version)
    - Example: system block input (pedals stopping)
    - Example: contemporary opening of odd and even doors in sequence
- Function of the auxiliary output with double contact relay
  - Programmable to satisfy specific needs of the customer (special firmware version)
    - Example: the state changes if the system is not completely closed
    - Example: the state changes when the system is in alarm

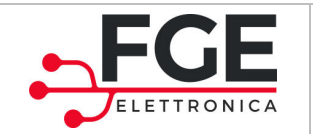

# 4.2 User interface (HMI)

This paragraph shows the structure of the user interface of the control unit, and how to activate all the functions and settings.

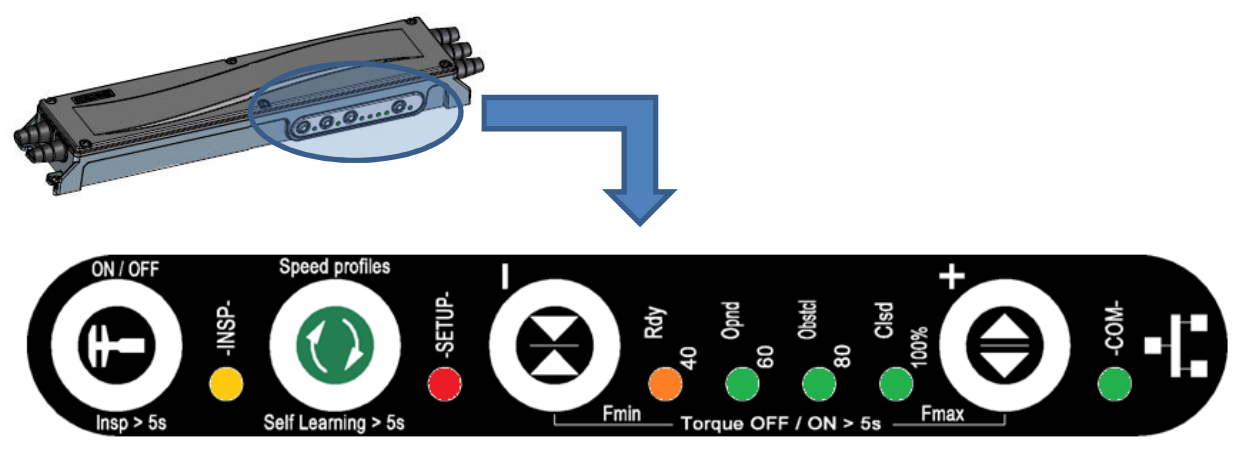

Figure 4-8. frontal panel of the control unit

The control panel is characterized by 4 buttons and 7 display LEDs.

As already shown in paragraph 4.1.1, there are 3 main modalities of working fo the control unit:

| MODALITY DESCRIPTION |                                                                                                    |
|----------------------|----------------------------------------------------------------------------------------------------|
| AUTOMATIC MODE       | It is the standard mode of working. The control unit lets the door move, thanks to the activation sources.                              |
| INSPECTION MODE      | It is the local control modality, it allows to check the motion and to access to the programming, acting directly on the control panel. |
| SETTINGS             | It is a modality which includes the setting of parameters and programmable functions.                                                   |

There are also the following special functions:

| FUNCTION       | DESCRIPTION                                                                                                    |  |  |  |
|----------------|----------------------------------------------------------------------------------------------------|--|--|--|
| INITIALIZATION | Function that allows to search the connected devices: it is done at every start (paragraph 4.4.2)                |  |  |  |
| RESET          | Function that allows to search the position of closed doors: it is done at every start (paragraph 4.4.3)         |  |  |  |
| LEARNING       | Function that allows to learn the spaces of the door travel and to memorize the entire system. (paragraph 4.4.4) |  |  |  |

The charts below show the functions of the buttons, according to the modality set and the respective active displays.

EN

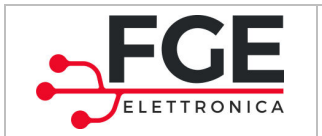

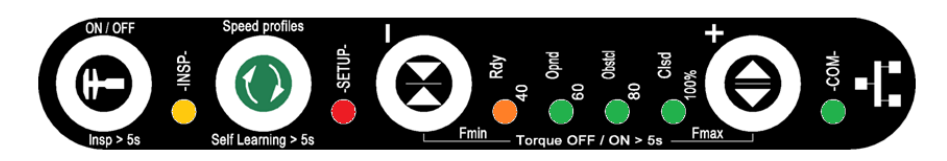

| MODALITY         |     |                                                               |                                                    | SETTINGS                                |                                     |                                        |  |
|------------------|-----|---------------------------------------------------------------|----------------------------------------------------|-----------------------------------------|-------------------------------------|----------------------------------------|--|
|                  |     | 1<br>AUTOMATIC                                                | 2<br>INSPECTION<br>(paragraph 4.4.5)               | 3.1<br>PROFILES<br>(paragraph<br>4.3.1) | 3.2<br>FINV<br>(paragraph<br>4.3.2) | 3.3<br>T OPEN<br>(paragraph<br>4.3.3)  |  |
|                  | •   | Brief pressure:<br>OFF ⇔ ON<br>Pressure t>5s:<br>→ modality 2 | Pressure t>5s:<br>→ modality 1                     | -                                       | -                                   | -                                      |  |
| tons combination |     | Pressure<br>t>5s:<br>learning process                         | Brief pressure:<br>→ modality 3.1                  | Brief pressure:<br>→modality 2          | -                                   | -                                      |  |
|                  |     | -                                                             | Continuous pressure:<br>door closing               | Profile Decrease                        | Force value<br>Decrease             | Decrease of<br>pause time<br>when open |  |
|                  | θ   | -                                                             | Continuous pressure:<br>door opening               | Profile Increase                        | Force value<br>increase             | Increase of<br>pause time<br>when open |  |
| S & but          | +   | -                                                             | Pressure for t>5s:<br>→ modality 3.2               | -                                       | Pressure for t>5s:<br>→ modality 2  | -                                      |  |
| BUTTONS          | €⁺€ | -                                                             | Pressure for t>5s:<br>➔ modality 3.3               | -                                       | -                                   | Pressure for<br>t>5s:<br>➔ modality 2  |  |
|                  | •+  | -                                                             | Selection of the previous panel                    | -                                       | -                                   | -                                      |  |
|                  |     | -                                                             | Selection of the following panel                   | -                                       | -                                   | -                                      |  |
| NOTES            |     | The activation<br>sources inputs are<br>active                | The input of the activation sources are not active | The input of the a                      | ctivation sources are               | not active                             |  |

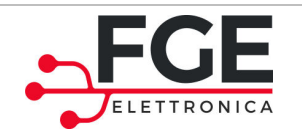

Description of displays:

- Blink A (slow): 500ms ON e 500ms OFF
- Blink B (fast): 250ms ON e 250ms OFF

| MODALITY / FUNCTION |              | AUTOMATIC | INITI                           | ALIZATION                                                              | LEARNII                     | NG                  | INSPECTION |                                           |  |
|---------------------|--------------|-----------|---------------------------------|------------------------------------------------------------------------|-----------------------------|---------------------|------------|-------------------------------------------|--|
|                     | -INSP-       | yellow    | OFF                             | OFF                                                                    |                             | OFF                 |            | ON                                        |  |
|                     | -SETUP-      | red       | ON if alarm                     | OFF                                                                    |                             | Blink A             |            | Blink A                                   |  |
|                     | entropy Rdy  | orange    | ON                              | Ongoing<br>End: on<br>error                                            | g: Blink A<br>if OK, off if | OFF                 |            | ON only if door1 or door5 are selected    |  |
| EDs                 | Opnd<br>60   | green     | ON if at least one door is open | Ongoing: off<br>End:<br>Blink B for 5s if OK,<br>continuous blink A if |                             | OFF                 |            | ON only if door2 or door5 are selected    |  |
|                     | Obstcl 80    | green     | ON if an obstacle is detected   |                                                                        |                             | OFF                 |            | ON only if door3 or<br>door6 are selected |  |
|                     | Clsd<br>100% | green     | ON if all doors are closed      | error<br>On if learning is<br>necessary                                |                             | OFF                 |            | ON only if door4 or door6 are selected    |  |
|                     | — -сом-      | green     | ON if<br>communication is<br>OK | ON if communication is OK                                              |                             | ON if communi<br>OK | cation is  | ON if communication is OK                 |  |
|                     |              |           |                                 |                                                                        | SET                         | TTINGS              |            |                                           |  |
|                     | MODALI       | ΓY        | PROFILES                        |                                                                        | F                           | INV                 |            | T OPEN                                    |  |
|                     | -INSP-       | yellow    | ON                              |                                                                        | ON                          |                     | ON         |                                           |  |
|                     | -SETUP-      | red       | ON                              |                                                                        | Blink B                     |                     | Blink B    | for 4s + 2s pause                         |  |
|                     | Ady Rdy      | orange    | ON if profile 40% selected      | ON if profile 40% selected                                             |                             |                     | ON if To   | open=5s                                   |  |
| LED                 | Opnd<br>60   | green     | ON if profile 60% selected      |                                                                        | ON if<br>Finv >= 60%        |                     | ON if To   | open=10s                                  |  |
|                     | Obstcl       | green     | ON if profile 80% selected      |                                                                        | ON if<br>Finv >= 80%        |                     | ON if To   | open=15s                                  |  |
|                     | Clsd<br>100% | green     | ON if profile 100% selected     | 1                                                                      | ON if<br>Finv = 100%        |                     | ON if To   | ppen=20s                                  |  |
|                     | -COM-        | green     | ON if communication is OK       |                                                                        | ON if communication is OK   |                     | ON if co   | ON if communication is OK                 |  |

In case of warnings, the display LEDs are managed as follows:

| LED                                                                                                    | State                                                                                                   |
|----------------------------------------------------------------------------------------------------|----------------------------------------------------------------------------------------------------|
| -INSP-                                                                                                    | OFF                                                                                                    |
| -SETUP-                                                                                                    | ON                                                                                                    |
| <ul> <li>Rdy</li> <li>A0</li> <li>Opnd</li> <li>00</li> <li>00</li> <li>00</li> <li>00</li> <li>0100%</li> </ul> | LEDs have the binary code of the last alarm active.<br>See paragraph 4.5 "Alarms" for related displays. |

Page 28/45

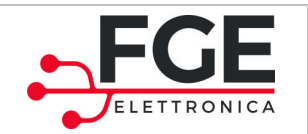

### 4.2.1 Access to functions

This paragraph describes in detail how to switch on the different functions of the control unit, starting from the modality.

| MODE                                                                                                    | FUNCTION                                                                                                    | LED VIEWS                                                                                                    |  |
|----------------------------------------------------------------------------------------------------|----------------------------------------------------------------------------------------------------|----------------------------------------------------------------------------------------------------|--|
| SWITCHING ON AND OFF                                                                                                    | Press the button 🏵 once                                                                                                    | Led <b>Rdy</b> ON/OFF                                                                                                    |  |
| SELF-LEARNING<br>Press the button for t>5s                                                                                     | Learning of the movement space of the panels                                                                                                    | Led blinking SETUP (500ms ON, 500ms OFF)                                                                                                    |  |
| INSPECTION<br>Access and exit (starting from the<br>automatic mode):<br>Press button for t>5s                                  | Button $\textcircled{O}$ : continuous<br>pressure closes the panel<br>Button $\textcircled{O}$ : continuous<br>pressure opens the panel<br>Press the buttons $\textcircled{O}_+ \textcircled{O}$ :<br>select the next panel<br>Press the buttons $\textcircled{O}_+ \textcircled{O}$ :<br>select the previous panel | Led INSP $-INSP$ ON<br>Led blinking SETUP $-SETUP$ (500ms ON,<br>500ms OFF)<br>LEDs (40-60-80-100) display the current<br>selected panel, as showed below:<br>40 Panel 1 selected<br>60 Panel 2 selected<br>60 Panel 3 selected<br>-60 Panel 3 selected<br>-60 Panel 4 selected<br>-60 Panel 5 selected<br>-60 Panel 5 selected<br>-60 Panel 6 selected |  |
| CHANGE OF PROFILES<br>Access and exit (starting from the<br>inspection mode):<br>Press button once                             | Button $igodol{\Theta}$ : Decrease<br>Button $igodol{\Theta}$ : Increase                                                                                                    | Led <b>SETUP</b> • SETUP-<br>ON + Led profile (40-<br>60-80-100) ON.<br>(paragraph 4.3.1)                                                                                                    |  |
| CHANGE OF INVERSION<br>FORCES<br>Access and exit (starting from the<br>inspection mode):<br>Press button<br>The and button     | Button $: Decrease$<br>Button $: Increase$                                                                                                    | Led <b>SETUP</b> blinking<br>(250ms ON, 250ms OFF)<br>Cumulative switch-on of LEDs (40-60-80-100)<br>according to the force set<br>(paragraph 4.3.2)                                                                                                    |  |
| CHANGE OF PARKING TIME<br>WHEN OPEN<br>Access and exit (starting from the<br>inspection mode):<br>Press button<br>Press button | Button 🔁: Decrease<br>Button 🖨: Increase                                                                                                    | Led <b>SETUP</b> blinking with 2s pause.<br>(250ms ON, 250ms OFF per 4s)<br>Cumulative switch-on of LEDs (40-60-80-100)<br>according to the time set<br>(paragraph 4.3.3)                                                                                                    |  |

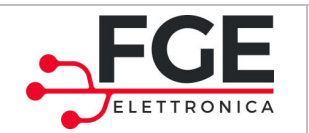

# **4.3 Regulation procedures**

This paragraph describes in detail how to configure the speed profiles, sensitivity profiles for the inversion of the closing movement and the parking time when the door is open.

## 4.3.1 Speed profiles settings

It is possible to select 4 different speed profiles, that allow to have different results, according to the needs of the final use.

The chart below represents the distribution of speed profiles:

| Profile | Speed       |  |
|---------|-------------|--|
| 40%     | Low         |  |
| 60%     | Middle low  |  |
| 80%     | Middle high |  |
| 100%    | High        |  |

Default value: 80% ⇔ middle high speed

The speeds of opening and closing processes are different to allow a faster opening and a slower closing, if the profiles are the equal.

To modify the profiles, follow the instructions (as already described in the general chart):

| STEP | OPERATION                     | DESCRIPTION                                                                                                    |  |  |
|------|-------------------------------|----------------------------------------------------------------------------------------------------|--|--|
| 1    | Enter modality profile change | Press button for t>5s, to enter inspection mode                                                                                                    |  |  |
| 2    | Selection of the profile      | Decrease with button $\bigcirc$ . Increase with button $\bigcirc$ .<br>Led SETUP $\bigcirc$ -SETUP on.<br>Single switch-on of LEDs led 40-60-80-100 for the profile set:<br>% Display<br>$40\%$ $\bigcirc$ $\bigcirc$ $\bigcirc$ $\bigcirc$ $\bigcirc$ $\bigcirc$ $\bigcirc$ $\bigcirc$ $\bigcirc$ $\bigcirc$ |  |  |
| 3    | Exit modality profile change  | Single pressure of button<br>The system returns to the inspection mode                                                                                                    |  |  |

| EN | SLM1: User Manual – Rev.03 | Page 30/45 |
|----|----------------------------|------------|
|    |                            |            |

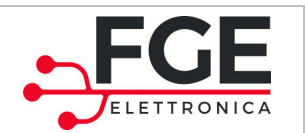

### 4.3.2 Settings of the inversion sensitivity during closing movement

The system detects an obstacle during the door closing with a pre-set sensitivity. To adapt to the working conditions, SLM1 sets the force threshold, adjusting in an automatic way the force of inversion in a pre-defined period of time [Fmin; Fmax].

Fmin is a fixed value, necessary for correct movements, avoiding false inversions, Fmax is a variable and adjustable value.

At every closing cycle completed correctly, SLM1 reduces the inversion force of a value X, until the value Fmin is reached.

Every inversion during the closing process makes the force of inversion increase of a value 10\*X, until the Fmax is reached.

In this way SLM1 has the best sensitivity to obstacles, avoiding false inversions.

| Level | Inversion sensitivity |  |
|-------|-----------------------|--|
| 40%   | maximum               |  |
| 60%   |                       |  |
| 80%   |                       |  |
| 100%  | minimum               |  |

Default value: 40% ⇔ maximum sensitivity

To modify the maximum force of inversion, follow the instructions in the chart (as already described in the general chart):

| STEP | OPERATION                                        | DESCRIPTION                                                                                                    |  |  |
|------|--------------------------------------------------|----------------------------------------------------------------------------------------------------|--|--|
| 1    | Enter modality maximum force of inversion change | Press button for t>5s, to enter the inspection mode<br>Press button and button                                                                                                    |  |  |
| 2    | Selection of maximum force                       | Decrease with button A. Increase with button C.<br>Led SETUP Setup-<br>blinks (250ms ON, 250ms OFF)<br>Cumulative switch-on of LEDs 40-60-80-100 according to the force<br>set:<br><u>%</u> Display<br>40%<br><u>%</u> <u>B</u><br><u>%</u> <u>B</u><br><u>80%</u> <u>B</u><br><u>%</u> <u>B</u><br><u>80%</u> <u>B</u><br><u>80%</u> |  |  |
| 3    | Exit modality force of inversion change          | Press button and button The system returns to the inspection mode                                                                                                    |  |  |

| EN | SLM1: User Manual – Rev.03 | Page 31/45 |
|----|----------------------------|------------|
|    |                            |            |

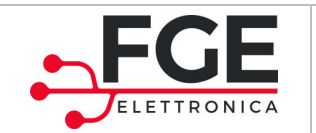

## 4.3.3 Settings of the open door time

It is possible to select 4 times to maintain the door open before the automatic closing.

In the following chart you can find the distribution of these times:

| Profile | Open door time |  |
|---------|----------------|--|
| 40%     | 5s             |  |
| 60%     | 10s            |  |
| 80%     | 15s            |  |
| 100%    | 20s            |  |

Default value: 40% ⇔ 5s

To modify the open door time, follow the instructions in the chart (as already described in the general chart):

| STEP | OPERATION                                    | DESCRIPTION                                                                                                    |  |  |
|------|----------------------------------------------|----------------------------------------------------------------------------------------------------|--|--|
| 1    | Enter modality parking time change when open | Press button $\bigoplus$ for t>5s, to enter inspection mode<br>Press button $\bigoplus$ and button $\bigoplus$                                                                                   |  |  |
| 2    | Selection of the open door time              | Decrease with button A. Increase with button C.<br>Led SETUP Setup-<br>blinks with pause :<br>250ms ON, 250ms OFF for 4s + 2s pause<br>Cumulative switch-on of LEDs 40-60-80-100 for a time set: |  |  |
| 3    | Exit modality parking time change when open  | Press button $$ and button $$<br>The system returns to the inspection mode                                                                                                    |  |  |

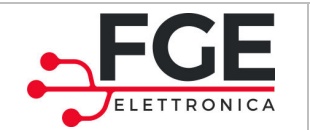

# **4.4 Specific functions**

In this paragraph functions of inversion during opening process, and initialization, reset and learning processes are described in detail.

## 4.4.1 Reversing during Opening movement

The inversion of the movement during the opening process allows to avoid the danger of becoming trapped between the doors that are moving.

- 1. During the opening process, if the door is blocked during the travel, SLM1 inverts the movement and closes the door 20mm, in order to release the obstacle.
- 2. After 2s of delay, if the request of opening is active, the door opens again. If the obstacle has not been removed, return to point 1, for a maximum of 3 attempts. After the third attempt, the door closes completely and it will be necessary to act again on the activation source, to start another opening process.

## 4.4.2 Initialization process

The initialization process is done by the control unit at every switch-on of the system, to check the devices connected on the fieldbus.

If the devices do not correspond to the devices saved at the end of the learning process, SLM1 activates an alarm to warn that one or more devices do not work or are not connected.

If SLM1 has not done the learning yet, the initialization phase allows to map the connected devices, in order to do a complete learning process.

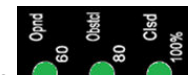

At the end of the initialization process the LEDs of blink to give information about the number of headers connected.

If at the end of the initialization process the recognized system does not correspond to the one learnt, LEDs

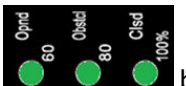

blink, as described in the chart on the following page, and the system stops.

The following chart shows the displays active during the initialization process:

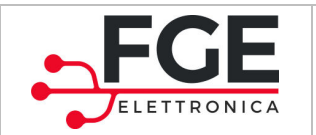

|                                                                                                    | LEDs                        |                                                                                                    |  |
|----------------------------------------------------------------------------------------------------|-----------------------------|----------------------------------------------------------------------------------------------------|--|
| INITIALIZATION                                                                                                    | Rdy<br>40                   | ● 0pmd<br>60 0bstcl<br>00 clsd                                                                                                    |  |
| ONGOING                                                                                                    | Blink<br>500ms ON 500ms OFF | off                                                                                                    |  |
| <b>COMPLETED OK</b><br>The initialization process has been<br>completed correctly: headers<br>correspond to the ones learnt | on                          | Blink 500 msON 500ms OFF per 5s<br>Show the headers connected:                                                                                                    |  |
| <b>COMPLETED WITH ERROR</b><br>The initialization process has been<br>completed with error                                  | off                         | Continuous blink 250ms ON 250ms OFF if there is an<br>Error of the entirety of the system (note 1)<br>Blink 250ms ON 250ms OFF for 4s + 2s pause, if the<br>headers connected DO NOT correspond to the ones<br>learnt. (note 1) |  |
| <b>LEARNING NECESSARY</b><br>The learning of the system has to<br>be done again                                             | on                          | on                                                                                                    |  |

(1): check the connections and the working of the headers; if the lack of headers is wanted, a self-learning process is needed, so that the system saves the new number of headers.

#### 4.4.3 Reset

The reset process is done at every switch-on, simultaneously to the initialization process. This operation lets all the automation check the motors, thanks to small movements, and find the position of the door closed.

- Brief opening of the door
- Brief closing of the door and stop
- Closing of the door until the position "closed" is reached.

#### 4.4.4 Learning process

The learning process is done when required, to let the system learn the space of travel of the doors. The sequence of the learning process is the following:

- 1. Complete closing of doors
- 2. Complete opening and closing in sequence for every door.
- 3. All data from the learning process are saved.
- 4. Return to the automatic mode

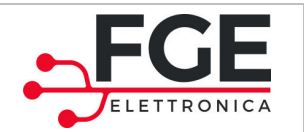

### 4.4.5 Inspection mode

The inspection mode allows to move directly the doors of the control unit, selecting the different doors to move.

Below it is described how to activate and deactivate this modality and how the system reacts, starting from the automatic mode:

| STEP | OPERATION                                  | DESCRIPTION                                                                                                    |                                                                                                    |
|------|--------------------------------------------|----------------------------------------------------------------------------------------------------|----------------------------------------------------------------------------------------------------|
| 1    | Enter inspection mode                      | Press button 😳 for t>5s, to enter inspection mode                                                                                                    |                                                                                                    |
| 2    | Operations allowed when in inspection mode | Press and hold down the<br>Press and hold down the<br>Press simultaneously the<br>following door.<br>Press simultaneously the<br>door.<br>The chart below shows ho<br>(other LEDs are off): | button to open the panels<br>button to close the panels<br>buttons and to select the<br>button and to select the previous<br>ow the LEDs indicate which door is moving<br>Panel 1 selected<br>Panel 2 selected<br>Panel 3 selected<br>Panel 5 selected<br>Panel 6 selected |
| 3    | Exit inspection mode                       | Press the button for t>5s, to exit inspection mode. The system returns to the automatic mode.                                                                                               |                                                                                                    |

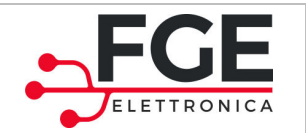

# 4.5 Alarms

Alarms stop the system and every other ongoing movement of the header that has caused the alarm.

Cases of alarm are described below:

| ID | ALARM                                | DISPLAY                                                                                                    | DESCRIPTION                                                                                                    |
|----|--------------------------------------|----------------------------------------------------------------------------------------------------|----------------------------------------------------------------------------------------------------|
| 1  | Motor or encoder<br>connection error | ● OBrd<br>0 0 0 0 0 0 0 0 0 0 0 0 0 0 0 0 0 0 0                                                                                                     | Wrong connection of the sequence of<br>motor phases.<br>Or<br>Wrong connection of the encoder<br>connector or interruption of signals<br>Or<br>Lack of connection of the motor cable<br>or its interruption |
| 2  | Short circuit on motor output        | →<br>→<br>→<br>→<br>→<br>→<br>→<br>→<br>→<br>→<br>→<br>→<br>→<br>→                                                                                                    | Short circuit on motor output or motor short circuit                                                                                                    |
| 3  | Bus overvoltage                      | ● clade                                                                                                    | Bus overvoltage                                                                                                    |
| 4  | Motor output<br>overvoltage          | <ul> <li>→</li> <li>→</li> <li>→</li> <li>↓</li> <li>↓</li></ul> | Motor output overvoltage                                                                                                    |
| 5  | Lack of CAN<br>communication         | COM-                                                                                                    | The communication between parts is absent                                                                                                    |
| 6  | Initialization error                 | Continuous blink                                                                                                    | The initialization of parts is wrong at the switch-on. See paragraph 4.4.2                                                                                                    |

Every alarm situation is shown on the control unit, thanks to the activation of the LEDs in the chart (LEDs on fix), and the display of the number of the panel that caused the alarm (fast blinking of the respective Led, as described in the previous paragraphs). The sequence of display is repeated continuously, while the alarm is active.

To solve the situation of alarm, see the following chapter, paragraph 5.1.
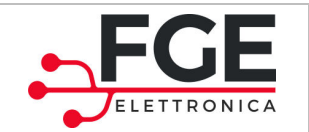

# **5** Maintenance

## **5.1 Restoring of alarm situations**

SLM1 system reports situations of warning. Below you can find the actions of check and restoring for any case of alarm.

In case of alarms related to the headers, check on the control unit which driver has caused the situation of warning. Once found the driver, switch off the voltage, remove the cover of the header, proceed with checking. Check that it was not a false alarm, restarting the system with the button ON/OFF.

| ID | ALARMS                               | CHECKS and ACTIONS                                                                                                    |
|----|--------------------------------------|----------------------------------------------------------------------------------------------------|
| 1  | Motor or encoder<br>connection error | Check the motor cable and check that the sequence of the process is correct at X3 driver clamp. See paragraph 4.1.2<br>If the sequence is correct, check manually that the panel moves correctly and without obstacles.<br>If the movement is without obstacles, restart the system and check that preliminary operations are done correctly.<br>If there is a block, remove the obstacle. It is necessary that the motor if not blocked, removing the belt from the panel for a moment and checking the correct sliding of the belt. If the belt is blocked, contact the technical assistance for further checks or the possible replacement of the motor.<br>Check that the cable between the transducer and the encoder is connected correctly (connector X4), and that there are not partial break.<br>See paragraph 4.1.2 about the sequence of the connections.<br>If the cable is damaged, replace it.<br>If everything is ok, restart the system and check that preliminary operations are done correctly.<br>If the alarm is still active, get in contact with the technical assistance for further checks and the possible replacement of the motor.<br>Check that the motor cable is correctly and completely connected to the driver output clamp X3<br>Restore every disconnected wire, following the right sequence of connection.<br>If the motor cable is integral and correctly connected, restart the system and check that preliminary operations are done correctly. |
| 2  | Short circuit on motor<br>output     | A short circuit on the motor output has occurred.<br>Check that the motor power cable is not broken, to avoid the short circuit of the wires.<br>Check that there are not short circuits near the connectors.<br>Check manually that the movement of the doors is free and without obstacles.<br>Restart the system and check that preliminary operations are done correctly.<br>If the alarm is still active, get in touch with the technical assistance for further checks and the possible replacement of the motor or driver.                                                                                                    |

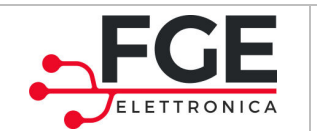

| 3 | Bus overvoltage              | An overvoltage inside the driver has occurred, which has activate the protection.<br>Check that the main supply voltage is stable and within the values stated. Check<br>that the setting of the speed profiles are not too fast in relation to the weight-to-<br>length ratio on the doors. |
|---|------------------------------|----------------------------------------------------------------------------------------------------|
| 4 | Motor output<br>overcurrent  | An overcurrent of the motor has occurred.                                                                                                    |
| 5 | Lack of CAN<br>communication | The communication between two parts or more is absent.<br>Check all the connections between parts.<br>Check that all the parts are supplied with power (signal LESs are on)                                                                                                    |
| 6 | Initialization error         | The initialization of the system is wrong.<br>It checks the connection between parts.<br>It executes again the learning process.<br>See paragraph 4.4.2.                                                                                                    |

## **5.2 Ordinary maintenance**

The ordinary maintenance is the set of periodic operations recommended to guarantee an optimal working of the automated system.

These operations are split between Check operations and Replacement operations.

| ID | OPERATION                           | DESCRIPTION                                      |  |
|----|-------------------------------------|--------------------------------------------------|--|
| 1  | Check the state of belts and pulley | Check the state every 6 months.                  |  |
| 2  | Check the state of driver and       | Check the state every 6 months.                  |  |
| 2  | motors                              | Replacement only if necessary or every 10 years. |  |
| 2  | Check the state of pedals (if       | Check the state every 6 months.                  |  |
| 5  | present)                            | Replacement only if necessary.                   |  |
| 4  | Check connection between parts      | Check the state of connections every 2 years.    |  |

## **5.3 Extraordinary maintenance**

Extraordinary maintenance of the system is necessary in case of failures or deteriorations.

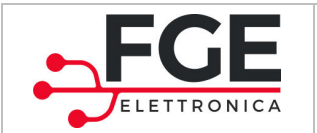

# 6 After sales

# 6.1 Problems and solutions (FAQ)

The following chart shows the most common situation of anomalies and the respective solutions.

Regarding the situations of alarm, see paragraph 4.5 and paragraph 5.1.

| ID | Problems                                                                                     | Checks and solutions                                                                                                    |
|----|----------------------------------------------------------------------------------------------|----------------------------------------------------------------------------------------------------|
| 1  | The system does not switch on                                                                | <ul> <li>Check the presence of the main supply voltage.</li> <li>Check that the patch cord is connected to the clamp POWER of the control unit</li> <li>Check that the switch-on button has been pressed</li> </ul>                                                                                                    |
| 2  | Panels do not close                                                                          | <ul> <li>Check that there are not obstacles and/or rubbing that avoid the free movement of the doors</li> <li>Check that the automation does correctly the synchronization movements</li> </ul>                                                                                                    |
| 3  | Some panels do not move                                                                      | <ul> <li>Check that the headers are connected to the control unit, as indicated in the initialization steps.</li> <li>Check that all the panels do the synchronization and closing movements, when the system starts.</li> </ul>                                                                                                    |
| 4  | One or more doors do not open<br>completely                                                  | <ul> <li>Check that there are not obstacles and/or rubbing that avoid the free movement of the doors</li> <li>Check that the learning process of the doors has been correctly done</li> <li>Check that the system is completely cabled and that all the parts are correctly recognized. If necessary, do the learning process again.</li> </ul>                                                                    |
| 5  | Option 2:<br>Pressing the pedal the<br>respective door do not open                           | <ul> <li>Check that the system is completely cabled and that all the parts are correctly recognized. If necessary, do the learning process again.</li> <li>Check that the pedal has been connected correctly to the concentrator access.</li> <li>Check that on the concentrator board, the LED corresponding to the pressed pedal switches on. If the LED does not switch on, check with a multimeter.</li> </ul> |
| 6  | Option 2:<br>Pressing the pedal another door<br>opens, different from the<br>respective door | <ul> <li>The pedal works but is connected to the wrong access of the concentrator or the headers are not connected in the right sequence.</li> <li>Check the connection between pedal and concentrator. (paragraph 4.1.4)</li> </ul>                                                                                                    |
| 7  | Squeaking from the header                                                                    | <ul> <li>release a bit the belt (it is enough to turn the screw of the stretch-<br/>belt an half round in the loosening direction)</li> </ul>                                                                                                    |

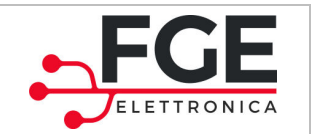

### 6.2 Assistance

FGE provides a complete technical support for its products, in order to help the installer or the maintenance technician in case of problems that cannot be solved with the information included in this manual.

Check on the website <u>www.fgespa.com</u> the contacts.

# 6.3 Spare parts

In the following chart there is a list of codes of the spare parts available.

In case of replacement of parts which are inside the header, it is ALWAYS necessary to contact the technical support for further information and indications.

| Part                                    | Part code                                  | Picture |
|-----------------------------------------|--------------------------------------------|---------|
|                                         | Cod. P1815<br>( header da 1250mm)          |         |
| Complete header                         | Cod. P1816<br>( special header da 1875mm)  |         |
|                                         | Cod. P1817<br>(header da 1800mm)           |         |
| Special header for                      | Cod. P1815x<br>(header da 1250mm)          |         |
| the application of<br>6 doors           | Cod. P1816x<br>( special header da 1875mm) |         |
|                                         | Cod. P1817x<br>(header da 1800mm)          |         |
| Control unit                            | Cod.P1626                                  | 0.00e   |
| Pedal for door<br>opening<br>(optional) | Cod.P1862                                  |         |
| Signal<br>Concentrator<br>(optional)    | Cod. P1839                                 |         |

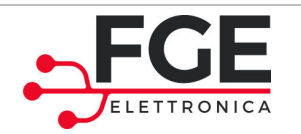

www.fgespa.com

| Motor driver          | Cod. P1625                                                                         |   |
|-----------------------|------------------------------------------------------------------------------------|---|
| Motor                 | Cod. C16175                                                                        |   |
| Belt                  | Cod.C16898<br>(refer to the code of the header<br>used)                            |   |
| Plate<br>Stretch-Belt | Cod.C15754                                                                         | - |
| Pulley                | Cod.C16048<br>Cod.C16049<br>(motor)<br>Cod.C16907<br>Cod.C16908<br>(return pulley) |   |
| Fixing plate          | Cod. C15750<br>(external panel)<br>Cod. C15825<br>(internal panel)                 |   |
| Bus cable             | Cod. C5814                                                                         | _ |

# 6.4 Disposal

It is necessary to follow the Directives in force in the country of installation to proceed with the disposal of the material, both packaging and replacements not returned.

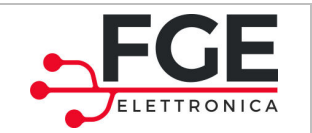

# **7** General information

# 7.1 General considerations

Before starting with any operation, it is mandatory to read and understand all the information and instructions reported in this manual.

# 7.2 Terms of confidentiality

The hardware and software parts that belong to the SLM1 system and all the information, ideas, concepts and know-how are confidential and of exclusive property of FGE.

All the information reported in this manual about any other support supplied from FGE has to be considered confidential and of exclusive property of FGE, who has the copyright: they must not be copied or reproduced in any form.

All the information reported in this manual must not be forwarded to other people, without the written consent of FGE, given by authorized people.

The customer that uses SLM1 system implicitly undertakes:

- Not to use confidential information of FGE property,
- Not to re-engineer the SLM1 system

All the information reported in this manual are correct and verified when released. This information can be modified by FGE if necessary, even without notification.

FGE declines every responsibility for damages or compliant caused to persons, animals or things, resulting from mistakes or misunderstandings of the content of this manual.

## 7.3 Security

Maintenance or cleaning on the automation or on the doors and replacement of parts must be done after switching off the power supply.

The user must not do any maintenances not described in this manual.

In case of any other kind of failure found on the door or on the automation, contact the authorized assistance or the qualified personnel.

It is forbidden to remove or change plaques and labels put on the automation and on its parts by the makers.

In case of use of SLM1 system in places where there are disabled people, old and weak people with reduced mobility, the presence of responsible people is recommended.

Do not stand in the operating range in order to avoid situations of risk and danger.

Children must be controlled to prevent them to play near the operating range of the door.

|  | EN | SLM1: User Manual – Rev.03 | Page 42/45 |
|--|----|----------------------------|------------|
|--|----|----------------------------|------------|

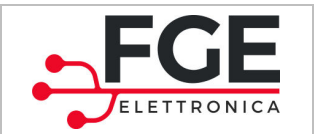

The door must not be used if maintenance is necessary or if the door does not work well.

### **7.4 Installer requirements**

The installation of SLM1 system must be done by technically competent personnel only, meeting the professional requirements provided by the legislation in force in the country of installation.

The installer MUST check that the doors to motorize with the SLM1 system are conformed to the Directives and legislation in force about safe use.

The installer MUST execute all the system installation and commissioning operations, and operate when present power supply voltage coming from electric cabinets and/or branch boxes, and he has to be enabled to perform all the electrical and mechanical operations.

The installer MUST give all the information about the functioning of the automatic and manual system to the user.

The installer is the only person responsible for a wrong installation and failure to respect the instructions reported in this manual. The installer is liable towards the user and/or third person for any damages caused to persons, things, animals, resulting from an incorrect installation of the system.

### **7.5 User requirements**

The user has to know all the necessary information, written in this manual.

## **7.6 Legislative reference framework**

This document and the product described meet the requirements of the following Directives:

- 2006/42/CE Machinery Directive
- 2014/35/CEE Markings
- 86/188/CEE noise emissions, modified according to 98/24/CEE
- 2014/30/UE electromagnetic compatibility

And meet the following specific Regulations:

- EN12015/EN12016
- EN13015

Since there is not an explicit particular requirement on this matter, some points of Regulations EN81 e EN16005 have been taken in consideration, where applicable , limited to the intended use.

The copy of the Declaration of Conformity can be found in paragraph 8.1.

| EN | SLM1: User Manual – Rev.03 | Page 43/45 |
|----|----------------------------|------------|
|    |                            |            |

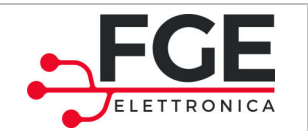

### 7.7 Warranty

FGE guarantees good performances only if the original parts are sold directly and correctly installed.

Moreover, FGE:

- Reserves the right to update this manual: the last version of the manual will be attached to the materials
- From a standpoint of continuous improvement, reserves the right to modify the design and the materials of the product.

#### Therefore:

parts that are produced and/or added to the FGE product without the previous control and approval from FGE, or not original parts based on the design of FGE (even if supplied from an authorized retailer), cannot be considered under warranty, because the following conditions are not ensured:

- 1. Quality control of the raw material
- 2. Process control
- 3. Product control
- 4. Product compliance test, according to FGE specifications (summarized in the technical data).
- 5. Compliance test, according to FGE specifications.

## **7.8 Final comments**

This manual has been written, taking in consideration that the company that will install FGE products meets the following requirements:

- The personnel responsible for the installation and/or maintenance of the system has to apply the General and Specific rules for the security and health standards (89/391/CEE 89/654/CEE 89/656/CEE).
- The personnel responsible for the installation and/or maintenance of the system has to know the FGE products.
- The devices used for the installation and maintenance have to be in good condition and all the tools have to be calibrated (89/655/CEE)

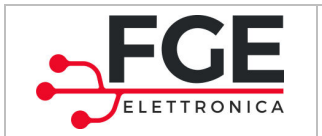

# 8 Attachments

# 8.1 Declaration of Conformity (DoC)

|                                 | ELETTRONICA                                                                                   |
|---------------------------------|-----------------------------------------------------------------------------------------------|
|                                 |                                                                                               |
| FGE Elettronica S.p.a           |                                                                                               |
| Via C.A. Dalla Chiesa, 10       |                                                                                               |
| 25017 – Lonato del Garda        | (85)                                                                                          |
|                                 |                                                                                               |
| FGF Flettronica S               | a declares under its own responsibility that the product:                                     |
| Tor crettronica si              | a decires, and into own responsionity, that the product                                       |
| SLM1 "LINEAR MO                 | TION SYSTEM FOR REFRIGERATOR DOORS" for the motion of sliding doors for                       |
| refrigerators, over             | lapped type with alternate functions, as assembly of the products:                            |
| - P1626: cont                   | rol unit                                                                                      |
| <ul> <li>P1862: pre-</li> </ul> | wired pedal                                                                                   |
| - P1839: cond                   | entrator                                                                                      |
| - P1815 o P1                    | 316: header                                                                                   |
| - P2011 o P20                   | 012: expansion header for 3header system                                                      |
| In the following sys            | stem configurations:                                                                          |
| Configuration                   | Codes list and quantity                                                                       |
| SIM1 1 header                   | P1626 (1pc) + P1815 o P1816 (1pc) + option: P1839 (1pc) e P1862 (2pcs)                        |
| SLM1 2 headers                  | P1626 (1pc) + P1815 o P1816 (2pcs) + option: P1839 (1pc) e P1862 (4pcs)                       |
| SLM1 3 headers                  | P1626 (1pc) + P1815 o P1816 (2pcs) + P2011 o P2012 (1pc) + option: P1839 (1pc) e P1862 (6pcs) |
| ouring of neurons               |                                                                                               |
|                                 |                                                                                               |
| is produced in con              | formity with the requirements of the following Directives:                                    |
| - 2006/42/0                     | E                                                                                             |
| - LVD2014/3                     | 15/UE                                                                                         |
| - Rohs II 201                   | 1/65/CE                                                                                       |
| - Nons ii 201                   |                                                                                               |
| Moreover, FGE Ele               | ttronica S.p.a. declares that the system SLM1 meets the following specific Regulations:       |
| - EN60335-1                     | edition 2012-01                                                                               |
| EN60335-3                       | edition 2010-03                                                                               |
| EN61000 4                       | adition 2005 08                                                                               |
| - ENGLOOD-0                     | -2 edition 2003-08                                                                            |
| - EN61000-6                     | -3 edition 2007-01                                                                            |
| - EN50581                       | edition 2012-09                                                                               |
| whore applicable                |                                                                                               |
| where applicable.               |                                                                                               |
| Place of issue: Lon             | ato Del Garda                                                                                 |
|                                 |                                                                                               |
| Date of issue: 14/0             | 9/2017                                                                                        |
|                                 |                                                                                               |
|                                 | / A _ A                                                                                       |
|                                 |                                                                                               |
|                                 | N. V.                                                                                         |
|                                 |                                                                                               |
|                                 | (Legible signature of the person responsible)                                                 |

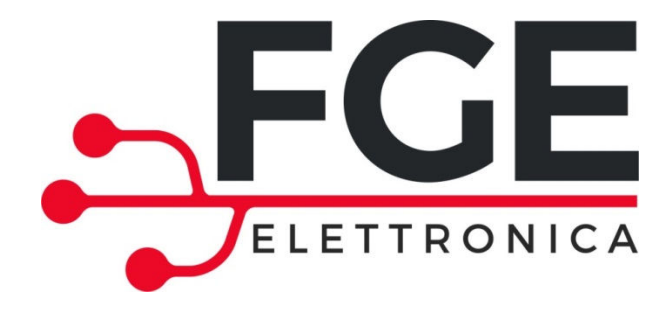

# SLM1: SISTEMA LINEARE DI MOVIMENTAZIONE PORTE PER FRIGORIFERI

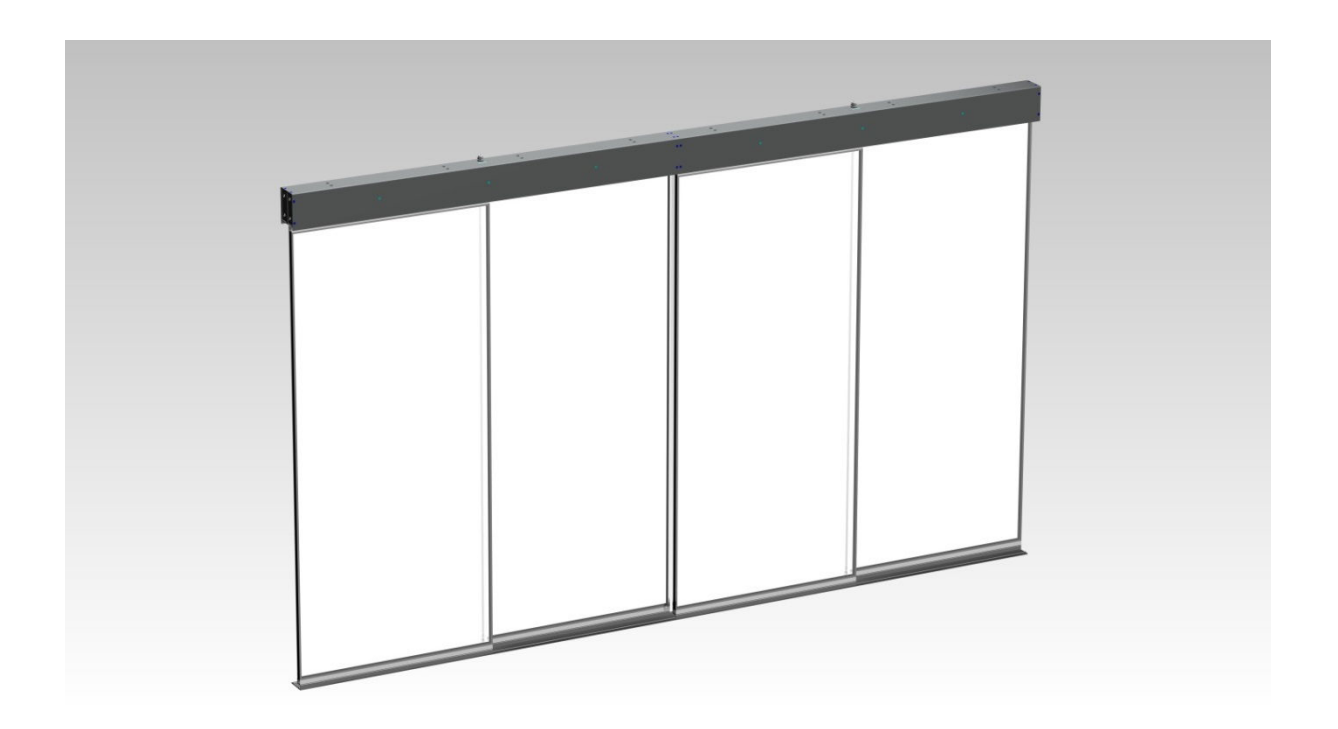

# MANUALE DI INSTALLAZIONE, USO E MANUTENZIONE

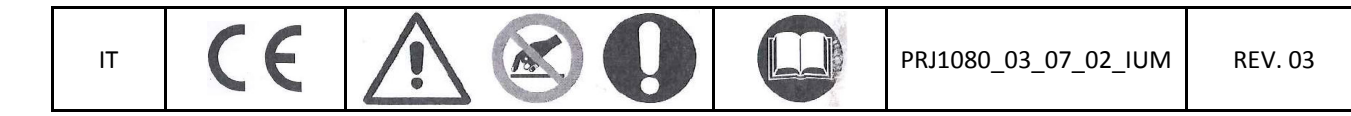

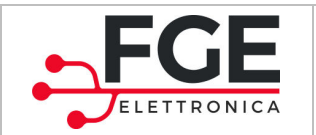

www.fgespa.com

# Sommario

| Introdu | Introduzione 4 |                                                                    |      |  |
|---------|----------------|--------------------------------------------------------------------|------|--|
| Gloss   | sario          |                                                                    | 4    |  |
| 1 Spe   | ecifiche       | e tecniche                                                         | 5    |  |
| 1.1     | Norn           | nativa di riferimento                                              | 5    |  |
| 1.2     | Dati           | motore                                                             | 5    |  |
| 1.3     | Dati           | Driver e Centralina                                                | 5    |  |
| 1.4     | Dati           | meccanici sistema                                                  | 5    |  |
| 1.5     | Tipo           | logia cavi                                                         | 5    |  |
| 1.6     | Lung           | hezza e peso della traversa                                        | 5    |  |
| 2 Ge    | eneralit       | à                                                                  | 6    |  |
| 2.1     | Dest           | inazione d'uso                                                     | 6    |  |
| 2.2     | Panc           | oramica del sistema                                                | 6    |  |
| 2.3     | Tipo           | logia applicazioni                                                 | 8    |  |
| 3 Ins   | stallazio      | one                                                                | 9    |  |
| 3.1     | Verif          | iche preliminari del materiale (fornito e non fornito)             | 9    |  |
| 3.2     | Verif          | iche preliminari sulle ante                                        | 10   |  |
| 3.3     | Insta          | Ilazione delle parti meccaniche                                    | 10   |  |
| 3.4     | Insta          | Ilazione delle parti elettriche                                    | 11   |  |
| 3.5     | Appr           | endimento e Test di funzionamento                                  | 14   |  |
| 3.6     | Risol          | uzione problemi di installazione                                   | 16   |  |
| 4 Fui   | nzional        | ità                                                                | 17   |  |
| 4.1     | Siste          | ma                                                                 | 17   |  |
| 4.1     | 1.1            | Centralina                                                         | 18   |  |
| 4.1     | 1.2            | Traversa                                                           | 21   |  |
| 4.1     | 1.3            | Pedali (opzionali)                                                 | 24   |  |
| 4.1     | 1.4            | Concentratore (opzionale)                                          | 25   |  |
| 4.2     | Inter          | faccia utente (HMI)                                                | 26   |  |
| 4.2     | 2.1            | Accesso alle funzionalità                                          | 29   |  |
| 4.3     | Proc           | edure di regolazione                                               | 30   |  |
| 4.3     | 3.1            | Impostazione profili di velocità                                   | 30   |  |
| 4.3     | 3.2            | Impostazione sensibilità inversione di moto in chiusura            | 31   |  |
| 4.3     | 3.3            | Impostazione del tempo di porta aperta                             | 32   |  |
| 4.4     | Funz           | ioni particolari                                                   | 33   |  |
| 4.4     | 1.1            | Inversione di moto in apertura                                     | 33   |  |
| 4.4     | 1.2            | Inizializzazione                                                   | 33   |  |
| 4.4     | 4.3            | Reset                                                              | 34   |  |
| 4.4     | 1.4            | Apprendimento                                                      | 34   |  |
| 4.4     | 4.5            | Funzione di ispezione                                              | 35   |  |
| 4.5     | Allar          | mi                                                                 | 36   |  |
| 5 Ma    | anuten         | zione                                                              | 37   |  |
|         | IT             | SLM1: manuale di Installazione, Uso e Manutenzione – Rev.03 Pagina | 2/45 |  |

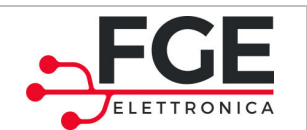

www.fgespa.com

|   | 5.1  | Ripristino situazioni di allarme  |
|---|------|-----------------------------------|
|   | 5.2  | Manutenzione ordinaria            |
|   | 5.3  | Manutenzione straordinaria        |
| 6 | Post | vendita                           |
|   | 6.1  | Problemi e soluzioni (FAQ)        |
|   | 6.2  | Assistenza 40                     |
|   | 6.3  | Ricambi                           |
|   | 6.4  | Smaltimento                       |
| 7 | Info | rmazioni generali                 |
|   | 7.1  | Considerazioni generali           |
|   | 7.2  | Termini di confidenzialità        |
|   | 7.3  | Sicurezza                         |
|   | 7.4  | Requisiti dell'installatore       |
|   | 7.5  | Requisiti dell'utente 43          |
|   | 7.6  | Riferimenti normativi             |
|   | 7.7  | Garanzia                          |
|   | 7.8  | Considerazioni finali 44          |
| 8 | Alle | gati                              |
|   | 8.1  | Dichiarazione di conformità (DDC) |

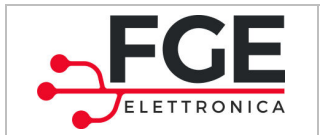

# Introduzione

Il presente manuale contiene tutte le informazioni necessarie per una corretta installazione, configurazione, uso e manutenzione del sistema lineare di movimentazione porte per frigoriferi SLM1.

Prima di procedere all'installazione del sistema SLM1 è necessario che il personale di installazione abbia letto e compreso il presente manuale in tutte le sue parti.

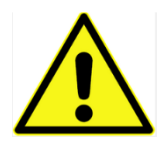

una non corretta installazione del sistema può causare gravi pericoli e/o danni.

Il presente manuale è in ogni caso parte integrante del dispositivo SLM1 e deve essere conservato unitamente a tutta la documentazione di installazione.

Tutte le note inerenti la sicurezza e la responsabilità sono riportate nel capitolo 7 "Informazioni generali".

### Glossario

| Simbolo  | Descrizione             | Note |
|----------|-------------------------|------|
| SLM1     | Sistema completo        |      |
| Cnt      | Centralina di controllo |      |
| T1 T2 T3 | Traverse                |      |
| С        | Concentratore ingressi  |      |

| IT | SLM1: manuale di Installazione, Uso e Manutenzione – Rev.03 |  |
|----|-------------------------------------------------------------|--|
|    |                                                             |  |

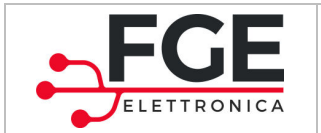

# **1** Specifiche tecniche

Il presente paragrafo riporta le specifiche tecniche del sistema.

### **1.1 Normativa di riferimento**

Si rimandano i riferimenti normativi al capitolo 7 "Informazioni generali", paragrafo 7.6.

#### 1.2 Dati motore

| Tipo motore       | Brushless Gearless | - |
|-------------------|--------------------|---|
| Potenza nominale  | 52                 | W |
| Tensione nominale | 24                 | V |
| Corrente nominale | 4                  | А |

#### **1.3 Dati Driver e Centralina**

| Tensione di alimentazione             | [ 190 ; 275 ], 50-60Hz | Vac |
|---------------------------------------|------------------------|-----|
| Potenza disponibile massima per porta | 22                     | W   |
| Potenza totale di picco               | 150                    | VA  |
| Forza massima di spinta               | 100                    | Ν   |

### **1.4 Dati meccanici sistema**

| Massa pannello (kg)                             | <50          | Kg  |
|-------------------------------------------------|--------------|-----|
| Range dimensione pannello (mm)                  | [500 ; 1000] | mm  |
| Velocità massima di apertura/chiusura (m/s)     | 0,4          | m/s |
| Range di Temperatura di funzionamento (°C)      | [-10 ; +50 ] | °C  |
| Grado di protezione IP per Cnt e C              | 54           | -   |
| Grado di protezione IP per driver (in traversa) | 22           | -   |

#### **1.5 Tipologia cavi**

| Cavi di connessione bus/alimentazione (fornito)  | Patch-cord cat.6 SSTP | - |
|--------------------------------------------------|-----------------------|---|
| Cavi di connessione pedali di apertura (fornito) | Sezione: 0.5mm2       | - |
| Cavo di alimentazione principale (non fornito)   | Sezione: 1.5mm2       | - |

#### 1.6 Lunghezza e peso della traversa

| Lunghezza traversa | Carpenteria in Alluminio | Carpenteria in Ferro |
|--------------------|--------------------------|----------------------|
| 1250mm             | 5,4kg                    | 10,6kg               |
| 1875mm             | 6,9kg                    | 14,7kg               |

| IT | SLM1: manuale di Installazione, Uso e Manutenzione – Rev.03 | Pagina 5/45 |
|----|-------------------------------------------------------------|-------------|
|    |                                                             |             |

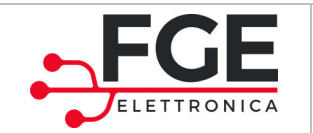

# 2 Generalità

### 2.1 Destinazione d'uso

Il prodotto SLM1 si intende progettato e sviluppato per l'utilizzo esclusivo nella movimentazione porte per frigoriferi, di tipo sovrapposto a funzionamento alternato.

Ogni altra destinazione d'uso deve essere discussa e concordata direttamente con FGE.

### 2.2 Panoramica del sistema

Il sistema di movimentazione è costituito da un insieme di componenti descritti nella seguente tabella:

| Componente                               |                                   | Schema                                                                                                    | Funzione                                                                                                    |
|------------------------------------------|-----------------------------------|----------------------------------------------------------------------------------------------------|----------------------------------------------------------------------------------------------------|
|                                          | 2 Driver motore                   |                                                                                                    | Il sistema viene fornito pre-                                                                                                    |
|                                          | 2 Motori elettrici                | and control of the second second seco | assemblato in traverse che<br>contengono 2 motori con i<br>rispettivi driver, e i 2 sensori                                                             |
| Traversa                                 | 2 cinghie+pulegge                 |                                                                                                    | di attivazione opzionali                                                                                                    |
|                                          | 2 staffe                          |                                                                                                    | associato. Il cavo di                                                                                                    |
|                                          | 1 cavo di connessione             |                                                                                                    | connessione è pre-cablato<br>all'interno della traversa.                                                                                                |
|                                          | 2 sensori precablati<br>opzionali |                                                                                                    | Una traversa controlla due<br>ante.                                                                                                    |
| Centralina di controllo                  |                                   | 0.0.0                                                                                                    | La centralina non si trova<br>all'interno della traversa,<br>ma è installata<br>esternamente in modo da<br>essere facilmente<br>accessibile all'utente. |
| Pedale per apertura porta<br>(opzionale) |                                   | AR                                                                                                    | Pedale per l'apertura della<br>porta (un pedale per ogni<br>anta movimentata).<br>Il pedale è fornito pre-<br>cablato (lato pedale)                     |
| Concentratore segnali<br>(opzionale)     |                                   | Sulf. concentration<br>x2<br>x1<br>x1<br>x2<br>x1<br>x2<br>x1<br>x2<br>x2                                                                                                    | Dispositivo che legge lo<br>stato degli accessori (tra cui<br>il pedale) e lo trasmette alla<br>centralina                                              |

Nota: I codici dei vari moduli sono riportati nel paragrafo 6.3

IT

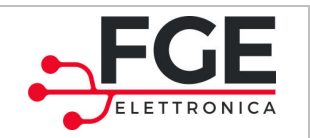

www.fgespa.com

#### Di seguito è riportato un schema di principio del sistema:

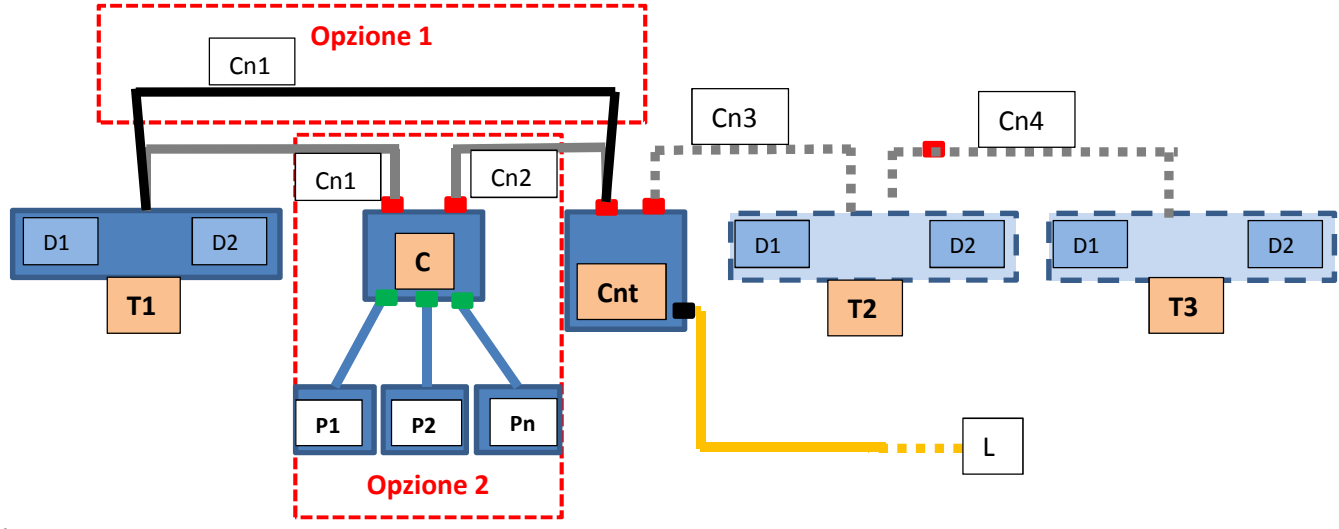

Note:

- I cavi di connessione delle traverse sono pre-cablati.
- I connettori "
  " rappresentano i connettori RJ45 per il cavo bus/alimentazione (fornito).
- I connettori "=" rappresentano i morsetti a molla per il fissaggio dei pedali
- Il connettore "
  " rappresenta il morsetto a vite per il fissaggio del cavo di alimentazione di linea
- Opzione 1: combinazione del sistema con soli sensori di attivazione incorporati nelle traverse
- Opzione 2: combinazione del sistema con pedali di attivazione connessi al concentratore di segnali

#### Dove:

| Simbolo      | Descrizione                         | Funzione                                                                                                    |
|--------------|-------------------------------------|----------------------------------------------------------------------------------------------------|
| T1           | Traversa per due ante               | Comanda le ante 1 e 2                                                                                                    |
| D1           | Driver motore 1                     | Driver e motore: riceve i comandi dalla centralina                                                                               |
| D2           | Driver motore 2                     | Driver e motore: riceve i comandi dalla centralina                                                                               |
| Cnt          | Centralina di controllo             | Centralina di controllo: gestisce tutto il sistema, i parametri e i movimenti del sistema.                                       |
| С            | Concentratore ingressi              | Ad esso sono connessi tutti i segnali ausiliari che sono<br>monitorati. Lo stato di questi ingressi è inviato alla<br>centralina |
| T2           | Traversa di espansione              | Opzionale per gestire ante 3 e 4                                                                                                 |
| Т3           | Traversa di espansione              | Opzionale per gestire ante 5 e 6                                                                                                 |
| P1 Pn        | Pedali di apertura                  | Consente l'apertura dell'anta                                                                                                    |
| L            | Linea di alimentazione              | Connessione alla linea di alimentazione                                                                                          |
| Cn (1,2,3,4) | Cavi di connessione tra i<br>moduli | Cavi di connessione per trasporto di alimentazione e segnali.                                                                    |

NOTE:

- I driver D1 e D2 di ogni traversa sono pre-cablati, così come la connessione tra D1 e D2.
- Tutti i componenti sono collegati tra loro da un unica tipologia di cavo (fornito), che permette di trasportare informazioni e alimentazione
- L'alimentazione principale del sistema è applicata alla sola centralina.

|  | IT |
|--|----|
|  |    |

SLM1: manuale di Installazione, Uso e Manutenzione – Rev.03

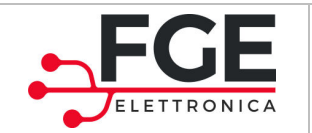

## 2.3 Tipologia applicazioni

Il sistema SLM1 può controllare direttamente fino a 6 ante con un'unica centralina.

Di seguito sono riportate le tipologie di connessione del sistema:

| Installazione       | Schema | Componenti                                                               |
|---------------------|--------|--------------------------------------------------------------------------|
| 2 ante              |        | 1 centralina<br>1 traversa<br>(Opzione2:<br>1 concentratore<br>2 pedali) |
| 4 ante              |        | 1 centralina<br>2 traverse<br>(Opzione2:<br>1 concentratore<br>4 pedali) |
| 6 ante<br>(opzione) |        | 1 centralina<br>3 traverse<br>(Opzione2:<br>1 concentratore<br>6 pedali) |

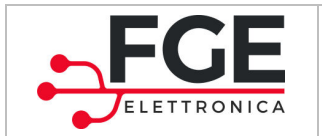

# **3** Installazione

Prima di procedere all'installazione, verificare i dispositivi di sicurezza necessari:

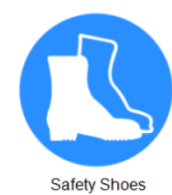

Protective Gloves

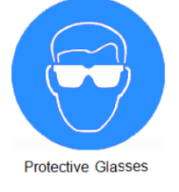

Verificare inoltre la strumentazione necessaria per eseguire tutte le operazioni:

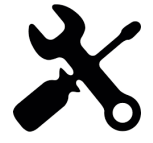

# **3.1** Verifiche preliminari del materiale (fornito e non fornito)

Eseguire la verifica del materiale:

|                        | Elenco                                                  | Pezzi                       |
|------------------------|---------------------------------------------------------|-----------------------------|
|                        | Traversa/e in base all'applicazione:<br>- 2 ante        | 1                           |
|                        | - 4 ante                                                | 2                           |
|                        | - 6 ante                                                | 3                           |
|                        | Tutte le connessioni interne sono pre-cablate           |                             |
|                        | Centralina                                              | 1                           |
|                        | Opzione1                                                |                             |
|                        | Sensore pre-cablato in traversa                         | 2 sensori per ogni traversa |
|                        | Opzione 2                                               | 1                           |
|                        | Concentratore ( <sup>1</sup> )                          |                             |
| Materiale fornito      | Pedali                                                  | Un pedale per ogni anta     |
|                        | - 2 ante                                                | 2                           |
|                        | - 4 ante                                                | 4                           |
|                        | - 6 ante                                                | 6                           |
|                        | Patch-cord 1m (concentratore vs centralina)             | 1                           |
|                        | Set 1 Piastra + 4viti VTSTC M4x20 + 4 rondelle +<br>DE4 | 1 set per ogni traversa     |
|                        | Set 4 viti VTBEI M4x12 + 4 Grover + 4 RPN               | 1 set per ogni traversa     |
|                        | Documentazione "Quick Reference"                        | 1                           |
| Materiale da integrare | Cavo di alimentazione                                   | 1                           |

Nota 1: nel caso di opzione 2, verificare la configurazione per i dip-switch del concentratore: tutti a ON per traversa singola, tutti a OFF per traverse multiple.

| IT SLM1: manuale di Installazione, Uso e Manutenzione – Rev.03 Pagina 9/4 |    |                                                             |             |
|---------------------------------------------------------------------------|----|-------------------------------------------------------------|-------------|
| · • · · · · · · · · · · · · · · · · · ·                                   | IT | SLM1: manuale di Installazione, Uso e Manutenzione – Rev.03 | Pagina 9/45 |

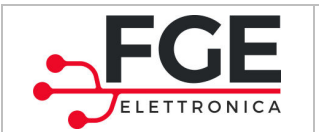

### **3.2** Verifiche preliminari sulle ante

L'installazione dell'automazione deve essere eseguita esclusivamente da personale tecnico competente e in possesso dei requisiti professionali previsti dalla legislazione vigente nel paese di installazione.

Prima di procedere all'installazione dell'automazione è necessario:

- Verificare che la struttura da automatizzare sia stabile, robusta per sorreggere il peso dell'automazione. Se queste condizioni non sono verificate, non procedere con l'installazione
- Assicurarsi che nei pressi dell'automazione sia stato predisposto il cavo di alimentazione
- Verificare che il movimento dei pannelli sia libero senza ostacoli lungo tutta la corsa.

### 3.3 Installazione delle parti meccaniche

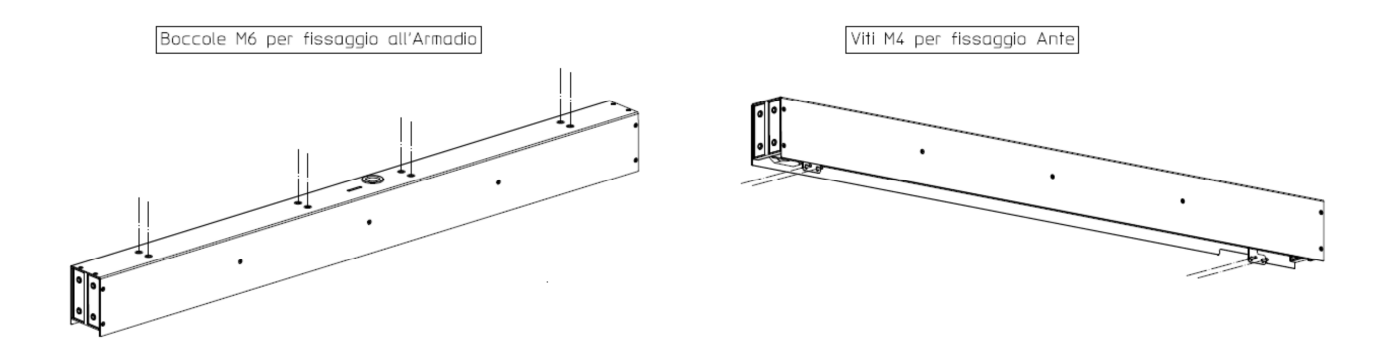

Figura 3-1. Schema di montaggio meccanico della traversa

- 1. Montaggio meccanico della traversa
  - a. Il fissaggio della traversa al supporto è da eseguire come indicato in Figura 3-1
- 2. Fissaggio del pannello alla traversa, sempre come indicato in Figura 3-1
- 3. Montaggio meccanico della centralina e del concentratore in un punto predefinito.

Al termine dell'installazione delle parti meccaniche e fissati i pannelli alle rispettive staffe, verificare attentamente il movimento dei pannelli che deve essere fluido e privo di ostacoli.

| IT | SLM1: manuale di Installazione, Uso e Manutenzione – Rev.03 |
|----|-------------------------------------------------------------|
|    |                                                             |

Pagina 10/45

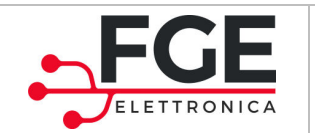

www.fgespa.com

### **3.4** Installazione delle parti elettriche

Il presente paragrafo illustra come procedere con l'installazione delle parti elettriche e di accoppiamento con le ante in movimento. Seguire tutte le indicazioni facendo riferimento al sistema in fase di installazione di seguito illustrato (2,4 o 6 ante).

Legenda dei simboli:

| Simbolo  | Descrizione                                                  |
|----------|--------------------------------------------------------------|
| Cnt      | Centralina di controllo                                      |
| С        | Concentratore di ingressi                                    |
| T1       | Traversa per ante 1 e 2                                      |
| Т2       | Traversa per ante 3 e 4                                      |
| Т3       | Traversa per ante 5 e 6                                      |
| P1 P2 Pn | Pedale1, Pedale2, fino a Pedale6 in base alle configurazioni |
| D1       | Driver motore per prima anta di ogni traversa                |
| D2       | Driver motore per seconda anta di ogni traversa              |
| X1 X2    | Plug per la connessione del bus tra i dispositivi            |
| Cn1 Cn4  | Cavi per la connessione dei moduli                           |
| L        | Tensione di alimentazione principale                         |

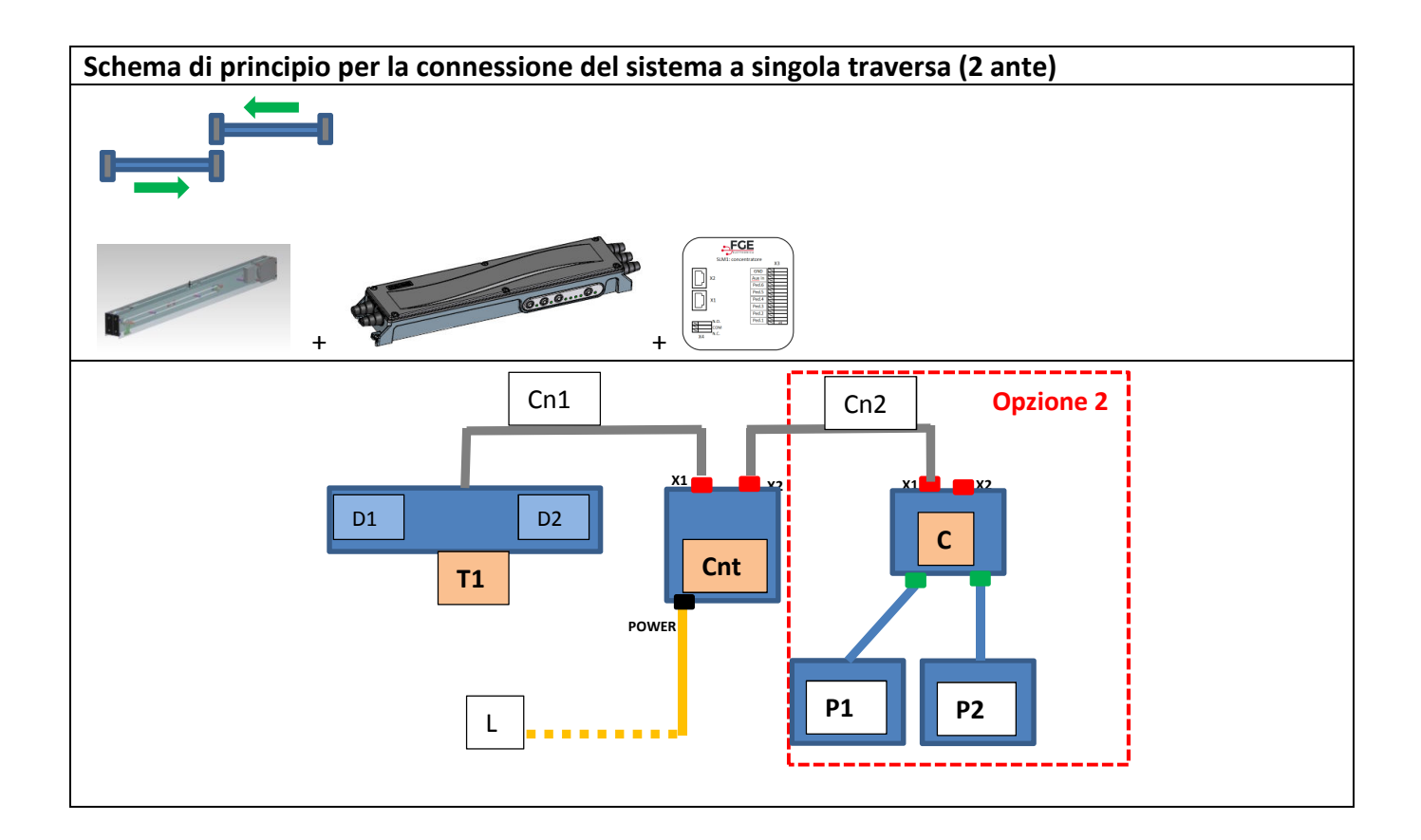

| IT | SLM1: manuale di Installazione, Uso e Manutenzione – Rev.03 | Pagina 11/45 |
|----|-------------------------------------------------------------|--------------|
|    |                                                             |              |

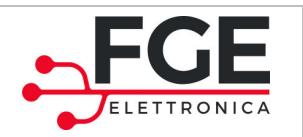

Tel: 030 9919700 Fax: 030 9913955 info@fgespa.com

www.fgespa.com

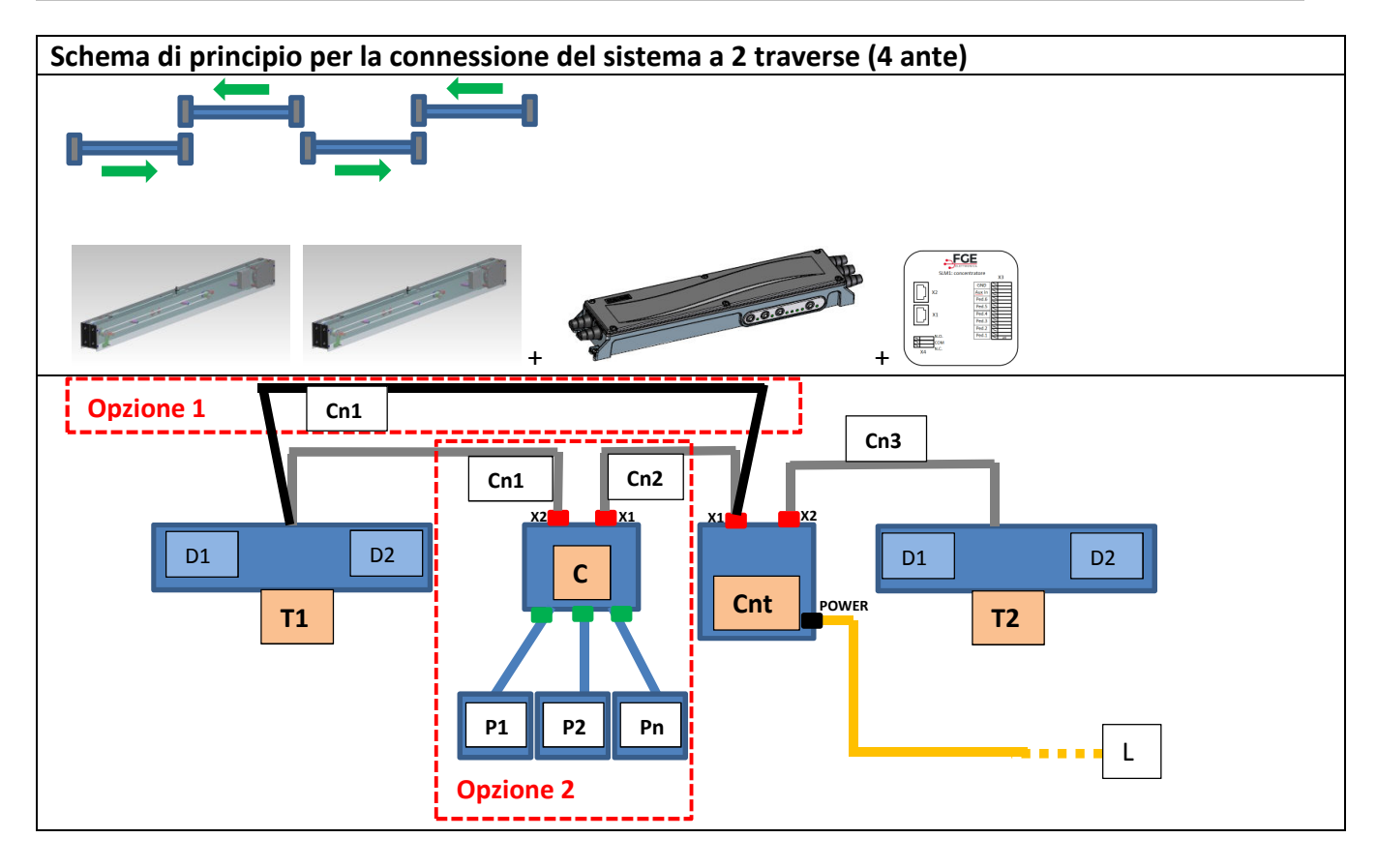

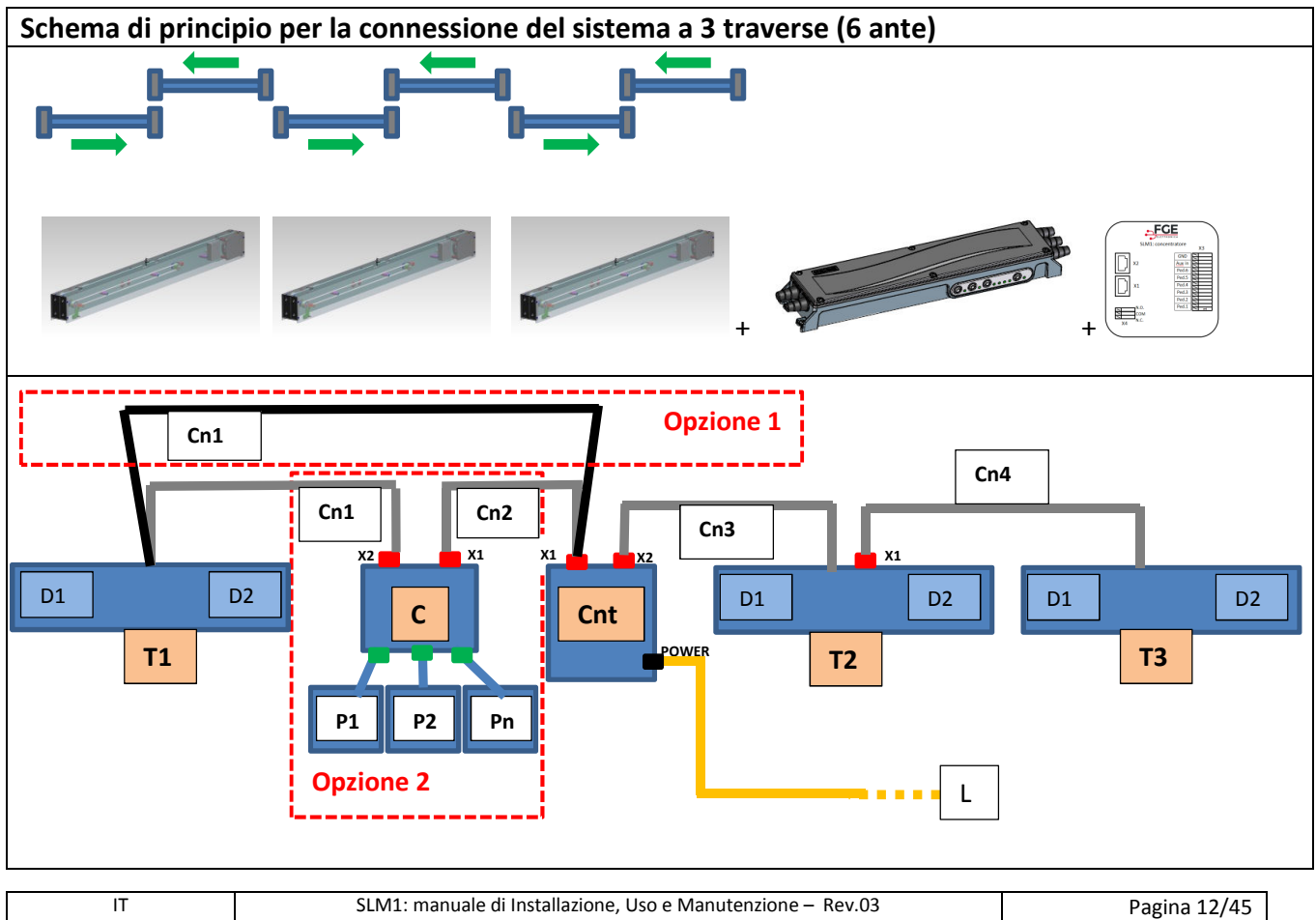

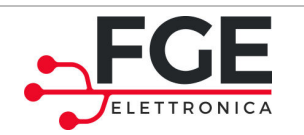

Una volta terminati i montaggi meccanici, e fissati i componenti Centralina e Concentratore (se presente) in prossimità delle traverse, procedere come indicato di seguito.

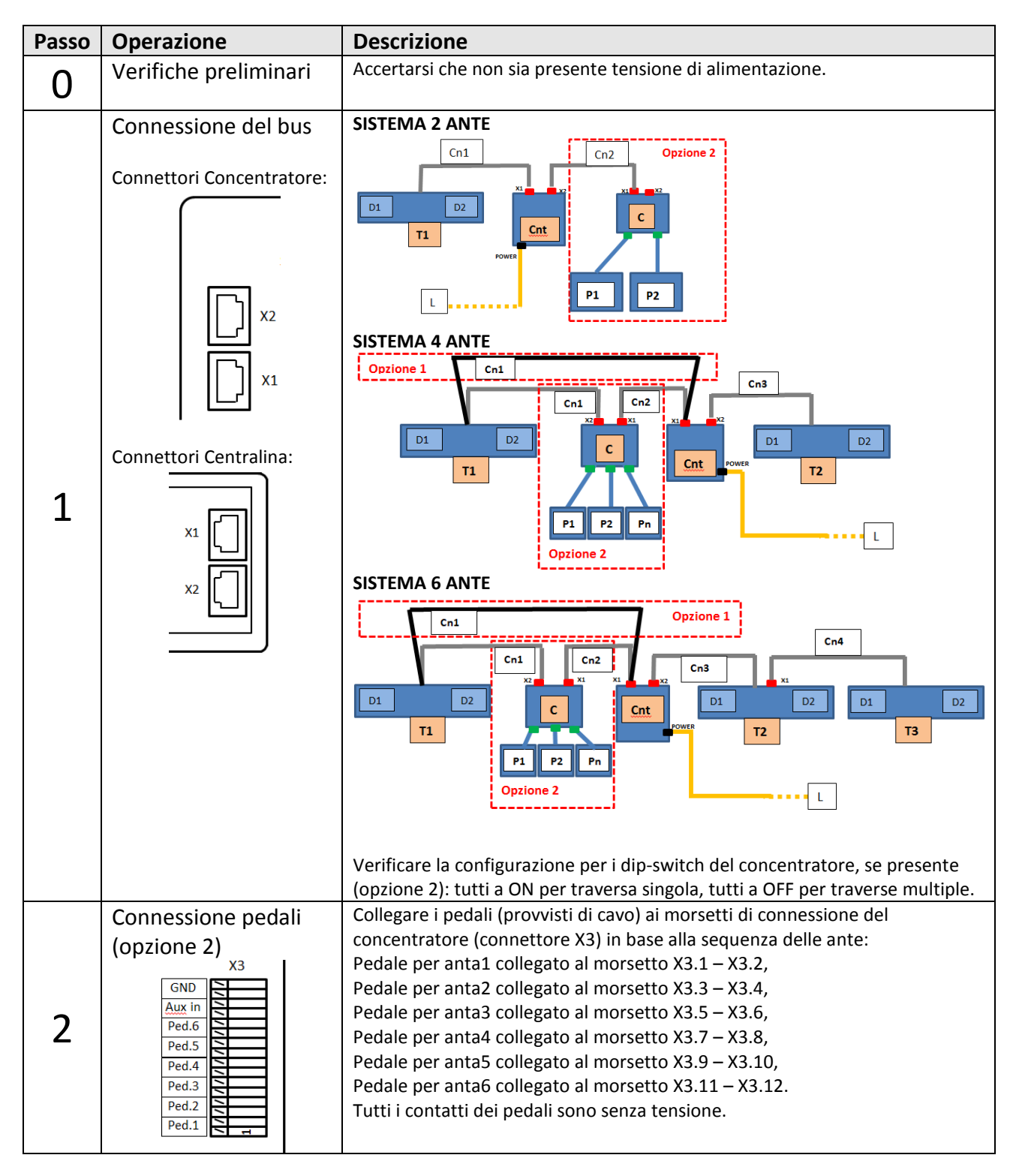

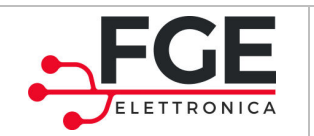

| 3 | Connessione<br>alimentazione<br>POWER<br>L<br>PE<br>N | Accertarsi che la tensione di alimentazione sia corretta.<br>Togliere tensione dal cavo di alimentazione.<br>Collegare i fili di alimentazione al morsetto POWER della centralina |
|---|-------------------------------------------------------|----------------------------------------------------------------------------------------------------|
| 4 | Verifiche                                             | Verificare che tutte le connessioni siano state eseguite e che i cavi siano stato correttamente posizionati negli appositi alloggiamenti.                                         |

# 3.5 Apprendimento e Test di funzionamento

Una volta completata l'installazione descritta al paragrafo precedente, si procede all'accensione e alla configurazione del sistema:

| Passo | Operazio                                          | ne                                         | Descrizione                                                                                                    |                                                                                                    |
|-------|---------------------------------------------------|--------------------------------------------|----------------------------------------------------------------------------------------------------|----------------------------------------------------------------------------------------------------|
| 1     | Test alim                                         | ientazione                                 | Collegare l'alimentazione principale.<br>Premere brevemente il tasto sul pannello della<br>accendere il sistema.<br>La centralina effettua il controllo dei moduli collegati<br>lampeggiano indicando le traverse collegate (T1, T2,<br>Tutte le ante installate eseguono un breve moviment<br>poi si ha una completa chiusura di tutti pannelli.<br>Verificare che tutti i pannelli siano correttamente chi<br>La centralina segnala lo stato di sistema pronto (led F<br>Se non è mai stata eseguita l'operazione di apprendin<br>accesi. | centralina, per<br>. I led                                                                                                    |
| 2     | Esecuzion<br>dell'appr                            | ne<br>endimento                            | Premere per almeno 5s il tasto Sul pannello dell<br>SETUP acceso).<br>Tutte le automazioni eseguono il ciclo di apprendime<br>sequenza a partire dalla prima anta (singolarmente p<br>Verificare il corretto posizionamento dei pannelli ai f<br>chiusura.<br>Al termine della procedura di apprendimento tutti i p<br>I profili di velocità sono pre-impostati. Se si desidera<br>occorre seguire le istruzioni al paragrafo 4.3.1 "Impo<br>velocità".                                                                                     | la centralina (led<br>ento della porta in<br>er ogni pannello).<br>ine corsa di apertura e<br>pannelli sono chiusi.<br>modificare i profili,<br>ostazione profili di |
| 3     | Verifica r<br>tramite l<br>ispezione<br>centralin | novimenti<br>a modalità di<br>e della<br>a | Premere il tasto sul pannello della centralina per<br>porta in modalità ispezione.<br>Premere e tenere premuto il tasto per eseguire<br>Premere e tenere premuto il tasto per eseguire                                                                                                    | er 5s. la centralina si<br>l'apertura dei pannelli<br>la chiusura dei                                                                                                |
|       | IT                                                | SLM1: ma                                   | anuale di Installazione, Uso e Manutenzione – Rev.03                                                                                                    | Pagina 14/45                                                                                                    |

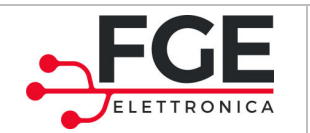

www.fgespa.com

|   |                        | pannelli                                                  |                                                                                                    |          |
|---|------------------------|-----------------------------------------------------------|----------------------------------------------------------------------------------------------------|----------|
|   |                        | Premere contemporan                                       | eamente i tasti 🔍 e 😝 per selezionare il                                                                  |          |
|   |                        | pannello successivo.                                      |                                                                                                    |          |
|   |                        | Premere contemporan                                       | esmente i tasti                                                                                           |          |
|   |                        | pannello precedente.                                      |                                                                                                    |          |
|   |                        |                                                           |                                                                                                    |          |
|   |                        | La tabella sotto riporta                                  | le segnalazioni dei led per indicare quale ant                                                            | a si sta |
|   |                        |                                                           | Antal selezionata                                                                                         |          |
|   |                        | 40                                                        |                                                                                                    |          |
|   |                        | Opnd<br>60                                                | Anta2 selezionata                                                                                         |          |
|   |                        | Obstcl<br>80                                              | Anta3 selezionata                                                                                         |          |
|   |                        | Clsd<br>100%                                              | Anta4 selezionata                                                                                         |          |
|   |                        | Rdy opnd                                                  | Anta5 selezionata                                                                                         |          |
|   |                        | Obstcl Clsd                                               | Anta6 selezionata                                                                                         |          |
|   | Prova sorgenti di      | Bramara il tasto                                          | sul pappello della centralina per 5s per uscire                                                           | dalla    |
|   | attivazione            | modalità ispezione imp                                    | postata al punto precedente.                                                                              | uana     |
|   | (Opzionel sensori o    |                                                           |                                                                                                    |          |
|   | Opzionez pedalij       | Agire in sequenza su <u>tu</u><br>corretta apertura dei p | <u>itte</u> le sorgenti di attivazione collegate e verifi<br>appelli. Dono ogni attivazione, attendere il | care la  |
|   |                        | completamento del cic                                     | lo di apertura e chiusura.                                                                                |          |
| 4 |                        |                                                           |                                                                                                    |          |
|   |                        | Visualizzazioni:                                          | -                                                                                                    | ן ן      |
|   |                        | 40 (Ready)                                                | Sempre acceso                                                                                             | -        |
|   |                        | Clsd<br>100% (Closed)                                     | Acceso quando TUTTE le ante sono chiuse                                                                   |          |
|   |                        | Opnd (Opnormand)                                          | Acceso quando almeno un'anta è                                                                            |          |
|   | Verifice delle         | Agire in sequenza su tu                                   | completamente aperta                                                                                      |          |
|   | inversioni in apertura | interrompere il movim                                     | ento di apertura dei pannelli.                                                                            |          |
|   |                        |                                                           |                                                                                                    |          |
|   |                        | Quando il driver relativ                                  | o riconosce l'ostacolo, si ha una inversione di                                                           | 20mm     |
| 5 |                        | l'ostacolo.                                               |                                                                                                    |          |
| 5 |                        | Attendere il completar                                    | nento del ciclo di apertura e chiusura prima d                                                            | i        |
|   |                        | passare al pannello suc                                   | ccessivo                                                                                                  |          |
|   |                        | Visualizzazioni:                                          |                                                                                                    |          |
|   |                        | (Obstacle)                                                | Acceso durante l'inversione                                                                               | ]        |

|   | FGE Elettron                             | ica S.p.a                                                                                                    | Tel: 030 9919700                                                                                                    |
|---|------------------------------------------|----------------------------------------------------------------------------------------------------|----------------------------------------------------------------------------------------------------|
|   | Via C.A. Dalla                           | a Chiesa, 10                                                                                                    | Fax: 030 9913955                                                                                                    |
|   | 25017 – Lona                             | ato del Garda (BS)                                                                                                    | info@fgespa.com                                                                                                    |
|   | P.I. IT019755                            | 940162                                                                                                    | www.fgespa.com                                                                                                    |
| 6 | Verifica delle<br>inversioni in chiusura | Agire in sequenza su tutte<br>interrompere il movimento<br>Quando il driver relativo rid<br>per consentire la rimozione<br>Dopo il tempo predefinito<br>Attendere il completament<br>passare al pannello success | e sorgenti di attivazione collegate e<br>di chiusura dei pannelli.<br>conosce l'ostacolo, si ha una inversione completa<br>dello stesso.<br>I pannello richiude.<br>o del ciclo di riapertura e chiusura prima di<br>civo<br>ceso durante la riapertura |

#### 3.6 Risoluzione problemi di installazione

La sequenza di installazione descrive tutti i passi che devono essere seguiti per una corretta e completa messa a punto del sistema.

Nel caso in cui si verificassero delle anomalie durante la fase di installazione, fare riferimento al paragrafo 6.1 "Problemi e soluzioni (FAQ)".

Per tutte le segnalazioni di allarme fare riferimento al paragrafo 4.5 "Allarmi" e al paragrafo 5.1 "Ripristino situazioni di allarme"

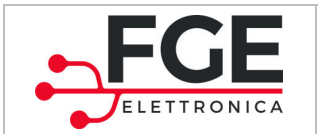

# 4 Funzionalità

Il presente capitolo descrive nel dettaglio la struttura e le funzionalità del sistema SLM1.

### 4.1 Sistema

T

Il sistema di movimentazione è costituito da:

- Centralina di controllo;
- Traversa di movimento con integrati motore elettrico pilotato dal corrispondente driver;
- Driver motore controllato dalla centralina;
- Sensore o Pedale per l'apertura della porta .

Tutti i moduli che costituiscono il sistema, ausiliari (pedali) esclusi, sono connessi tra loro tramite bus di campo. Il protocollo di comunicazione è proprietario.

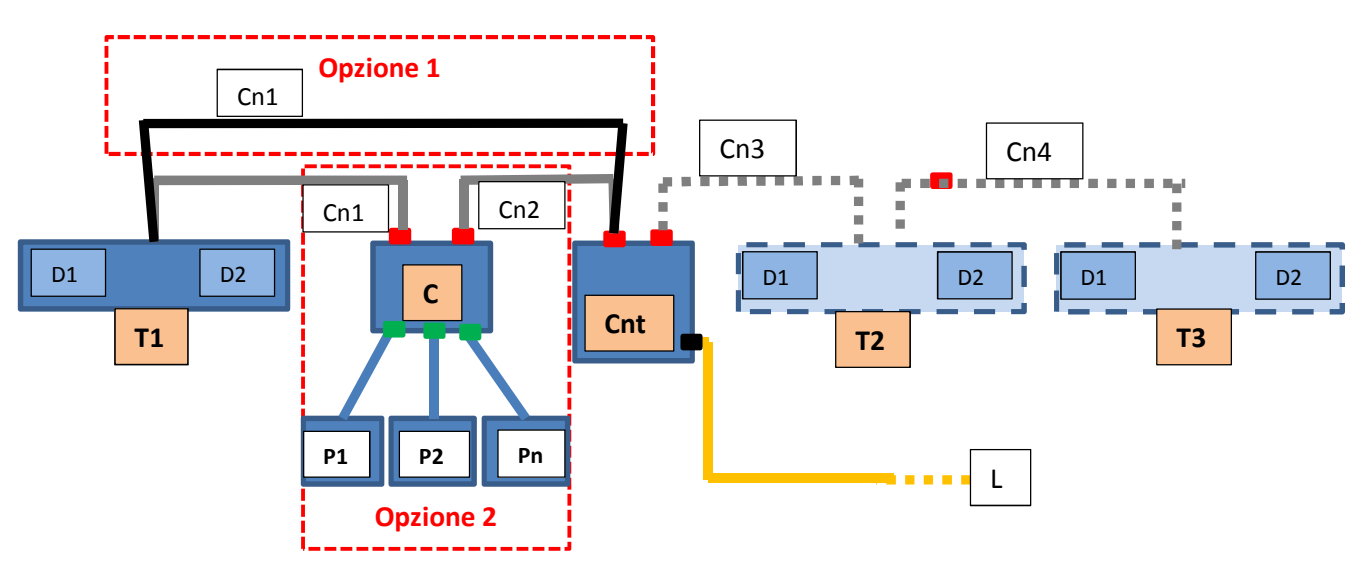

Figura 4-1. Sistema complessivo (configurazione connessione a 3 traverse)

Il sistema viene fornito pre-assemblato in traverse (massimo 3) che contengono ognuna 2 motori e i rispettivi driver. La centralina e il concentratore (opzionale) non si trovano all'interno della traversa, ma sono da installare esternamente in modo che la centralina risulti facilmente accessibile all'utente.

|--|

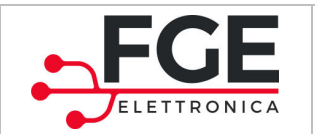

Tel: 030 9919700 Fax: 030 9913955 info@fgespa.com

www.fgespa.com

#### 4.1.1 Centralina

La centralina di controllo è l'unità principale di gestione del sistema:

- Riceve lo stato di tutti gli I/O dal concentratore (se presente)
- Attiva i comandi per tutti i movimenti delle ante
- Risolve i conflitti di movimento
- Permette la configurazione e le segnalazioni per l'utente
- Gestisce tutti i messaggi di errore

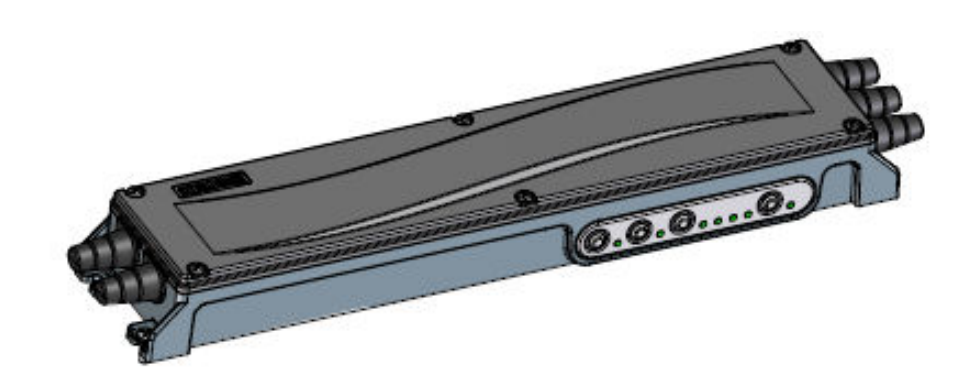

Figura 4-2. Centralina di controllo.

La centralina è dotata di un pannello di interfaccia con 4 pulsanti che permettono di attivare le funzioni implementate, che sono:

- autoapprendimento dello spazio totale percorribile dal pannello;
- selezione di un profilo di velocità per la porta tra un set di profili predefiniti;
- selezione della sensibilità di inversione

- selezione del tempo di parcheggio a pannello aperto
- funzionamento in ispezione direttamente dalla centralina
- sblocco delle porte in modo da poterle muovere manualmente in caso di necessità.

La centralina opera secondo modalità e funzioni speciali predefinite, in base alla configurazione attuata sul pannello frontale di controllo.

Tutte le funzioni del pannello di configurazione sono descritte al paragrafo 4.2 "Interfaccia utente (HMI)", e nei paragrafi dedicati.

|  | IT | SLM1: manuale di Installazione, Uso e Manutenzione – Rev.03 | Pagina 18/45 |
|--|----|-------------------------------------------------------------|--------------|
|--|----|-------------------------------------------------------------|--------------|

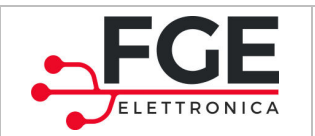

Esistono 3 modalità principali di funzionamento della centralina:

| MODALITÀ     | DESCRIZIONE                                                                                                    |
|--------------|----------------------------------------------------------------------------------------------------|
| AUTOMATICA   | È la modalità normale di funzionamento, in cui la centralina opera i movimenti in base<br>all'attivazione delle sorgenti di attivazione                |
| ISPEZIONE    | È la modalità di controllo locale per le verifiche di movimentazione e l'accesso alla<br>programmazione, agendo direttamente sul pannello di controllo |
| IMPOSTAZIONI | È una modalità che comprende l'impostazione dei parametri e delle funzioni programmabili.                                                              |

Sono inoltre presenti le seguenti funzioni speciali:

| FUNZIONE                                                                                                    | DESCRIZIONE                                                                                       |
|----------------------------------------------------------------------------------------------------|---------------------------------------------------------------------------------------------------|
| INIZIALIZZAZIONE                                                                                                    | Funzione di ricerca dispositivi connessi: è eseguita ad ogni accensione (paragrafo 4.4.2)         |
| RESET                                                                                                    | Funzione di ricerca posizione di pannelli chiusi: è eseguita ad ogni accensione (paragrafo 4.4.3) |
| APPRENDIMENTO Funzione di apprendimento degli spazi di corsa per tutti i pannelli e di memorizzazione di<br>il sistema (paragrafo 4.4.4) |                                                                                                   |

La comunicazione tra centralina e driver motore avviene attraverso un interfaccia CAN-bus personalizzata, che può gestire fino ad un massimo di 6 porte (3 traverse). Le porte sono gestite in modo che le due ante montate sulla stessa traversa non possano essere movimentate contemporaneamente per non ostruirsi a vicenda (Figura 4-3), se il movimento è in versi opposti.

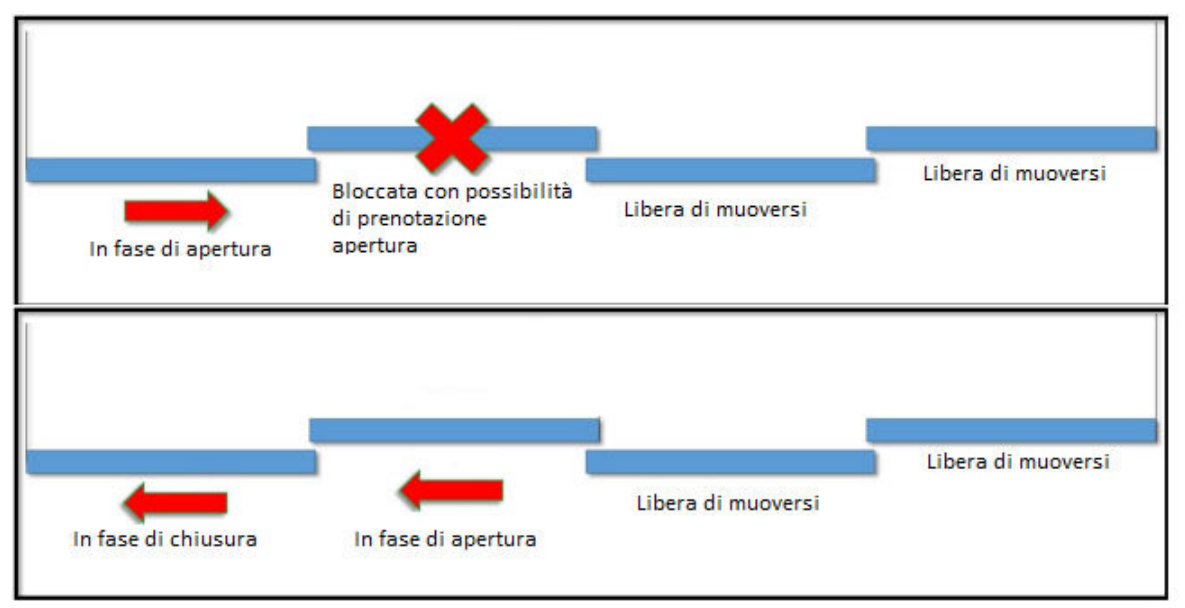

Figura 4-3. Schema della logica di funzionamento del sistema.

È inoltre implementato un sistema con sensibilità regolabile di riapertura automatica della porta in caso di presenza di ostacoli.

|--|

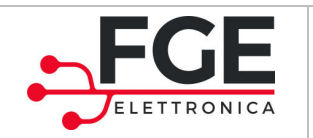

www.fgespa.com

#### La centralina dispone dei seguenti punti di connessione:

| Morsetto                         | Funzione                                                                                                    |
|----------------------------------|----------------------------------------------------------------------------------------------------|
| X1                               | X1: Connessione bus di campo (output)                                                                                                    |
| X1<br>X2                         | X2: Connessione bus di campo (output)                                                                                                    |
|                                  |                                                                                                    |
| POWER<br>POWER<br>POWER<br>POWER | Connessione alimentazione principale:<br>L ⇔ fase<br>PE ⇔ terra<br>N ⇔ neutro                                                                                   |
| USB                              | Il connettore usb presente sulla centralina, è destinato:<br>- Alla diagnostica da parte del personale specializzato di FGE<br>- All'aggiornamento del firmware |

| IT SLM1: manuale di Installazione, Uso e Manutenzione – Rev.03 Pagina 20/45 |    |                                                             |              |
|-----------------------------------------------------------------------------|----|-------------------------------------------------------------|--------------|
|                                                                             | IT | SLM1: manuale di Installazione, Uso e Manutenzione – Rev.03 | Pagina 20/45 |

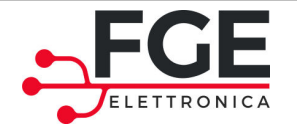

#### 4.1.2 Traversa

La traversa costituisce l'elemento di movimento del sistema. È sempre fornita pre-assemblata e internamente pre-cablata, in modo da essere pronta all'uso. Una traversa consente la movimentazione di due pannelli.

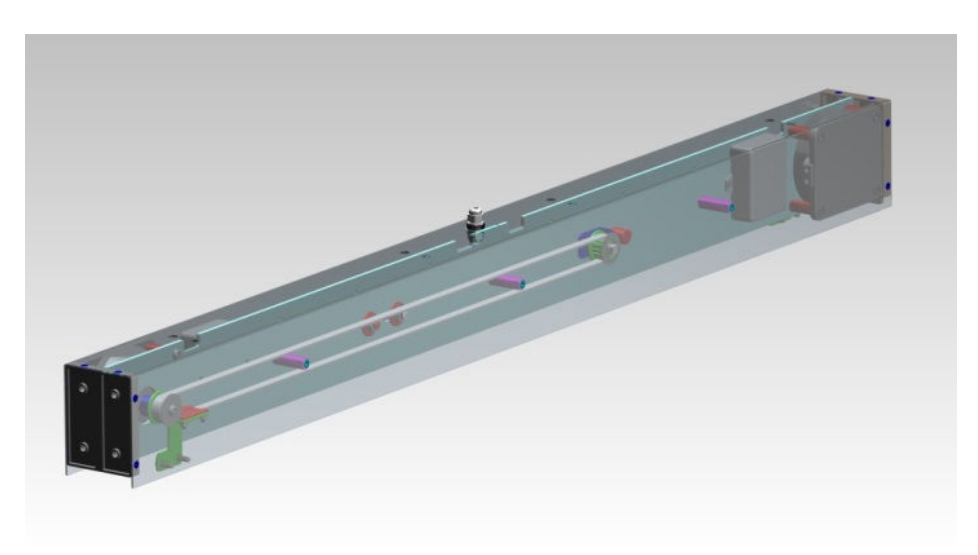

Figura 4-4. Traversa contenente il doppio sistema di movimentazione.

All'interno della traversa sono presenti:

- Tutte le parti meccaniche di movimento:
  - o Cinghia
  - o Pulegge
  - o Staffe di fissaggio
- 2 motori

- 2 driver elettronici che realizzano:
  - o Gestione dei profili di apertura e chiusura
  - o Controllo degli ostacoli
- 2 sensori di attivazione (nel caso di opzione 1)

I driver ricevono i comandi di movimento dalla centralina. L'unico movimento autonomo è effettuato all'accensione, in cui è eseguita la sincronizzazione con ricerca del punto di pannello chiuso. Nel caso di sensori preinstallati, i driver comunicano alla centralina lo stato dei sensori.

I driver sono pre-cablati all'interno della traversa sia lato motore che lato comunicazione con la centralina. Verso l'esterno la traversa dispone di un morsetto per:

- connessione del bus di campo (connettore X1)
- solo la traversa T2, nella configurazione a 6 ante, dispone del secondo cablaggio per bus di campo (connettore X2)

| IT | SLM1: manuale di Installazione, Uso e Manutenzione – Rev.03 | Pag |
|----|-------------------------------------------------------------|-----|
|    |                                                             |     |

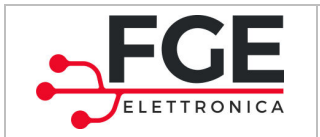

www.fgespa.com

Di seguito è riportata la struttura del driver e le relative connessioni:

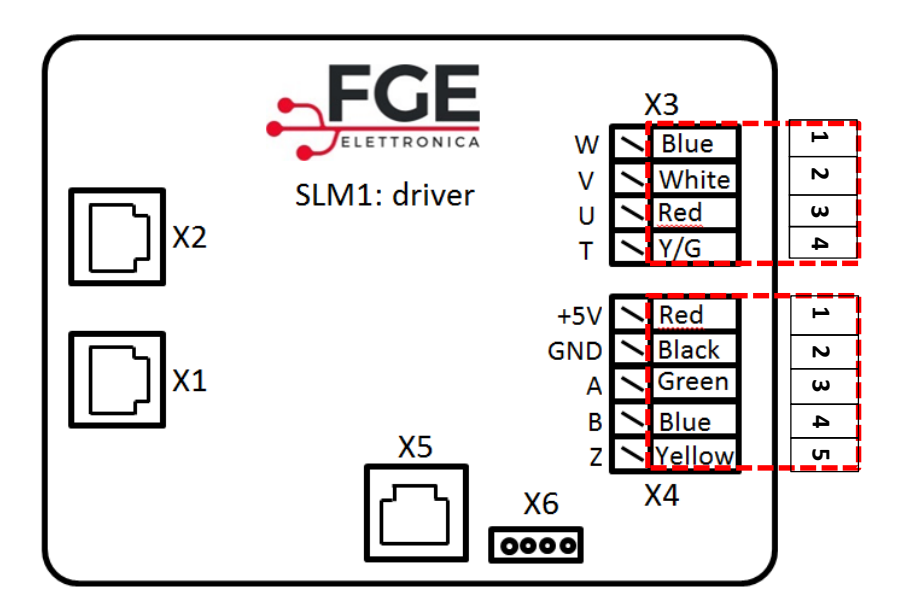

#### Figura 4-5 – vista interna del driver e relativi connettori

Il driver presenta i seguenti morsetti:

| Morsetto | Funzione                                                                |
|----------|-------------------------------------------------------------------------|
| X1       | Connessione bus di campo (input)                                        |
| X2       | Connessione bus di campo (output)                                       |
| X3       | Connettore per cavo uscita motore                                       |
| X4       | Connettore per cavo trasduttore                                         |
| X5       | Connettore RJ45 per dispositivi di diagnostica e aggiornamento firmware |
| X6       | Connettore a vaschetta per connessione sensore pre-cablato              |

Le connessioni lato motore sono riassunte nella seguente tabella:

| Morsetto X3 | Colore filo       | Funzione                             |
|-------------|-------------------|--------------------------------------|
| X3.1        | Filo <b>BLU</b>   | Motore: Fase W                       |
| X3.2        | Filo BIANCO       | Motore: Fase V                       |
| X3.3        | Filo ROSSO        | Motore: Fase U                       |
| X3.4        | Filo GIALLO/VERDE | Motore: Filo di Terra (non connesso) |

| Morsetto X4 |             | Funzione          |
|-------------|-------------|-------------------|
| X4.1        | Filo ROSSO  | Alimentazione +5V |
| X4.2        | Filo NERO   | GND               |
| X4.3        | Filo VERDE  | Encoder: Canale A |
| X4.4        | Filo BLU    | Encoder: Canale B |
| X4.5        | Filo GIALLO | Encoder: Canale Z |

| IT | SLM1: manuale di Installazione, Uso e Manutenzione – Rev.03 |  |
|----|-------------------------------------------------------------|--|
|    |                                                             |  |

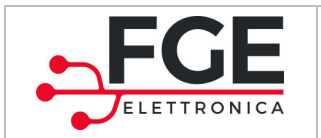

IT

FGE Elettronica S.p.a Via C.A. Dalla Chiesa, 10 25017 – Lonato del Garda (BS) P.I. IT01975940162

#### Di seguito è invece riportata la descrizione tecnica del sensore integrato nella traversa:

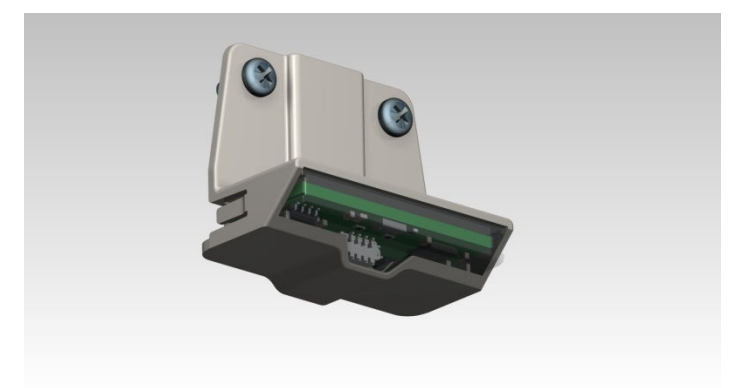

Il sensore utilizzato è di tipo ottico: sfrutta un laser infrarosso (lunghezza d'onda 940nm - classe 1 conforme allo standard IEC 60825-1:2014) per rilevare la presenza di un corpo (mano/oggetto) posto ad una certa distanza dal sensore stesso per comandare l'apertura della porta.

Il sensore è collegato al driver motore della porta corrispondente e vi comunica utilizzando un protocollo seriale personalizzato basato sullo standard RS-485.

Il sensore non controlla direttamente l'apertura della porta, ma comunica semplicemente la distanza alla quale viene rilevata una presenza; il driver invia lo stato del sensore alla centraline che poi gestisce l'attivazione del movimento. Il sensore viene fornito come opzione, già cablato e agganciato alla traversa (un sensore per ogni driver motore).

L'alimentazione al sensore viene fornita dal driver corrispondente attraverso il bus di comunicazione e non necessita quindi di batterie o alimentazioni esterne.

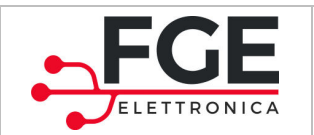

#### 4.1.3 Pedali (opzionali)

Il pedale per l'apertura è un dispositivo opzionale, posto ai piedi della corrispondente anta e permette due modalità di utilizzo:

- Modalità normale: attivabile con una breve pressione del pedale.
   In questa modalità la porta inizia l'apertura al rilascio del pedale, si apre e si richiude dopo un intervallo di tempo configurabile.
- Modalità carico: attivabile con una pressione mantenuta del pedale (t>3s).
   In questa modalità la porta inizia l'apertura dopo 3s che il pedale è premuto, si apre e resta aperta.
   Una successiva pressione breve del pedale permette la chiusura del pannello.

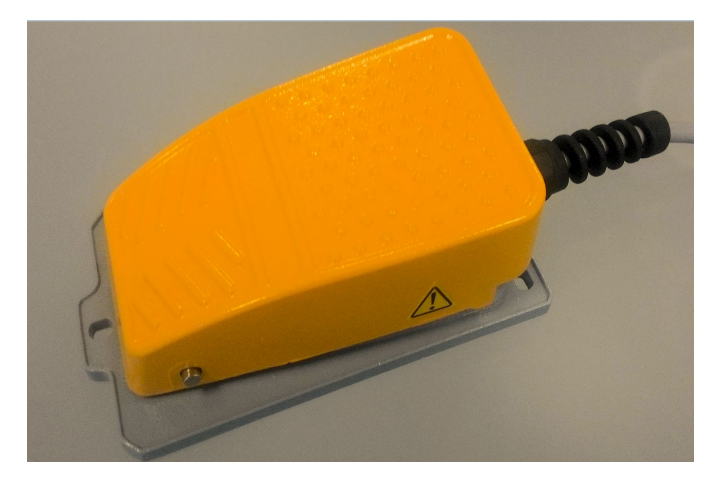

Figura 4-6 Pedale di attivazione

Tutti i pedali sono pre-cablati (lato pedale), e devono essere connessi ai rispettivi morsetti del dispositivo concentratore (vedi paragrafo 4.1.4), il quale acquisisce lo stato di tutti pedali e lo invia periodicamente alla centralina via bus di campo.

| IT | SLM1: manuale di Installazione, Uso e Manutenzione – Rev.03 | Pagina 24/45 |
|----|-------------------------------------------------------------|--------------|

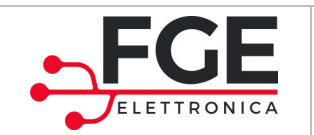

#### **4.1.4 Concentratore (opzionale)**

Il modulo concentratore, utilizzato solo nel caso di opzione 2, consente di:

- Collegare tutti i pedali per il movimento delle ante
- Opzionale: Collegare un ingresso ausiliario AUX\_IN
- Opzionale: Collegare un uscita a contatto pulito, disponibile N.O. e N.C.

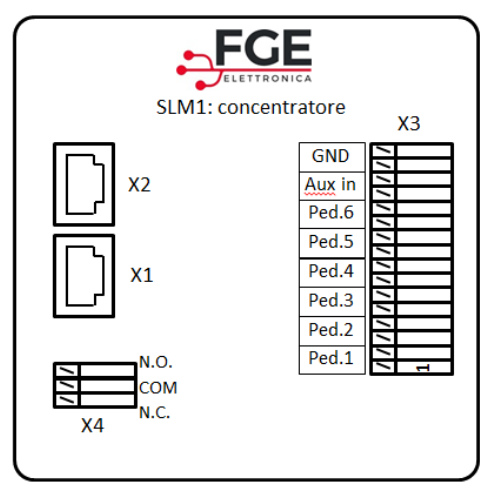

Figura 4-7 schema del Concentratore

| Il concentrator | e presenta i seguenti morsetti: |
|-----------------|---------------------------------|
|                 |                                 |

| Morsetto | Funzione                            |
|----------|-------------------------------------|
| X1       | Connessione bus di campo (input)    |
| X2       | Connessione bus di campo (output)   |
| X3       | Connessione segnali (contatti senza |
|          | tensione):                          |
|          | 1-2: pedale1                        |
|          | 3-4: pedale2                        |
|          | 5-6: pedale3                        |
|          | 7-8: pedale4                        |
|          | 9-10: pedale5                       |
|          | 11-12: pedale6                      |
|          | 13-14: AUX in                       |
|          | 15-16: GND                          |
| X4       | Connessione uscita ausiliaria di    |
|          | segnalazione a relay (5A, 250Vac)   |

In corrispondenza di ogni ingresso è presente un led che si accende quando il pedale collegato è premuto, per fini di diagnostica in merito al collegamento e al funzionamento corretto dei pedali.

I dip-switches presenti consentono di configurare correttamente il bus di comunicazione, e devono essere configurati come segue (in base alla posizione del concentratore e al tipo di sistema):

| Posizione DIP-switches | Configurazione                                                    |
|------------------------|-------------------------------------------------------------------|
| Tutti a ON             | Sistema a Traversa singola                                        |
| Tutti a OFF            | Tutte le altre configurazioni (sistema a 2 traverse o 3 traverse) |

Descrizioni degli I/O opzionali:

- Funzione dell' ingresso ausiliario
  - Programmabile per esigenze specifiche del cliente (versione firmware speciale)
    - Esempio: ingresso di blocco del sistema (inibizione dei pedali)
    - Esempio: apertura contemporanea delle ante pari e dispari in sequenza
- Funzione dell'uscita ausiliaria a relè doppio contatto
  - Programmabile per esigenze specifiche del cliente (versione firmware speciale)
    - Esempio: cambio di stato se il sistema non è completamente chiuso
    - Esempio: cambio di stato quando il sistema è in allarme

|  | IT | SLM1: manuale di Installazione, Uso e Manutenzione – Rev.03 | Pagina 25/45 |
|--|----|-------------------------------------------------------------|--------------|
|--|----|-------------------------------------------------------------|--------------|

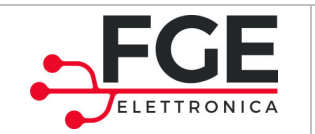

# **4.2 Interfaccia utente (HMI)**

Il presente paragrafo riporta la struttura dell'interfaccia utente della centralina, e come attivare tutte le funzioni e impostazioni.

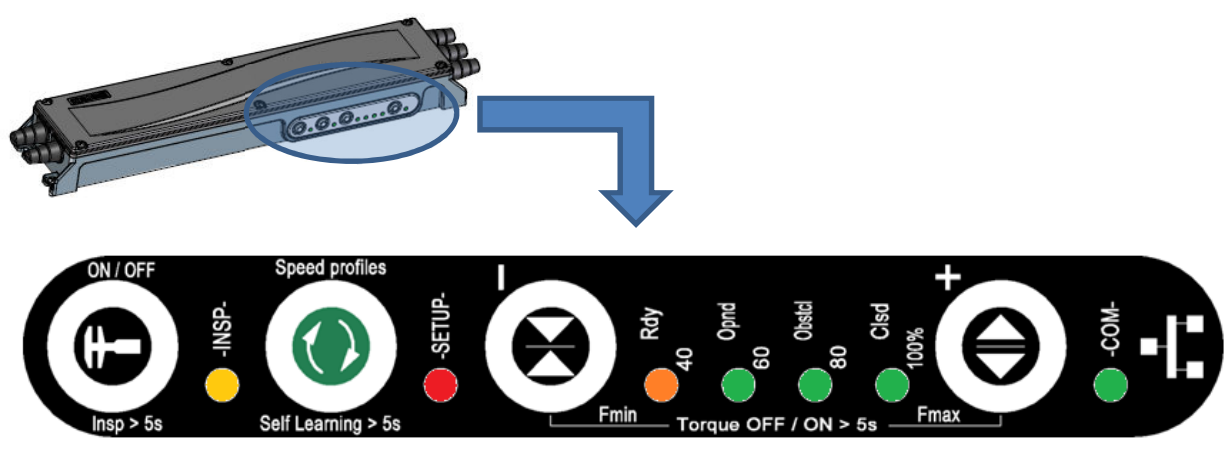

Figura 4-8. Pannello frontale della centralina di controllo

Il pannello di controllo è caratterizzato da 4 tasti e da 7 led di visualizzazione.

Come già riportato nel paragrafo 4.1.1, esistono 3 modalità principali di funzionamento della centralina:

| MODALITÀ     | DESCRIZIONE                                                                                                    |  |  |
|--------------|----------------------------------------------------------------------------------------------------|--|--|
| AUTOMATICA   | È la modalità normale di funzionamento, in cui la centralina opera i movimenti in base<br>all'attivazione delle sorgenti di movimento               |  |  |
| ISPEZIONE    | È la modalità di controllo locale per le verifiche di movimentazione e l'accesso alla programmazione, agendo direttamente sul pannello di controllo |  |  |
| IMPOSTAZIONI | È una modalità che comprende l'impostazione dei parametri e delle funzioni programmabili.                                                           |  |  |

Sono inoltre presenti alcune funzioni speciali:

| FUNZIONE         | IZIONE DESCRIZIONE                                                                                                    |  |  |  |
|------------------|----------------------------------------------------------------------------------------------------|--|--|--|
| INIZIALIZZAZIONE | Funzione di ricerca dispositivi connessi: è eseguita ad ogni accensione (paragrafo 4.4.2)                                        |  |  |  |
| RESET            | Funzione di ricerca posizione di pannelli chiusi: è eseguita ad ogni accensione (paragrafo 4.4.3)                                |  |  |  |
| APPRENDIMENTO    | Funzione di apprendimento degli spazi di corsa per tutti i pannelli e di memorizzazione di tutto<br>il sistema (paragrafo 4.4.4) |  |  |  |

Le tabelle riportate di seguito illustrano schematicamente le funzionalità dei tasti in base alla modalità, e le relative visualizzazioni attive.

| IT SLM1: manuale di Installazione, Uso e Manutenzione – Rev.03 Pagina 26/45 |    |                                                             |              |
|-----------------------------------------------------------------------------|----|-------------------------------------------------------------|--------------|
|                                                                             | IT | SLM1: manuale di Installazione, Uso e Manutenzione – Rev.03 | Pagina 26/45 |

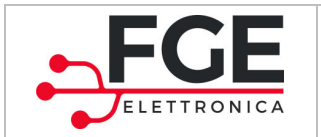

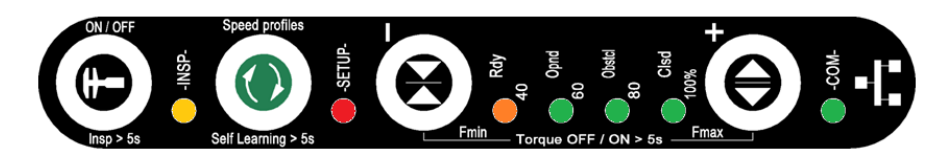

|                               |          |                                                                 |                                                                     | IMPOSTAZIONI                                                  |                                        |                                           |
|-------------------------------|----------|-----------------------------------------------------------------|---------------------------------------------------------------------|---------------------------------------------------------------|----------------------------------------|-------------------------------------------|
|                               | MODALITÀ | 1<br>AUTOMATICA                                                 | 2<br>ISPEZIONE<br>(paragrafo 4.4.5)                                 | <b>3.1</b><br><b>PROFILI</b><br>(paragrafo<br>4.3.1)          | 3.2<br>FINV<br>(paragrafo<br>4.3.2)    | 3.3<br>T APERTO<br>(paragrafo<br>4.3.3)   |
|                               | Ð        | Pressione breve:<br>OFF ⇔ ON<br>Pressione t>5s:<br>➔ modalità 2 | Pressione t>5s:<br>➔ modalità 1                                     | -                                                             | -                                      | -                                         |
| TASTI & combinazioni di tasti |          | Pressione<br>t>5s:<br>apprendimento                             | Pressione breve:<br>→ modalità 3.1                                  | Pressione<br>breve:<br>→modalità 2                            | -                                      | -                                         |
|                               |          | -                                                               | Pressione continua:<br>chiusura pannello                            | Decremento<br>profilo                                         | Decremento<br>valore di forza          | Decremento<br>tempo di pausa<br>in aperto |
|                               | Ð        | -                                                               | Pressione continua:<br>apertura pannello                            | Incremento<br>profilo                                         | Incremento<br>valore di forza          | Incremento<br>tempo di pausa<br>in aperto |
|                               | +        | -                                                               | Pressione per t>5s:<br>➔ modalità 3.2                               | -                                                             | Pressione per<br>t>5s:<br>➔ modalità 2 | -                                         |
|                               | €⁺⊖      | -                                                               | Pressione per t>5s:<br>➔ modalità 3.3                               | -                                                             | -                                      | Pressione per<br>t>5s:<br>➔ modalità 2    |
|                               | •        | -                                                               | Selezione pannello<br>precedente                                    | -                                                             | -                                      | -                                         |
|                               |          | -                                                               | Selezione pannello<br>successivo                                    | -                                                             | -                                      | -                                         |
| NC                            | TE       | Gli ingressi dei<br>pedali sono attivi                          | Gli ingressi delle sorgenti<br>di attivazione non sono<br>abilitati | Gli ingressi delle sorgenti di attivazione non sono abilitati |                                        |                                           |
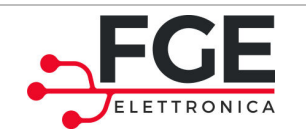

Descrizione visualizzazioni:

- Lampeggio A (lento): 500ms ON e 500ms OFF
- Lampeggio B (veloce): 250ms ON e 250ms OFF

| мс   | DDALITÀ / FU | INZIONE | AUTOMATICA                         | INIZIALIZZAZIONE                                                 | APPRENDIMENTO             | ISPEZIONE                               |
|------|--------------|---------|------------------------------------|------------------------------------------------------------------|---------------------------|-----------------------------------------|
|      | -INSP-       | giallo  | OFF                                | OFF                                                              | OFF                       | ON                                      |
|      | -SETUP-      | rosso   | ON se allarme                      | OFF                                                              | Lampeggio A               | Lampeggio A                             |
|      | Rdy<br>40    | arancio | ON                                 | In corso: Lampeggio A<br>Fine: acceso se OK,<br>spento se Errore | OFF                       | ON solo se anta1 o<br>anta5 selezionate |
| LEDs | Opnd<br>60   | verde   | ON se almeno un<br>pannello aperto | In corso: spenti<br>Fine:                                        | OFF                       | ON solo se anta2 o<br>anta5 selezionate |
|      | Obstcl       | verde   | ON se ostacolo<br>rilevato         | lampeggio B per 5s se<br>OK, lampeggio A                         | OFF                       | ON solo se anta3 o<br>anta6 selezionate |
|      | Clsd<br>100% | verde   | ON se tutti i<br>pannelli chiusi   | continuo se Errore<br>Accesi se necessario<br>apprendimento      | OFF                       | ON solo se anta4 o<br>anta6 selezionate |
|      | — -сом-      | verde   | ON se OK<br>comunicazione          | ON se OK<br>comunicazione                                        | ON se OK<br>comunicazione | ON se OK<br>comunicazione               |

| MODALITÀ |              | r à     | IMPOSTAZIONI                      |                        |                               |  |
|----------|--------------|---------|-----------------------------------|------------------------|-------------------------------|--|
|          |              | A       | PROFILI                           | FINV                   | T APERTO                      |  |
|          | -INSP-       | giallo  | ON                                | ON                     | ON                            |  |
|          | -SETUP-      | rosso   | ON                                | Lampeggio B            | Lampeggio B per 4s + pausa 2s |  |
|          | en Rdy       | arancio | ON se selezionato<br>profilo 40%  | ON se<br>Finv >= 40%   | ON se Taperto=5s              |  |
| LEDS     | Opnd<br>60   | verde   | ON se selezionato<br>profilo 60%  | ON se<br>Finv >= 60%   | ON se Taperto=10s             |  |
|          | Obstcl       | verde   | ON se selezionato<br>profilo 80%  | ON se<br>Finv >= 80%   | ON se Taperto=15s             |  |
|          | Clsd<br>100% | verde   | ON se selezionato<br>profilo 100% | ON se<br>Finv = 100%   | ON se Taperto=20s             |  |
|          | -COM-        | verde   | ON se OK comunicazione            | ON se OK comunicazione | ON se OK comunicazione        |  |

#### Nelle situazioni di allarme, i led di visualizzazione sono gestiti come segue:

| LED                                                                                                    | Stato                                                                                                    |
|----------------------------------------------------------------------------------------------------|----------------------------------------------------------------------------------------------------|
| -INSP-                                                                                                    | SPENTO                                                                                                    |
| -SETUP-                                                                                                    | ACCESO                                                                                                    |
| <ul> <li>Rdy</li> <li>40</li> <li>0pnd</li> <li>0pstd</li> <li>0bstd</li> <li>0clsd</li> <li>100%</li> </ul> | I led riportano la codifica binaria dell'ultimo allarme attivo.<br>Si veda il paragrafo 4.5 "Allarmi" per le visualizzazioni associate. |

| IT | SLM1: manuale di Installazione, Uso e Manutenzione – Rev.03 | Pagina 28/45 |
|----|-------------------------------------------------------------|--------------|

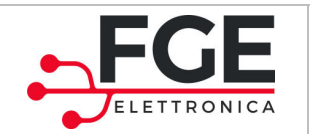

### 4.2.1 Accesso alle funzionalità

Il presente paragrafo descrive nel dettaglio come accedere alle diverse funzioni della centralina, partendo dalla modalità.

| MODALITÀ                                                                                                    | FUNZIONI                                                                                                    | VISUALIZZAZIONI LED                                                                                                    |
|----------------------------------------------------------------------------------------------------|----------------------------------------------------------------------------------------------------|----------------------------------------------------------------------------------------------------|
| ACCENSIONE e<br>SPEGNIMENTO                                                                                                    | Pressione singola del tasto                                                                                                    | Led <b>Rdy</b> ON/OFF                                                                                                    |
| AUTOAPPRENDIMENTO<br>Pressione tasto per t>5s                                                                                    | Apprendimento dello spazio di<br>corsa dei pannelli                                                                                                    | Lampeggio Led SETUP -SETUP- (500ms ON, 500ms OFF)                                                                                                    |
| ISPEZIONE<br>Accesso e uscita (a partire dalla<br>modalità automatica):<br>Pressione tasto per t>5s                              | Tasto ⊕: Esegue la chiusura         del pannello tramite pressione         continua         Tasto ⊕: Esegue l'apertura         del pannello tramite pressione         continua         Pressione tasto ●: esegue l'apertura         del pannello tramite pressione         continua         Pressione tasto ●: esegue l'apertura         del pannello tramite pressione         continua         Pressione tasto ●: eselezione del pannello         successivo         Pressione tasto ●: eselezione del pannello         precedente | Led INSP -INSP-ON<br>Lampeggio Led SETUP (500ms ON,<br>500ms OFF)<br>I led (40-60-80-100) visualizzano l'attuale<br>pannello selezionato, come riportato sotto: |
| CAMBIO PROFILI<br>Accesso e uscita (a partire dalla<br>modalità ispezione):<br>Pressione singola tasto                           | Tasto ♥: Decremento<br>Tasto ♥: Incremento                                                                                                    | Led <b>SETUP</b> ON + Led profilo (40-<br>60-80-100) ON.<br>(paragrafo 4.3.1)                                                                                   |
| CAMBIO FORZA DI<br>INVERSIONE<br>Accesso e uscita (a partire dalla<br>modalità ispezione):<br>Pressione tasto<br>Pressione tasto | Tasto 🔁: Decremento<br>Tasto <table-cell-rows> : Incremento</table-cell-rows>                                                                                                    | Lampeggio Led <b>SETUP</b><br>(250ms ON, 250ms OFF)<br>Accensione cumulativa dei led 40-60-80-100<br>secondo la forza impostata<br>(paragrafo 4.3.2)            |
| CAMBIO TEMPO DI<br>PARCHEGGIO IN APERTO<br>Accesso e uscita (a partire dalla<br>modalità ispezione):<br>Pressione tasto          | Decremento con tasto<br>Incremento con tasto 🖨                                                                                                    | Lampeggio Led SETUP<br>2s. (250ms ON, 250ms OFF per 4s)<br>Accensione cumulativa dei led (40-60-80-100)<br>secondo il tempo impostato<br>(paragrafo 4.3.3)      |

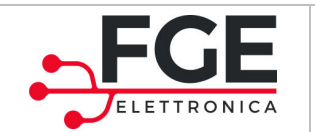

# **4.3 Procedure di regolazione**

Il presente paragrafo illustra nel dettaglio come effettuare la configurazione dei profili di velocità, della sensibilità per l'inversione di moto in chiusura e del tempo di parcheggio a porta aperta.

### 4.3.1 Impostazione profili di velocità

È possibile selezionare 4 diversi profili di velocità, che consentono di avere diverse prestazioni in base alle esigenze per l'applicazione finale.

La seguente tabella riporta la distribuzione dei profili:

| Profilo | Velocità    |
|---------|-------------|
| 40%     | bassa       |
| 60%     | medio bassa |
| 80%     | medio alta  |
| 100%    | alta        |

Valore di default: 80% 🗇 velocità medio alta

Le velocità di apertura e chiusura sono volutamente differenti per consentire, a parità di profilo, un'apertura rapida e una chiusura più lenta.

Per accedere alla modifica dei profili seguire le istruzioni riportate di seguito (come già descritto nella tabella generale):

| STEP | OPERAZIONE                                                                             | DESCRIZIONE                                                                                                    |
|------|----------------------------------------------------------------------------------------|----------------------------------------------------------------------------------------------------|
| 1    | Ingresso in modalità di cambio<br>profilo                                              | Pressione tasto per t>5s, per ingresso in modalità ispezione<br>Pressione singola tasto                                                                                                    |
| 2    | Selezione del profilo desiderato                                                       | Decremento con tasto . Incremento con tasto .<br>Led SETUP . acceso fisso.<br>Accensione singola dei led 40-60-80-100 per il profilo impostato:<br>% Visualizzazione<br>40% . (led 40% acceso)<br>60% . (led 60% acceso)<br>80% . (led 80% acceso)<br>100% . (led 100% acceso)<br>(led 100% acceso) |
| 3    | Uscita dalla modalità di cambio<br>profilo<br>Il sistema ritorna in modalità ispezione |                                                                                                    |

|  | IT | SLM1: manuale di Installazione, Uso e Manutenzione – Rev.03 | Pagina 30/45 |
|--|----|-------------------------------------------------------------|--------------|
|--|----|-------------------------------------------------------------|--------------|

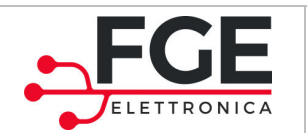

#### 4.3.2 Impostazione sensibilità inversione di moto in chiusura

Il sistema riconosce un ostacolo in chiusura con un pre-determinata sensibilità. Per adattarsi continuamente alla variazioni delle condizioni di lavoro, SLM1 adatta ad ogni ciclo la soglia di forza, regolando in modo automatico la forza di inversione all'interno di un intervallo predefinito [Fmin ; Fmax].

Fmin è un valore fisso, determinato per consentire i movimenti corretti, evitando false inversioni, mentre Fmax è il valore variabile e regolabile.

Ogni ciclo di chiusura completato correttamente, SLM1 riduce la forza di inversione di un valore X, fino a raggiungere il valore Fmin.

Ogni inversione durante la chiusura comporta l'incremento della forza di inversione di un valore 10\*X, fino a raggiungere Fmax.

In questo modo SLM1 ha massima sensibilità agli ostacoli senza false inversioni.

| Livello | Sensibilità di inversione |
|---------|---------------------------|
| 40%     | massima                   |
| 60%     |                           |
| 80%     |                           |
| 100%    | minima                    |

Valore di default: 40% 🗇 sensibilità massima

Per accedere alla modifica della forza massima di inversione seguire le istruzioni riportate in tabella (come già descritto nella tabella generale):

| STEP | OPERAZIONE                                                    |                                                                                                    | DESCRIZIONE                                                                                                    |
|------|---------------------------------------------------------------|----------------------------------------------------------------------------------------------------|----------------------------------------------------------------------------------------------------|
| 1    | Ingresso in modalità di cambio<br>forza massima di inversione | Pressione tasto                                                                                               | er t>5s, per ingresso in modalità ispezione<br>tasto                                                                                                    |
| 2    | Selezione della forza massima                                 | Decremento con tasto<br>Lampeggio Led <b>SETUP</b><br>Accensione cumulativa<br>%<br>40%<br>60%<br>80%<br>100% | Incremento con tasto (250ms ON, 250ms OFF) dei led 40-60-80-100 per la forza impostata: Visualizzazione Visualizzazione Visualizzazione Visualizzazione Visualizzazione Visualizzazione Visualizzazione Visualizzazione |
| 3    | Uscita dalla modalità di cambio<br>forza di inversione        | Pressione tasto 🕞 e<br>Il sistema ritorna in mo                                                               | tasto 💽<br>Idalità ispezione                                                                                                    |

| , | IT | SLM1: manuale di Installazione, Uso e Manutenzione – Rev.03 | Pagina 31/45 |
|---|----|-------------------------------------------------------------|--------------|
|---|----|-------------------------------------------------------------|--------------|

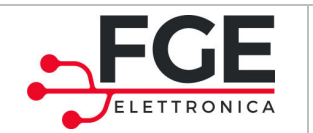

### 4.3.3 Impostazione del tempo di porta aperta

È possibile selezionare 4 tempi di mantenimento anta aperta prima della richiusura automatica.

La seguente tabella riporta la distribuzione ti tali tempi:

| Profilo | Tempo porta aperta |
|---------|--------------------|
| 40%     | 5s                 |
| 60%     | 10s                |
| 80%     | 15s                |
| 100%    | 20s                |

Valore di default: 40% ⇔ 5s

Per accedere alla modifica del tempo di porta aperta, seguire le istruzioni riportate in tabella (come già descritto nella tabella generale):

| STEP | OPERAZIONE                                                       | DESCRIZIONE                                                                                                    |
|------|------------------------------------------------------------------|----------------------------------------------------------------------------------------------------|
| 1    | Ingresso in modalità di cambio<br>tempo di parcheggio in aperto  | Pressione tasto per t>5s, per ingresso in modalità ispezione<br>Pressione tasto e tasto                                                                                                    |
| 2    | Selezione del tempo di anta aperta                               | Decremento con tasto A. Incremento con tasto A.<br>Lampeggio Led SETUP<br>250ms ON, 250ms OFF per 4s + pausa di 2s.<br>Accensione cumulativa dei led 40-60-80-100 per il tempo impostato:<br>%<br>Visualizzazione<br>40%<br>60%<br>80%<br>80%<br>100% |
| 3    | Uscita dalla modalità di cambio<br>tempo di parcheggio in aperto | Pressione tasto e tasto<br>Il sistema ritorna in modalità ispezione                                                                                                    |

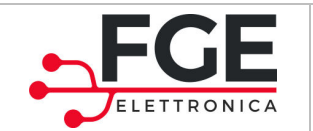

## 4.4 Funzioni particolari

Nel presente paragrafo sono descritte nel dettaglio le funzioni di inversione in apertura, e le sequenze di inizializzazione, reset e apprendimento.

#### 4.4.1 Inversione di moto in apertura

L'inversione di moto durante l'apertura consente di evitare pericoli di intrappolamento tra le ante in movimento.

- 1. Nella la fase di apertura, se il pannello risulta bloccato durante la corsa, SLM1 inverte il movimento e richiude il pannello per 20mm, consentendo la liberazione dell'ostacolo.
- 2. Dopo un ritardo di 2s, se la richiesta di apertura è attiva, il pannello riapre. Se l'ostacolo non è stato rimosso, si ritorna al punto 1, per un numero massimo di 3 tentativi. Dopo il terzo tentativo, il pannello viene richiuso completamente e sarà necessario agire nuovamente sul pedale per iniziare una nuova apertura.

### 4.4.2 Inizializzazione

La procedura di inizializzazione è effettuata, ad ogni accensione, da parte della centralina per verificare i dispositivi connessi sul bus di campo.

Se i dispositivi rilevati non corrispondono a quelli salvati al termine della procedura di apprendimento, SLM1 attiva un allarme per segnalare che uno o più dispositivi non sono funzionanti o connessi.

Se SLM1 non ha ancora eseguito l'apprendimento, la fase di inizializzazione permette la mappatura dei dispositivi connessi, per eseguire successivamente un apprendimento completo.

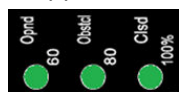

Al termine della procedura di inizializzazione i led **Otorio** lampeggiano per segnalare il numero di traverse collegate.

Se al termine dell'inizializzazione il sistema riconosciuto non corrisponde a quello appreso, i led

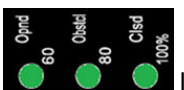

lampeggiano come descritto in tabella alla pagina successiva e il sistema entra in blocco.

La seguente tabella riporta le visualizzazioni attive durante la fase di inizializzazione:

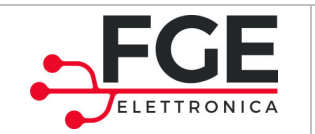

|                                                                                                    | LEDs                            |                                                                                                    |  |
|----------------------------------------------------------------------------------------------------|---------------------------------|----------------------------------------------------------------------------------------------------|--|
| INIZIALIZZAZIONE                                                                                                    | Rdy<br>40                       | <ul> <li>Opnd</li> <li>0</li> <li>0</li> <li>0</li> <li>0</li> <li>100%</li> </ul>                                                                                                    |  |
| IN CORSO                                                                                                    | Lampeggio<br>500ms ON 500ms OFF | Spenti                                                                                                    |  |
| <b>COMPLETATA OK</b><br>La fase di inizializzazione è<br>completata correttamente: le<br>traverse connesse corrispondono a<br>quelle apprese | Acceso                          | Lampeggiano 500 msON 500ms OFF per 5s<br>Indicano le traverse collegate:<br>Traversa T1 connessa<br>Clistical Traversa T2 connessa<br>Traversa T3 connessa                                                        |  |
| <b>COMPLETATA CON ERRORE</b><br>La fase di inizializzazione è<br>completata con errore                                                       | Spento                          | Lampeggio 250ms ON 250ms OFF continuo se<br>Errore integrità del sistema (nota 1)<br>Lampeggio 250ms ON 250ms OFF per 4s + 2s di pausa,<br>se le traverse connesse NON corrispondono a quelle<br>apprese (nota 1) |  |
| APPRENDIMENTO NECESSARIO<br>deve essere ancora eseguito un<br>apprendimento del sistema                                                      | Acceso                          | Accesi                                                                                                    |  |

(1): controllare le connessioni e il funzionamento delle traverse; se la mancanza delle traverse è voluta bisogna fare un autoapprendimento in modo che il sistema salvi il nuovo numero di traverse.

#### 4.4.3 Reset

La procedura di reset è eseguita ad ogni accensione, contemporaneamente alla procedura di inizializzazione. Questa operazione consente a tutte le automazioni la verifica dei motori, attraverso piccoli movimenti, e la ricerca della posizione di pannello chiuso.

- Breve apertura del pannello
- Breve chiusura del pannello con arresto
- Chiusure del pannello fino al raggiungimento della posizione di chiuso.

#### 4.4.4 Apprendimento

La procedura di apprendimento è eseguita a richiesta, per consentire al sistema di apprendere lo spazio di corsa per tutti i pannelli. La successione delle fasi di apprendimento è la seguente

- 1. Chiusura completa dei pannelli
- 2. Apertura completa e chiusura completa in successione, per ogni pannello
- 3. Salvataggio di tutti i dati di apprendimento.
- 4. Ritorno alla modalità automatica

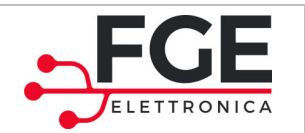

#### 4.4.5 Funzione di ispezione

La funzione di ispezione consente di movimentare direttamente le singole ante dalla centralina, selezionando le diverse ante da movimentare.

Di seguito è descritto come attivare e disattivare la funzione e come reagisce il sistema, partendo dalla modalità automatico:

| STEP | OPERAZIONE                                           | DESCRIZIONE                                                                                                    |                                               |  |
|------|------------------------------------------------------|----------------------------------------------------------------------------------------------------|-----------------------------------------------|--|
| 1    | Ingresso in modalità Ispezione                       | Pressione tasto 💬 per t>5s, per ingresso in modalità ispez                                                                                                    | ione                                          |  |
| 2    | Operazioni consentite nella<br>modalità di Ispezione | Premere e tenere premuto il tasto $\bigoplus$ per eseguire l'aperti<br>pannelli<br>Premere e tenere premuto il tasto $\bigoplus$ per eseguire la chius<br>pannelli<br>Premere contemporaneamente i tasti $\bigotimes$ e $\bigoplus$ per selezi<br>porta successiva.<br>Premere contemporaneamente i tasti $\bigotimes$ e $\bigoplus$ per selezi<br>porta precedente<br>La tabella sotto riporta le segnalazioni dei led per indicare qu<br>si sta movimentando (gli altri led non indicati sono spenti):<br>$\boxed{ \bullet_{40}^{Rdy} } $ Anta1 selezionata<br>$\boxed{ \bullet_{60}^{Odd} } $ Anta2 selezionata<br>$\boxed{ \bullet_{60}^{Odd} } $ Anta3 selezionata<br>$\boxed{ \bullet_{60}^{Odd} } $ Anta5 selezionata<br>$\boxed{ \bullet_{60}^{Odd} } $ Anta6 selezionata | ura dei<br>sura dei<br>ionare la<br>uale anta |  |
| 3    | Uscita dalla modalità di Ispezione                   | Pressione tasto e per t>5s, per uscire dalla modalità ispez sistema ritorna in modalità automatica                                                                                                    | zione. Il                                     |  |

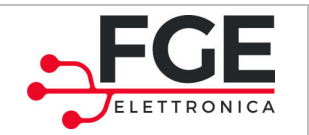

## 4.5 Allarmi

Gli eventi di allarme comportano l'arresto del sistema e di qualsiasi movimentazione in corso per la traversa che ha generato l'allarme. Gli eventi di allarme sono riportati nella tabella seguente:

| ID | ALLARME                                | VISUALIZZAZIONE                                                                                                    | DESCRIZIONE                                                                                                    |
|----|----------------------------------------|----------------------------------------------------------------------------------------------------|----------------------------------------------------------------------------------------------------|
| 1  | Errore connessione<br>motore o encoder | +<br>-<br>A0<br>B0<br>B0<br>B0<br>Clsd<br>Clsd                                                                                                    | Errata connessione della sequenza fasi<br>motore<br>Oppure<br>Errata connessione del connettore<br>encoder o interruzione dei segnali<br>Oppure<br>Mancata connessione del cavo motore o<br>interruzione dello stesso |
| 2  | Cortocircuito su<br>uscita motore      | ♦ ♦ <p< th=""><th>Cortocircuito sull'uscita motore o motore in corto circuito</th></p<> | Cortocircuito sull'uscita motore o motore in corto circuito                                                                                                    |
| 3  | Sovratensione di bus                   | opia<br>→<br>→<br>→<br>→<br>→<br>→<br>→<br>→<br>→<br>→<br>→<br>→<br>→                                                                                                    | Sovratensione di alimentazione                                                                                                    |
| 4  | Sovracorrente su<br>uscita motore      | +<br>+<br>40<br>€0<br>00000<br>000000<br>00000000000000000                                                                                                    | Sovracorrente sull'uscita motore                                                                                                    |
| 5  | Mancanza<br>comunicazione CAN          | ₩00 <sup>-</sup>                                                                                                    | La comunicazione fra i moduli è assente                                                                                                    |
| 6  | Errore di<br>inizializzazione          | د معرف معرف معرف معرف معرف معرف معرف معرف                                                                                                    | Inizializzazione moduli errata<br>all'accensione. Fare riferimento al<br>paragrafo 4.4.2                                                                                                    |

Ogni evento di allarme è visualizzato sulla centralina tramite attivazione dei led riportati in tabella (con i led accessi fissi), alternato alla visualizzazione del numero di pannello che ha originato l'allarme (lampeggio veloce del led corrispondente, come descritto nei paragrafi precedenti). La sequenza di visualizzazione è ripetuta continuamente, finché l'allarme resta attivo.

Per la risoluzione delle situazioni di allarme, fare riferimento al capitolo successivo, paragrafo 5.1.

| Т | SL |
|---|----|
|---|----|

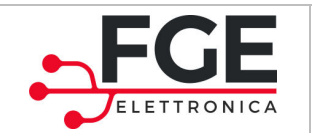

IT

FGE Elettronica S.p.a Via C.A. Dalla Chiesa, 10 25017 – Lonato del Garda (BS) P.I. IT01975940162

Pagina 37/45

# 5 Manutenzione

## 5.1 Ripristino situazioni di allarme

Il sistema SLM1 segnala particolari eventi di allarme. Di seguito sono riportate le azioni di verifica e di ripristino per ogni evento di allarme.

Per tutti gli allarmi relativi alle traverse verificare sulla centralina quale driver abbia generato l'evento di allarme. Una volta identificato il driver, rimuovere la tensione di alimentazione, rimuovere il coperchio della traversa e procedere con i controlli. Verificare che non si sia trattato di un falso allarme, riavviando il sistema con il tasto di ON/OFF.

| ID | ALLARME                                | VERIFICHE e AZIONI                                                                                                    |
|----|----------------------------------------|----------------------------------------------------------------------------------------------------|
| 1  | Errore connessione<br>motore o encoder | Controllare il cavo motore e verificare che la sequenza delle fasi sia corretta al<br>morsetto X3 del driver. Fare riferimento al paragrafo 4.1.2<br>Nel caso in cui la sequenza sia corretta, verificare manualmente che il pannello<br>possa essere movimentato correttamente e non vi siano blocchi.<br>Nel caso in cui il movimento risulti libero da ostacoli, riavviare il sistema e<br>verificare la corretta esecuzione delle operazioni preliminari.<br>Se è riscontrato un blocco rimuovere ogni possibile causa. È necessario verificare<br>anche che il motore non sia bloccato, svincolando momentaneamente il la<br>cinghia dal pannello e verificando il corretto scorrimento della cinghia. Nel caso<br>la cinghia risulti bloccata, contattare l'assistenza tecnica per ulteriori verifiche o<br>per l'eventuale sostituzione del motore<br>Controllare che il cavo del trasduttore a encoder sia correttamente collegato la<br>driver (connettore X4), e che non vi siano rotture anche parziali.<br>Fare riferimento al paragrafo 4.1.2 per la sequenza delle connessioni.<br>Se il cavo risulta danneggiato, sostituirlo.<br>Nel caso in cui tutto risulti integro, riavviare il sistema e verificare la corretta<br>esecuzione delle operazioni preliminari.<br>Se l'allarme è nuovamente attivato, contattare l'assistenza tecnica per ulteriori<br>verifiche o per la sostituzione del motore.<br>Controllare che il cavo del motore sia correttamente collegato al<br>morsetto X3 di uscita del driver.<br>Ripristinare ogni filo scollegato rispettando la corretta sequenza di connessione.<br>Nel caso in cui il cavo motore risulti integro e correttamente collegato, riavviare<br>il sistema e verificare la corretta esecuzione delle operazioni iniziali. Nel caso in<br>cui l'allarme sia nuovamente segnalato, contattare l'assistenza tecnica per<br>ulteriori verifiche o per l'eventuale sostituzione delle operazioni iniziali. Nel caso in<br>cui l'allarme sia nuovamente segnalato, contattare l'assistenza tecnica per<br>ulteriori verifiche o per l'eventuale sostituzione delle motore |
| 2  | Cortocircuito su uscita<br>motore      | Si è verificato un cortocircuito sull'uscita motore.<br>Controllare che il cavo di potenza del motore non presenti rotture che<br>comportino il cortocircuito dei fili.<br>Controllare che non vi siano cortocircuiti nei pressi dei connettori.<br>Verificare manualmente che il movimento dei pannelli sia libero e senza ostacoli.<br>Riavviare il sistema e verificare la corretta esecuzione delle operazioni<br>preliminari.<br>Nel caso in cui l'allarme sia nuovamente attivo, contattare l'assistenza tecnica<br>per ulteriori verifiche e l'eventuale sostituzione del motore o del driver                                                                                                    |

SLM1: manuale di Installazione, Uso e Manutenzione - Rev.03

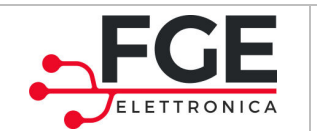

| 3 | Sovratensione di bus              | Si è verificata una sovratensione all'interno del driver, che ha attivato la<br>protezione.<br>Verificare che la tensione di alimentazione principale sia stabile e all'interno dei<br>valori di funzionamento dichiarati.<br>Verificare che i profili di velocità impostati non siano troppo veloci per il<br>rapporto peso-lunghezza utilizzato sui pannelli |
|---|-----------------------------------|----------------------------------------------------------------------------------------------------|
| 4 | Sovracorrente su uscita<br>motore | Si è verificato un sovrassorbimento di corrente sul motore.                                                                                                    |
| 5 | Mancanza<br>comunicazione CAN     | La comunicazione fra uno o più moduli e la centralina è assente.<br>Verificare tutte le connessioni fra i moduli.<br>Verificare che tutti i moduli siano alimentati (led di segnalazione accesi)                                                                                                    |
| 6 | Errore di inizializzazione        | L'inizializzazione del sistema è errata,<br>Verificare le connessioni dei moduli<br>Rieseguire apprendimento.<br>Fare riferimento al paragrafo 4.4.2.                                                                                                    |

## 5.2 Manutenzione ordinaria

La manutenzione ordinaria rappresenta l'insieme di operazioni periodiche consigliate per garantire un ottimale funzionamento del sistema automatizzato.

Tali operazioni sono suddivise in operazioni di verifica e operazioni di sostituzione

| ID | OPERAZIONE                              | DESCRIZIONE                                           |
|----|-----------------------------------------|-------------------------------------------------------|
| 1  | Verifica stato cinghie e pulegge        | Verifica dello stato ogni 6 mesi.                     |
| -  | · • · · · • • • • • • • • • • • • • • • | Sostituzione consigliata ogni 3 anni                  |
| 2  | Verifica stato driver e motori          | Verifica dello stato ogni 6 mesi.                     |
| Z  | vernica stato unver e motori            | Sostituzione solo in caso di necessità o ogni 10 anni |
| 2  | Varifica stato podali (so proconti)     | Verifica dello stato ogni 6 mesi.                     |
| 5  | vernica stato pedan (se presenti)       | Sostituzione solo in caso di necessità                |
| 4  | Verifica connessione moduli             | Verifica dello stato delle connessioni ogni 2 anni.   |

## 5.3 Manutenzione straordinaria

La manutenzione straordinaria di un sistema si rende necessaria a fronte di guasti o deterioramenti.

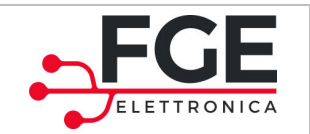

# 6 Post vendita

# 6.1 Problemi e soluzioni (FAQ)

La seguente tabella riporta le più comuni situazioni di anomalie e le relative soluzioni. Per quanto riguarda le situazioni di allarme, fare riferimento al paragrafo 4.5 e al paragrafo 5.1.

| ID | Problema                                                                                | Verifiche e soluzioni                                                                                                    |
|----|-----------------------------------------------------------------------------------------|----------------------------------------------------------------------------------------------------|
| 1  | Il sistema non si accende                                                               | <ul> <li>Verificare la presenza della tensione di alimentazione principale</li> <li>Verificare che il cavo di alimentazione sia collegato al morsetto<br/>POWER della centralina</li> </ul>                                                                                                    |
|    |                                                                                         | - Verificare di avere premuto il tasto di accensione 😉                                                                                                    |
| 2  | I pannelli non si chiudono                                                              | <ul> <li>Verificare che non siano presenti ostacoli e/o frizioni che<br/>precludano il libero movimento delle ante</li> <li>Verificare che l'automazione esegua correttamente i movimenti di<br/>sincronizzazione</li> </ul>                                                                                                    |
| 3  | Alcuni pannelli non si muovono                                                          | <ul> <li>Verificare che tutte le traverse siano collegate alla centralina,<br/>come indicato nelle fasi di installazione</li> <li>Verificare che all'accensione tutti i pannelli eseguano i movimenti<br/>di sincronizzazione e chiusura</li> </ul>                                                                                                    |
| 4  | Una o più ante non si aprono<br>completamente                                           | <ul> <li>Verificare che non siano presenti ostacoli e/o frizioni che<br/>precludano il libero movimento dei pannelli</li> <li>Verificare che l'apprendimento delle ante sia stato eseguito<br/>correttamente</li> <li>Verificare che il sistema sia completamente cablato e che tutti i<br/>moduli siano correttamente riconosciuti. Se necessario rieseguire<br/>l'apprendimento</li> </ul>                                                                                                    |
| 5  | Opzione 2:<br>Premendo il pedale l'anta<br>corrispondente non si apre                   | <ul> <li>Verificare che il sistema sia correttamente collegato e che tutti i<br/>moduli siano riconosciuti. Se necessario rieseguire<br/>l'apprendimento</li> <li>Verificare che il pedale sia stato correttamente collegato<br/>all'ingresso del concentratore</li> <li>Verificare che sulla scheda del concentratore, il led<br/>corrispondente al pedale premuto si accenda. Se il led non si<br/>accende verificare con un multimetro che il cavo del pedale<br/>funzioni correttamente</li> </ul> |
| 6  | Opzione 2:<br>Premendo il pedale si apre<br>un'anta diversa da quella<br>corrispondente | <ul> <li>Il pedale funziona, ma è stato collegato all'ingresso errato del<br/>concentratore oppure le traverse non sono collegata in ordine<br/>corretto.</li> <li>Verificare la connessione del pedale al concentratore (paragrafo<br/>4.1.4)</li> </ul>                                                                                                    |
| 7  | Cigolii provenienti dalla traversa                                                      | <ul> <li>Allentare leggermente la cinghia (in genere è sufficiente ruotare di<br/>mezzo giro la vite tendicinghia nel senso di allentamento)</li> </ul>                                                                                                    |

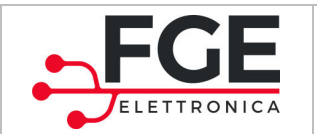

## 6.2 Assistenza

FGE fornisce un supporto tecnico completo per i suoi prodotti, al fine di aiutare l'installatore o il manutentore verso la soluzione di qualsiasi problematica, che non possa essere raggiunta con le informazioni contenute nel presente manuale.

Verificare sul sito web www.fgespa.com i contatti riportati.

## 6.3 Ricambi

Di seguito sono riportati tutti i codici delle parti di ricambio disponibili.

Per la sostituzione di parti interne alla traversa, è SEMPRE necessario contattare il supporto tecnico per ulteriori informazioni e indicazioni.

| Componente                                | Codice                                              | Immagine di riferimento |
|-------------------------------------------|-----------------------------------------------------|-------------------------|
|                                           | Cod. P1815<br>( traversa da 1250mm)                 |                         |
| Traversa completa                         | <b>Cod. P1816</b><br>( traversa speciale da 1875mm) |                         |
|                                           | Cod. P1817<br>(traversa da 1800mm)                  |                         |
| Traversa speciale                         | Cod. P1815x<br>( traversa da 1250mm)                |                         |
| per applicazione 6<br>ante                | Cod. P1816x<br>( traversa speciale da 1875mm)       |                         |
|                                           | Cod. P1817x<br>(traversa da 1800mm)                 |                         |
| Centralina di<br>controllo                | Cod.P1626                                           | 6.00e                   |
| Pedale per<br>apertura porta<br>(opzione) | Cod.P1862                                           |                         |
| Concentratore<br>segnali<br>(opzione)     | Cod. P1839                                          |                         |

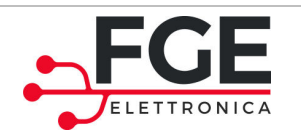

www.fgespa.com

| Driver motore            | Cod. P1625                                                                    |   |
|--------------------------|-------------------------------------------------------------------------------|---|
| Motore                   | Cod. C16175                                                                   |   |
| Cinghia                  | Cod.C16898<br>(fare riferimento anche al codice<br>della traversa utilizzata) |   |
| Piastra<br>Tendi-Cinghia | Cod.C15754                                                                    | - |
| Pulegge                  | Cod.C16048<br>Cod.C16049<br>(motore)<br>Cod.C16907<br>Cod.C16908<br>(rinvio)  |   |
| Piastra di fissaggio     | Cod. C15750<br>(anta esterna)<br>Cod. C15825<br>(anta interna)                |   |
| Cavo bus                 | Cod. C5814                                                                    | _ |

# 6.4 Smaltimento

È necessario seguire le direttive attive nel paese di installazione per procedere allo smaltimento dei materiali, sia di imballaggio che di eventuali sostituzioni non rese.

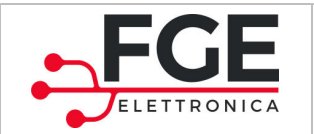

# 7 Informazioni generali

# 7.1 Considerazioni generali

Prima di iniziare qualsiasi operazione, è obbligatorio leggere e comprendere tutte le informazioni e istruzioni riportate nel presente manuale.

# 7.2 Termini di confidenzialità

I componenti hardware e software che costituiscono il dispositivo SLM1 e tutte le informazioni, idee, concetti e know-how sono confidenziali e di proprietà esclusiva di FGE.

Tutte le informazioni contenute nel presente manuale a qualsiasi altro supporto fornito da FGE devono considerarsi di tipo confidenziale e proprietà di FGE, che ne riserva i diritti d'autore: non devono in alcun modo essere copiate o riprodotte in alcuna forma.

Tutte le informazioni contenute nel presente manuale non devono essere inoltrate ad altri, senza il consenso scritto di FGE, tramite personale autorizzato.

Il cliente che utilizza il sistema SLM1, si impegna implicitamente a:

- Non fare uso delle informazioni confidenziali di proprietà FGE,
- Non re-ingegnerizzare il sistema SLM1

Tutte le informazioni contenute nel presente manuale sono corrette e verificate al momento del rilascio. Tali informazioni, non costituiscono obbligo da parte di FGE, che si riserva il diritto di apportare modifiche che siano ritenute necessarie anche senza notifica.

FGE declina ogni responsabilità per qualsiasi danno o reclamo causati a persone, animali o cose, e dovuti a errori o errata interpretazione/comprensione del contenuto del presente manuale.

## 7.3 Sicurezza

Qualsiasi operazione di manutenzione o pulizia sull'automazione o sulla porta e la sostituzione di qualsiasi componente deve essere eseguita solo dopo aver interrotto l'alimentazione.

Non devono essere eseguite dall'utilizzatore manutenzioni diverse da quelle descritte in questo manuale. Per qualsiasi altro tipo di guasto rilevato sulla porta o sull'automazione chiamare l'assistenza autorizzata o altro personale qualificato.

È vietato rimuovere o alterare le targhe e le etichette apposte dal costruttore sull'automazione e suoi accessori.

Nel caso si voglia utilizzare l'automazione SLM1 in luoghi dove la presenza di persone disabili, anziane, fragili o con limitate capacità motorie sia frequente, si consiglia la supervisione di persone responsabili.

Non sostare nel raggio d'azione della porta per evitare situazioni di rischio e pericolo.

I bambini devono essere controllati affinché non giochino nel raggio d'azione della porta.

|  | IT | SLM1: manuale di Installazione, Uso e Manutenzione – Rev.03 | Pagina 42/45 |
|--|----|-------------------------------------------------------------|--------------|
|--|----|-------------------------------------------------------------|--------------|

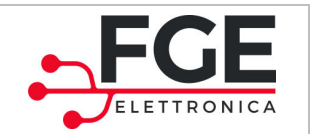

La porta non deve essere utilizzata se sono necessari interventi di manutenzione o se la stessa non è in perfette condizioni di funzionamento.

## 7.4 Requisiti dell'installatore

L'installazione del sistema SLM1 deve essere eseguita esclusivamente da personale tecnico competente, qualificato e in possesso dei requisiti tecnico-professionali previsti della legislazione vigente nel paese in cui l'installazione è eseguita.

L'installatore DEVE verificare la conformità delle porte da motorizzare con il sistema SLM1, alle direttive e alle normative vigenti riguardanti la sicurezza d'uso.

L'installatore DEVE eseguire tutte le operazioni di installazione e messa in funzione del sistema, e di operare in presenza di tensione provenienti da armadi elettrici e/o scatole di derivazione, e deve essere abilitato a tutti gli interventi di natura elettrica e meccanica di regolazione.

L'installatore DEVE fornire all'utente tutte le informazioni inerenti il funzionamento del sistema automatico e manuale dell'automazione.

L'installatore è l'unico soggetto responsabile per l'errata installazione e per il mancato rispetto delle istruzioni riportate nel presente manuale. L'installatore risponde pertanto nei confronti dell'utente e/o di terzi per tutti i danni a persone, cose, animali che dovessero derivare dall'errata installazione del sistema.

## 7.5 Requisiti dell'utente

L'utente deve essere a conoscenza di tutte le informazioni necessarie, contenute nel presente manuale.

## 7.6 Riferimenti normativi

Il presente documento e il prodotto descritto sono in accordo alle seguenti direttive:

- 2006/42/CE Direttiva Macchine
- 2014/35/CEE Markings
- 86/188/CEE emissioni acustiche, modificata in accordo a 98/24/CEE
- 2014/30/UE compatibilità elettromagnetica

E in accordo alle seguenti normative particolari:

- EN12015/EN12016
- EN13015

Non essendo in essere una norma particolare di riferimento esplicita , sono stati considerati alcuni punti delle norme EN81 e EN16005, ove applicabili, e ristretti alla destinazione d'uso.

La copia conforme della dichiarazione di conformità è riportata al paragrafo 8.1.

|--|

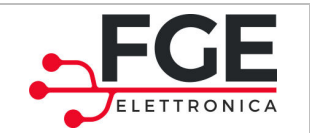

# 7.7 Garanzia

FGE garantisce le performance ottimali solo se le parti originali sono vendute direttamente e correttamente installate.

FGE inoltre:

- Si riserva il diritto di intraprendere aggiornamenti del presente manuale, che sarà allegato al materiale, nella sua ultima revisione
- All'interno della sua politica di miglioramento continuo, si riserva il diritto di apportare modifiche al design e ai materiali del prodotto.

#### Perciò:

parti prodotte e/o aggiunte al prodotto FGE, senza precedente controllo e permesso di FGE, o parti non originali basate sul design FGE (anche se fornite da rivenditori autorizzati), non possono essere considerate in garanzia, poiché le seguenti condizioni non sono assicurate:

- 1. Controllo di Qualità de materiale grezzo
- 2. Controllo di processo
- 3. Controllo di prodotto
- 4. Test di conformità di prodotto in accordo alle specifiche FGE (riassunte nei dati tecnici).
- 5. Test di conformità in accordo alle specifiche FGE

## 7.8 Considerazioni finali

Il presente manuale è stato redatto, tenendo in considerazione che l'azienda installatrice dei prodotti FGE, soddisfi i seguenti requisiti:

- Il personale responsabile dell'installazione e/o manutenzione del sistema deve applicare le norme
   Generali e Specifiche per le norme di sicurezza e igiene (89/391/CEE 89/654/CEE 89/656/CEE).
- Il personale responsabile dell'installazione e/o manutenzione deve essere familiare con l'utilizzo del prodotto FGE
- I dispositivi utilizzati per l'installazione e la manutenzione devono essere in buone condizioni e tutti gli strumenti devono essere calibrati (89/655/CEE)

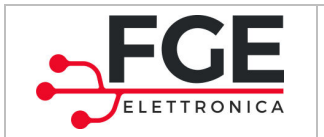

# 8 Allegati

# 8.1 Dichiarazione di conformità (DDC)

| Approximate of the end of the end o                                          |                                                        |                                                                                              |
|----------------------------------------------------------------------------------------------------|--------------------------------------------------------|----------------------------------------------------------------------------------------------|
| Exercise Sea Sea Sea Sea Sea Sea Sea Sea Sea Se                                                                                                    |                                                        |                                                                                              |
| Province of Carbon Constraints of Carbon Constraints of Carbon Co            |                                                        |                                                                                              |
| Actional Control Control Contec Control Control Control Control Control                                          |                                                        | ECE                                                                                          |
| For Electronica's pay service a subsection of the subsection of the sub                                          |                                                        |                                                                                              |
| FGE Elettronica S.p.a<br>Yac A. Dila Chiera, 10<br>2007 - tonicol dei Garda (18)         FGE Elettronica S. p.a. dichiara, sotto la sua esclusiva responsabilità, che il prodotto:         SIMI "SISTEMA LINEARE DI MOVIMENTAZIONE PORTE PER FRIGORIFERI" per la movimentazione porte<br>per frigoriferi, di tipo sovrapposto a funzionamento alternato, come assieme dei prodotti:<br>P1862: centralina di controllo<br>P1862: pedale pre-cablato<br>P1852: pedale pre-cablato<br>P1855: concentratore<br>P1855: polla 6: traversa<br>P2011 o P2012: traversa di estensione per sistema a 3 traverse<br>nelle seguenti configurazioni di sistema:<br>Configurazione Elenco codici e quanità<br>SIMI a 1 traversa<br>P1626 (1p2) + P1815 o P1816 (1p2) + opzione: P1839 (1p2) e P1862 (2p2)<br>SIMI a 2 traverse<br>P1626 (1p2) + P1815 o P1816 (2p2) + opzione: P1839 (1p2) e P1862 (4p2)<br>SIMI a 3 traverse<br>P1626 (1p2) + P1815 o P1816 (2p2) + P2011 o P2012 (1p2) + opzione: P1839 (1p2) e P1862 (6p2)          è realizzato in conformità alle seguenti Direttive:<br>2006/42/CE<br>LVD2014/35/UE<br>Robis II 2011/65/CE          FGE Elettronica S. p.a. dichiara inoltre che per il sistema SLM1 sono state rispettate le seguenti normative<br>particolari:<br>E NE0335-1 edizione 2012-01<br>E NE0335-2 edizione 2007-01<br>E NSOS81 edizione 2007-01<br>E NSOS81 edizione 2002-09<br>ove applicabili.       Luogo: Lonato Del Garda<br>Data: 14/09/2017                                                                                                    |                                                        |                                                                                              |
| Fight Petersa, 10         25017 - Lonato del Garda (185)    FGE Elettronica S. p. a. dichiara, sotto la sua esclusiva responsabilità, che il prodotto:          SIMI "SISTEMA LINEARE DI MOVIMENTAZIONE PORTE PER FRIGORIFERI" per la movimentazione porte per frigoriferi, di tipo sovrapposto a funzionamento alternato, come assieme dei prodotti:         P 1826: centralina di controllo         P 1826: pedale pre-cablato         P 1815: o P1816: traversa         P 2011 o P2012: traversa di estensione per sistema a 3 traverse         nelle seguenti configurazioni di sistema:         Configurazione       Elenco codici e quantità         SIMI a 1 traversa       P1626 (1p2) + P1815 o P1816 (1p1) + opzione: P1839 (1p2) e P1862 (2p2)         SIMI a 2 traversa       P1626 (1p2) + P1815 o P1816 (2p1) + p2011 o P2012 (1p2) + opzione: P1839 (1p2) e P1862 (6p2)         SIMI a 3 traverse       P1626 (1p2) + P1815 o P1816 (2p1) + P2011 o P2012 (1p2) + opzione: P1839 (1p2) e P1862 (6p2)         SIMI a 3 traverse       P1626 (1p2) + P1815 o P1816 (2p1) + P2011 o P2012 (1p2) + opzione: P1839 (1p2) e P1862 (6p2)         SE Elettronica S.p.a. dichiara inoltre che per il sistema SLM1 sono state rispettate le seguenti normative particolari:         e ElN60335-1       edizione 2012-01         e EN60335-2. #9/A11       edizione 2012-01         e EN60335-2. #9/A11       edizione 2012-09         ova explicabili.       Luogo: Lonato Del Garda                                                                                                    |                                                        | ELETTRONICA                                                                                  |
| PAG Bettromica S.p.a. 10<br>2007 - Lonato del Garda<br>2007 - Lonato del Garda<br>EEEUtronica S.p.a. dichiara, sotto la sua esclusiva responsabilità, che il prodotto:<br>SIM1 "SISTEMA LINEARE DI MOVIMENTAZIONE PORTE PER FRIGORIFER!" per la movimentazione porte<br>per frigoriferi, di tipo sovrapposto a funzionamento alternato, come assieme dei prodotti:<br>P 1625: centralina di controllo<br>P 1862: pedale pre-cablato<br>P 1853: concentratore<br>P 2011 o P2012: traversa di sensione per sistema a 3 traverse<br>nelle seguenti configurazioni di sistema:<br>Configurazione Elenco codici e quantità<br>SIM1 a 1 traversa P1626 (1pz) + P1815 o P1816 (1pz) + opzione: P1839 (1pz) e P1862 (2pz)<br>SIM1 a 2 traverse P1626 (1pz) + P1815 o P1816 (2pz) + opzione: P1839 (1pz) e P1862 (4pz)<br>SIM1 a 1 traverse P1626 (1pz) + P1815 o P1816 (2pz) + opzione: P1839 (1pz) e P1862 (4pz)<br>SIM1 a 1 traverse P1626 (1pz) + P1815 o P1816 (2pz) + P2011 o P2012 (1pz) + opzione: P1839 (1pz) e P1862 (6pz)<br>È realizzato in conformità alle seguenti Direttive:<br>2006/42/CE<br>1 UVD2014/35/UE<br>Robs II 2011/65/CE<br>FGE Elettronica S.p.a. dichiara inoltre che per il sistema SLM1 sono state rispettate le seguenti normative<br>particolari:<br>E Ro60335-1 edizione 2012-01<br>E Ro61000-6-3 edizione 2012-01<br>E RN61000-6-3 edizione 2012-09<br>ove applicabili.<br>Luogo: Lonato Del Garda<br>Data: 14/09/2017                                                                                                    |                                                        |                                                                                              |
| 29017 - Lonato del Garda (BS) FGE Elettronica S.p.a. dichiara, sotto la sua esclusiva responsabilità, che il prodotto: SILMI "SISTEMA LINEARE DI MOVIMENTAZIONE PORTE PER FRIGORIFERI" per la movimentazione porte per frigoriferi, di tipo sovrapposto a funzionamento alternato, come assieme dei prodotti: P1626: centralina di controllo P1862: pedale pre-cablato P1862: pedale pre-cablato P1835: oncentratore P1815: o P1816: traversa P2011 o P2012: traversa di estensione per sistema a 3 traverse nelle seguenti configurazioni di sistema: Configurazione Elenco codici e quantità SILMI a 1 traversa P1626 (lp2) + P1815 o P1816 (1p2) + opzione: P1839 (1p2) e P1862 (2pz) SILMI a 2 traversa P1626 (lp2) + P1815 o P1816 (2p2) + opzione: P1839 (1p2) e P1862 (4pz) SILMI a 3 traversa P1626 (lp2) + P1815 o P1816 (2p2) + opzione: P1839 (1p2) e P1862 (4pz) SILMI a 3 traversa P1626 (lp2) + P1815 o P1816 (2p2) + P2011 o P2012 (1p2) + opzione: P1839 (1p2) e P1862 (6pz) e realizzato in conformità alle seguenti Direttive: 2 2006/42/CE 2 LVD2014/35/UE 2 Rohs II 2011/65/CE FGE Elettronica S.p.a. dichiara inoltre che per Il sistema SLM1 sono state rispettate le seguenti normative particolari: 3 EN60335-1 edizione 2012-01 5 EN60335-2-89/A1 edizione 2012-01 5 EN60335-2-89/A1 edizione 2012-03 5 EN61000-6-2 edizione 2012-09 ove applicabili. Luogo: Lonato Del Garda Data: 14/09/2017                                                                                                    | FGE Elettronica S.p.a<br>Via C.A. Dalla Chiesa, 10     |                                                                                              |
| FGE Elettronica S. p.a. dichiara, sotto la sua esclusiva responsabilità, che il prodotto:         SIM1 "SISTEMA LINEARE DI MOVIMENTAZIONE PORTE PER FRIGORIFERI" per la movimentazione porte per frigoriferi, di tipo sovrapposto a funzionamento alternato, come assieme dei prodotti: <ul> <li>P1626: centralina di controllo</li> <li>P1835: concentratore</li> <li>P1831: portentatore</li> <li>P2011 o P2012: traversa</li> <li>P2011 o P2012: traversa</li> <li>P2016 C (lp2) + P1815 o P1816 (lp2) + opzione: P1839 (lp2) e P1862 (2pz)</li> </ul> <li>SIM1 a 1 traversa</li> <li>P1626 (lp2) + P1815 o P1816 (2p2) + opzione: P1839 (lp2) e P1862 (4pz)</li> <li>SIM1 a 3 traversa</li> <li>P1626 (lp2) + P1815 o P1816 (2p2) + opzione: P1839 (lp2) e P1862 (4pz)</li> <li>SIM1 a 3 traversa</li> <li>P1626 (lp2) + P1815 o P1816 (2p2) + 0p210 (lp2) + opzione: P1839 (lp2) e P1862 (6pz)</li> <li>e realizzato in conformità alle seguenti Direttive:         <ul> <li>2006/42/CE</li> <li>LVD2014/35/UE</li> <li>Rohs II 2011/65/CE</li> </ul> </li> <li>FGE Elettronica S.p.a. dichiara inoltre che per il sistema SLM1 sono state rispettate le seguenti normative particolari:             <ul> <li>EN60335-1</li> <li>edizione 2012-01</li> <li>EN60335-2-89/A1</li> <li>edizione 2012-03</li> <li>EN61000-6-2</li> <li>edizione 2012-09</li> </ul> </li> <li>ova applicabili.</li> <li>Luogo: Lonato Del Garda</li> <li>Data: 14/09/2017</li>                                                                                                    | 25017 - Lonato del Garda (E                            | 5)                                                                                           |
| SLM1 "SISTEMA LINEARE DI MOVIMENTAZIONE PORTE PER FRIGORIFERI" per la movimentazione porte<br>per frigoriferi, di tipo sovrapposto a funzionamento alternato, come assieme dei prodotti: <ul> <li>P1626: centralina di controllo</li> <li>P1832: pedale pre-cablato</li> <li>P1835 o P1816: traversa</li> <li>P2011 o P2012: traversa di estensione per sistema a 3 traverse</li> </ul> <li>relle seguenti configurazioni di sistema:         <ul> <li>Configurazione Elenco codici e quantità</li> <li>SIMI a 1 traversa</li> <li>P1626 (1p2) + P1815 o P1816 (1p2) + opzione: P1839 (1p2) e P1862 (2pz)</li> <li>SIMI a 2 traverse</li> <li>P1626 (1p2) + P1815 o P1816 (2p2) + opzione: P1839 (1p2) e P1862 (4pz)</li> </ul> </li> <li>SIMI a 1 traversa P1626 (1p2) + P1815 o P1816 (2p2) + opzione: P1839 (1p2) e P1862 (4pz)</li> <li>SIMI a 2 traverse</li> <li>P1626 (1p2) + P1815 o P1816 (2p2) + p2011 o P2012 (1p2) + opzione: P1839 (1p2) e P1862 (6pz)</li> <li> <ul> <li>A traverse</li> <li>P1626 (1p2) + P1815 o P1816 (2p2) + P2011 o P2012 (1p2) + opzione: P1839 (1p2) e P1862 (6pz)</li> </ul> </li> <li> <ul> <li>P1626 (1p2) + P1815 o P1816 (2p2) + P2011 o P2012 (1p2) + opzione: P1839 (1p2) e P1862 (6pz)</li> </ul> </li> <li> <ul> <li>P1626 (1p2) + P1815 o P1816 (2p2) + P2011 o P2012 (1p2) + opzione: P1839 (1p2) e P1862 (6pz)</li> </ul> </li> <li> <ul> <li>P1626 (1p2) + P1815 o P1816 (2p2) + P2011 o P2012 (1p2) + opzione: P1839 (1p2) e P1862 (6pz)</li> </ul> </li> <li> <ul> <li>P1626 (1p2) + P1815 o P1816 (2p2) + P2011 o P2012 (1p2) + opzione: P1839 (1p2) e P1862 (6pz)</li> </ul> </li> <li> <ul> <li>P1626 (1p2) + P1815 o P1816 (2p2) + P20</li></ul></li>                                                                                                    | EGE Elettronica S n a                                  | dichiara sotto la sua esclusiva responsabilità che il prodotto:                              |
| SLM1 "SISTEMA LINEARE DI MOVIMENTAZIONE PORTE PER FRIGORIFERI" per la movimentazione porte per frigoriferi, di tipo sovrapposto a funzionamento alternato, come assieme dei prodotti: <ul> <li>P1626: centralina di controllo</li> <li>P1882: pedale pre-cablato</li> <li>P1815 o P1816: traversa</li> <li>P2011 0 P2012: traversa di estensione per sistema a 3 traverse</li> <li>P2011 0 P2012: traversa di estensione per sistema a 3 traverse</li> <li>P2011 0 P2012: traversa di estensione per sistema a 3 traverse</li> <li>P2011 0 P2012: traversa di estensione per sistema a 3 traverse</li> <li>P2011 0 P2012: traversa di estensione per sistema a 3 traverse</li> <li>P2011 0 P2012: traversa di estensione per sistema a 3 traverse</li> <li>P2011 0 P2012: traversa di estensione per sistema a 3 traverse</li> <li>P2011 0 P2012: traversa di estensione per sistema a 3 traverse</li> <li>P2011 0 P2012: traversa P1626 (1p2) + P1815 0 P1816 (1p2) + opzione: P1839 (1p2) e P1862 (2p2)</li> <li>SLM1 a 1 traversa P1626 (1p2) + P1815 0 P1816 (2p2) + P2011 0 P2012 (1p2) + opzione: P1839 (1p2) e P1862 (6p2)</li> </ul> <li>E vealizzato in conformità alle seguenti Direttive:         <ul> <li>2006/42/CE</li> <li>LVD2014/35/UE</li> <li>Rohs II 2011/65/CE</li> </ul> </li> <li>FGE Elettronica S.p.a. dichiara inoltre che per il sistema SLM1 sono state rispettate le seguenti normative particolari:             <ul> <li>EN60335-1</li> <li>edizione 2012-01</li> <li>EN60335-1</li> <li>edizione 2012-01</li> <li>EN61000-6-2</li> <li>edizione 2007-01</li> <li>EN50581</li> <li>edizione 2012-09</li> <li>ove applicabili.</li> </ul> </li> <li>Luogo: Lonato Del Garda</li> <li< td=""><td>roc clettronica 3.p.e</td><td>. dichara, sotto la sua esclusiva responsabilita, che il prodotto.</td></li<>                                                                                                    | roc clettronica 3.p.e                                  | . dichara, sotto la sua esclusiva responsabilita, che il prodotto.                           |
| per frigoriferi, di tipo sovrapposto a funzionamento alternato, come assieme dei prodotti:  P1626: centralina di controllo P18839: concentratore P1815 o P1816: traversa P2011 o P2012: traversa di estensione per sistema a 3 traverse nelle seguenti configurazioni di sistema: Configurazione Elenco codici e quantità SLM1 a 1 traversa P1626 (1p2) + P1815 o P1816 (1p2) + opzione: P1839 (1p2) e P1862 (2p2) SLM1 a 2 traverse P1626 (1p2) + P1815 o P1816 (2p2) + opzione: P1839 (1p2) e P1862 (4p2) SLM1 a 3 traverse P1626 (1p2) + P1815 o P1816 (2p2) + opzione: P1839 (1p2) e P1862 (4p2) SLM1 a 3 traverse P1626 (1p2) + P1815 o P1816 (2p2) + opzione: P1839 (1p2) e P1862 (6pz) E realizzato in conformità alle seguenti Direttive: 2006/42/CE UVD2014/35/UE Rohs II 2011/65/CE FGE Elettronica S.p.a. dichiara inoltre che per il sistema SLM1 sono state rispettate le seguenti normative particolari: E Roho335-1 E edizione 2012-01 E RN60335-1 E edizione 2012-01 E RN61000-6-2 E edizione 2005-08 E RN61000-6-2 E edizione 2007-01 E RN50581 E edizione 2012-09 ove applicabili. Luogo: Lonato Del Garda Data: 14/09/2017                                                                                                    | SLM1 "SISTEMA LIN                                      | EARE DI MOVIMENTAZIONE PORTE PER FRIGORIFERI" per la movimentazione porte                    |
| <ul> <li>P1626: centralina di controllo</li> <li>P1862: pedale pre-cablato</li> <li>P1835: concentratore</li> <li>P1815: o P1815: traversa</li> <li>P2011 o P2012: traversa di estensione per sistema a 3 traverse</li> <li>nelle seguenti configurazioni di sistema:</li> </ul> <b>Configurazione</b> Elenco codici e quantità SLM1 a 1 traverse P1626 (1p2) + P1815 o P1816 (1p2) + opzione: P1839 (1p2) e P1862 (2p2) SLM1 a 2 traverse P1626 (1p2) + P1815 o P1816 (2p2) + p2011 o P2012 (1p2) + opzione: P1839 (1p2) e P1862 (6p2) SLM1 a 3 traverse P1626 (1p2) + P1815 o P1816 (2p2) + P2011 o P2012 (1p2) + opzione: P1839 (1p2) e P1862 (6p2) SLM1 a 3 traverse P1626 (1p2) + P1815 o P1816 (2p2) + P2011 o P2012 (1p2) + opzione: P1839 (1p2) e P1862 (6p2) SLM1 a 3 traverse P1626 (1p2) + P1815 o P1816 (2p2) + P2011 o P2012 (1p2) + opzione: P1839 (1p2) e P1862 (6p2) SLM1 a 3 traverse P1626 (1p2) + P1815 o P1816 (2p2) + P2011 o P2012 (1p2) + opzione: P1839 (1p2) e P1862 (6p2) SLM1 a 3 traverse P1626 (1p2) + P1815 o P1816 (2p2) + P2011 o P2012 (1p2) + opzione: P1839 (1p2) e P1862 (6p2) SLM1 a 3 traverse P1626 (1p2) + P1815 o P1816 (2p2) + P2011 o P2012 (1p2) + opzione: P1839 (1p2) e P1862 (6p2) SLM1 a 3 traverse P1626 (1p2) + P1815 o P1816 (2p2) + P2011 o P2012 (1p2) + opzione: P1839 (1p2) e P1862 (6p2) SLM1 a 3 traverse P1626 (1p2) + P1815 o P1816 (2p2) + P2011 o P2012 (1p2) + opzione: P1839 (1p2) e P1862 (6p2) SLM1 a 3 traverse P1626 (1p2) + P1815 o P1816 (2p2) + P2011 o P2012 (1p2) + opzione: P1839 (1p2) e P1862 (6p2) SLM1 a 3 traverse P1626 (1p2) + P1815 o P1816 (2p2) + P2011 o P2012 (1p2) + opzione: P1839 (1p2) e P1862 (6p2) SLM1 a 0 traverse P1626 (1p2) + P1815 o P1816 (2p2) + P2011 o P2012 (1p2) + opzione: P1839 (1p2) e P1862 (6p2) GE Electronica S.p.a. dichiara inoltre che per il sistema SLM1 sono state rispettate le seguenti normative particolari: <ul> <li>EN60335-1 edizione 2012-01</li> <li>EN60305-2 edizione 2005-08</li> <li>EN61</li></ul>                                                                                                    | per frigoriferi, di tipo                               | sovrapposto a funzionamento alternato, come assieme dei prodotti:                            |
| <ul> <li>P1862: pedale pre-cablato</li> <li>P1839: concentratore</li> <li>P1839: concentratore</li> <li>P1815 o P1816: traversa</li> <li>P2011 o P2012: traversa di estensione per sistema a 3 traverse</li> <li>nelle seguenti configurazioni di sistema:</li> </ul> Configurazione Elenco codici e quantità SLMI a 1 traversa <ul> <li>P1626 (1p2) + P1815 o P1816 (1p2) + opzione: P1839 (1p2) e P1862 (2p2)</li> <li>SLMI a 2 traverse</li> <li>P1626 (1p2) + P1815 o P1816 (2p2) + opzione: P1839 (1p2) e P1862 (4pz)</li> </ul> SLMI a 3 traverse <ul> <li>P1626 (1p2) + P1815 o P1816 (2p2) + opzione: P1839 (1p2) e P1862 (4pz)</li> </ul> SLMI a 3 traverse <ul> <li>P1626 (1p2) + P1815 o P1816 (2p2) + p2011 o P2012 (1p2) + opzione: P1839 (1p2) e P1862 (6pz)</li> </ul> SLMI a 3 traverse <ul> <li>P1626 (1p2) + P1815 o P1816 (2p2) + P2011 o P2012 (1p2) + opzione: P1839 (1p2) e P1862 (6pz)</li> </ul> SLMI a 3 traverse <ul> <li>P1626 (1p2) + P1815 o P1816 (2p2) + P2011 o P2012 (1p2) + opzione: P1839 (1p2) e P1862 (6pz)</li> </ul> SLMI a 3 traverse <ul> <li>P1626 (1p2) + P1815 o P1816 (2p2) + P2011 o P2012 (1p2) + opzione: P1839 (1p2) e P1862 (6pz)</li> </ul> SLMI a 3 traverse <ul> <li>P1626 (1p2) + P1815 o P1816 (2p2) + P2011 o P2012 (1p2) + opzione: P1839 (1p2) e P1862 (6pz)</li> </ul> SLMI a 3 traverse <ul> <li>P1626 (1p2) + P1815 o P1816 (2p2) + P2011 o P2012 (1p2) + opzione: P1839 (1p2) e P1862 (6pz)</li> </ul> SLMI a 3 traverse <ul> <li>P1626 (1p2) + P1815 o P1816 (2p2) + P2011 o P2012 (1p2) + opzione: P1839 (1p2) e P1862 (6pz)</li> </ul> SLMI a 3 traverse <ul> <li>P1626 (1p2) + P1815 o P1816 (2p1) + P2011 o P2012 (1p2) + opzione: P1839 (1p2) e P1862 (6pz)</li> </ul> SLMI a 1 traverse <ul> <li>P1626 (1p2) + P1815 o P1816 (2p2) + P2011 o P2012 (1p2) + opzione: P1839 (1p2) e P1862 (1p2) + 0pzione: P1839 (1p2) e P1862 (1p2) + 0pzione: P1839 (1p2) e P1862 (1p2) + 0pzione: P1839 (1p2) e P1862 (1p2) + 0pzione: P1839 (1p2) e P1862 (1p2) + 0pzione: P</li></ul>                                                                                            | <ul> <li>P1626: centra</li> </ul>                      | lina di controllo                                                                            |
| <ul> <li>P1839: concentratore</li> <li>P1815 o P1816: traversa</li> <li>P2011 o P2012: traversa di estensione per sistema a 3 traverse</li> <li>nelle seguenti configurazioni di sistema:</li> <li>Configurazione Elenco codici e quantità</li> <li>SLM1 a 1 traversa P1626 (1p2) + P1815 o P1816 (1p2) + opzione: P1839 (1p2) e P1862 (2p2)</li> <li>SLM1 a 2 traverse P1626 (1p2) + P1815 o P1816 (2p2) + opzione: P1839 (1p2) e P1862 (4p2)</li> <li>SLM1 a 3 traverse P1626 (1p2) + P1815 o P1816 (2p2) + opzione: P1839 (1p2) e P1862 (6p2)</li> <li>È realizzato in conformità alle seguenti Direttive: <ul> <li>2006/42/CE</li> <li>LVD2014/35/UE</li> <li>Rohs II 2011/65/CE</li> </ul> </li> </ul> <li>FGE Elettronica S.p.a. dichiara inoltre che per il sistema SLM1 sono state rispettate le seguenti normative particolari: <ul> <li>EN60335-1</li> <li>edizione 2012-01</li> <li>EN60335-2-89/A1</li> <li>edizione 2010-03</li> <li>EN61000-6-2</li> <li>edizione 2007-01</li> <li>EN50581</li> <li>edizione 2012-09</li> </ul> </li> <li>ove applicabili.</li> <li>Luogo: Lonato Del Garda</li> <li>Data: 14/09/2017</li>                                                                                                    | <ul> <li>P1862: pedal</li> </ul>                       | e pre-cablato                                                                                |
| <ul> <li>P1013 0 P2012: traversa di estensione per sistema a 3 traverse nelle seguenti configurazioni di sistema:</li> <li>Configurazione Elenco codici e quantità</li> <li>SLM1 a 1 traversa P1626 (1p2) + P1815 o P1816 (1p2) + opzione: P1839 (1p2) e P1862 (2p2)</li> <li>SLM1 a 2 traverse P1626 (1p2) + P1815 o P1816 (2p2) + opzione: P1839 (1p2) e P1862 (4p2)</li> <li>SLM1 a 3 traverse P1626 (1p2) + P1815 o P1816 (2p2) + P2011 o P2012 (1p2) + opzione: P1839 (1p2) e P1862 (6p2)</li> <li>è realizzato in conformità alle seguenti Direttive: <ul> <li>2006/42/CE</li> <li>LVD2014/35/UE</li> <li>Rohs II 2011/65/CE</li> </ul> </li> </ul> <li>FGE Elettronica S.p.a. dichiara inoltre che per il sistema SLM1 sono state rispettate le seguenti normative particolari: <ul> <li>EN60335-1</li> <li>edizione 2012-01</li> <li>EN60335-2-89/A1</li> <li>edizione 2010-03</li> <li>EN61000-6-2</li> <li>edizione 2007-01</li> <li>EN50581</li> <li>edizione 2012-09</li> </ul> </li> <li>ove applicabili.</li> <li>Luogo: Lonato Del Garda</li> <li>Data: 14/09/2017</li>                                                                                                    | <ul> <li>P1839: conce</li> <li>P1815 o P181</li> </ul> | Atratore                                                                                     |
| nelle seguenti configurazioni di sistema:<br>Configurazione Elenco codici e quantità<br>SLM1 a 1 traversa P1626 (1p2) + P1815 o P1816 (1p2) + opzione: P1839 (1p2) e P1862 (2p2)<br>SLM1 a 2 traverse P1626 (1p2) + P1815 o P1816 (2p2) + opzione: P1839 (1p2) e P1862 (4pz)<br>SLM1 a 3 traverse P1626 (1p2) + P1815 o P1816 (2p2) + P2011 o P2012 (1p2) + opzione: P1839 (1p2) e P1862 (6pz)<br>è realizzato in conformità alle seguenti Direttive:<br>- 2006/42/CE<br>- LVD2014/35/UE<br>- Rohs II 2011/65/CE<br>FGE Elettronica S.p.a. dichiara inoltre che per il sistema SLM1 sono state rispettate le seguenti normative<br>particolari:<br>- EN60335-1 edizione 2012-01<br>- EN60335-2.89/A1 edizione 2012-03<br>- EN61000-6-2 edizione 2005-08<br>- EN61000-6-3 edizione 2007-01<br>- EN50581 edizione 2012-09<br>ove applicabili.<br>Luogo: Lonato Del Garda<br>Data: 14/09/2017                                                                                                    | - P2011 o P201                                         | 2: traversa di estensione ner sistema a 3 traverse                                           |
| Configuratione       Elenco codici e quantità         SLM1 a 1 traversa       P1626 (1pz) + P1815 o P1816 (1pz) + opzione: P1839 (1pz) e P1862 (2pz)         SLM1 a 2 traverse       P1626 (1pz) + P1815 o P1816 (2pz) + opzione: P1839 (1pz) e P1862 (4pz)         SLM1 a 3 traverse       P1626 (1pz) + P1815 o P1816 (2pz) + opzione: P1839 (1pz) e P1862 (4pz)         SLM1 a 3 traverse       P1626 (1pz) + P1815 o P1816 (2pz) + P2011 o P2012 (1pz) + opzione: P1839 (1pz) e P1862 (6pz)         è realizzato in conformità alle seguenti Direttive:       -         2006/42/CE       -         1 VD2014/35/UE       -         Rohs II 2011/65/CE         FGE Elettronica S.p.a. dichiara inoltre che per il sistema SLM1 sono state rispettate le seguenti normative particolari:         EN60335-1       edizione 2012-01         EN60335-2-89/A1       edizione 2012-01         EN61000-6-2       edizione 2007-01         EN50581       edizione 2012-09         ove applicabili.       Luogo: Lonato Del Garda         Data: 14/09/2017                                                                                                    | nelle seguenti config                                  | urazioni di sistema:                                                                         |
| SLM1 a 1 traversa       P1626 (1pz) + P1815 o P1816 (1pz) + opzione: P1839 (1pz) e P1862 (2pz)         SLM1 a 2 traverse       P1626 (1pz) + P1815 o P1816 (2pz) + opzione: P1839 (1pz) e P1862 (4pz)         SLM1 a 3 traverse       P1626 (1pz) + P1815 o P1816 (2pz) + opzione: P1839 (1pz) e P1862 (4pz)         SLM1 a 3 traverse       P1626 (1pz) + P1815 o P1816 (2pz) + P2011 o P2012 (1pz) + opzione: P1839 (1pz) e P1862 (6pz)         è realizzato in conformità alle seguenti Direttive:       -         2006/42/CE       -         IVD2014/35/UE       -         Rohs II 2011/65/CE         FGE Elettronica S.p.a. dichiara inoltre che per il sistema SLM1 sono state rispettate le seguenti normative particolari:         EN60335-1       edizione 2012-01         EN60335-2-89/A1       edizione 2010-03         EN61000-6-2       edizione 2007-01         EN50581       edizione 2012-09         ove applicabili.       Luogo: Lonato Del Garda         Data: 14/09/2017                                                                                                    | Configurazione                                         | Elenco codici e quantità                                                                     |
| SLM1 a 2 traverse       P1626 (1p2) + P1815 o P1816 (2p2) + opzione: P1839 (1p2) e P1862 (4p2)         SLM1 a 3 traverse       P1626 (1p2) + P1815 o P1816 (2p2) + P2011 o P2012 (1p2) + opzione: P1839 (1p2) e P1862 (6p2)         è realizzato in conformità alle seguenti Direttive:       -       2006/42/CE         -       LVD2014/35/UE       -         -       Rohs II 2011/65/CE         FGE Elettronica S.p.a. dichiara inoltre che per il sistema SLM1 sono state rispettate le seguenti normative particolari:       -         -       EN60335-1       edizione 2012-01         -       EN61000-6-2       edizione 2005-08         -       EN50581       edizione 2012-09         ove applicabili.       Luogo: Lonato Del Garda         Data: 14/09/2017       Judy 4.                                                                                                    | SLM1 a 1 traversa                                      | P1626 (1pz) + P1815 o P1816 (1pz) + opzione: P1839 (1pz) e P1862 (2pz)                       |
| SLM1 a 3 traverse       P1626 (1pz) + P1815 o P1816 (2pz) + P2011 o P2012 (1pz) + opzione: P1839 (1pz) e P1862 (6pz)         è realizzato in conformità alle seguenti Direttive:       2006/42/CE         -       LVD2014/35/UE         -       Rohs II 2011/65/CE         FGE Elettronica S.p.a. dichiara inoltre che per il sistema SLM1 sono state rispettate le seguenti normative particolari:         -       EN60335-1         -       EN60335-2.89/A1         -       EN61000-6-2         -       EN61000-6-3         -       EN50581         -       EN50581         -       Europicabili.         Luogo: Lonato Del Garda         Data: 14/09/2017                                                                                                    | SLM1 a 2 traverse                                      | P1626 (1pz) + P1815 o P1816 (2pz) + opzione: P1839 (1pz) e P1862 (4pz)                       |
| è realizzato in conformità alle seguenti Direttive:<br>2006/42/CE<br>LVD2014/35/UE<br>Rohs II 2011/65/CE<br>FGE Elettronica S.p.a. dichiara inoltre che per il sistema SLM1 sono state rispettate le seguenti normative<br>particolari:<br>EN60335-1 edizione 2012-01<br>EN60335-2-89/A1 edizione 2010-03<br>EN61000-6-2 edizione 2005-08<br>EN61000-6-3 edizione 2007-01<br>EN50581 edizione 2012-09<br>ove applicabili.<br>Luogo: Lonato Del Garda<br>Data: 14/09/2017                                                                                                    | SLM1 a 3 traverse                                      | P1626 (1pz) + P1815 o P1816 (2pz) + P2011 o P2012 (1pz) + opzione: P1839 (1pz) e P1862 (6pz) |
| e realizzato in conformita alle seguenti Direttive:<br>2006/42/CE<br>LVD2014/35/UE<br>Rohs II 2011/65/CE<br>FGE Elettronica S.p.a. dichiara inoltre che per il sistema SLM1 sono state rispettate le seguenti normative<br>particolari:<br>EN60335-1 edizione 2012-01<br>EN60335-2-89/A1 edizione 2010-03<br>EN61000-6-2 edizione 2005-08<br>EN61000-6-3 edizione 2007-01<br>EN50581 edizione 2012-09<br>ove applicabili.<br>Luogo: Lonato Del Garda<br>Data: 14/09/2017                                                                                                    |                                                        |                                                                                              |
| <ul> <li>2006/42/CE</li> <li>LVD2014/35/UE</li> <li>Rohs II 2011/65/CE</li> <li>FGE Elettronica S.p.a. dichiara inoltre che per il sistema SLM1 sono state rispettate le seguenti normative particolari: <ul> <li>EN60335-1</li> <li>edizione 2012-01</li> <li>EN60335-2-89/A1</li> <li>edizione 2010-03</li> <li>EN61000-6-2</li> <li>edizione 2005-08</li> <li>EN61000-6-3</li> <li>edizione 2007-01</li> <li>EN50581</li> <li>edizione 2012-09</li> </ul> </li> <li>ove applicabili.</li> <li>Luogo: Lonato Del Garda</li> <li>Data: 14/09/2017</li> </ul>                                                                                                    | e realizzato in conto                                  | mità alle seguenti Direttive:                                                                |
| <ul> <li>EV02014/35/0E</li> <li>Rohs II 2011/65/CE</li> <li>FGE Elettronica S.p.a. dichiara inoltre che per il sistema SLM1 sono state rispettate le seguenti normative particolari: <ul> <li>EN60335-1</li> <li>EN60335-2.89/A1</li> <li>edizione 2012-01</li> <li>EN61000-6-2</li> <li>edizione 2005-08</li> <li>EN61000-6-3</li> <li>edizione 2007-01</li> <li>EN50581</li> <li>edizione 2012-09</li> </ul> </li> <li>ove applicabili. <ul> <li>Luogo: Lonato Del Garda</li> </ul> </li> <li>Data: 14/09/2017</li> </ul>                                                                                                    | - 2006/42/CE                                           | hur.                                                                                         |
| - KONS II 2011/65/CE<br>FGE Elettronica S.p.a. dichiara inoltre che per il sistema SLM1 sono state rispettate le seguenti normative<br>particolari:<br>- EN60335-1 edizione 2012-01<br>- EN60335-2-89/A1 edizione 2010-03<br>- EN61000-6-2 edizione 2005-08<br>- EN61000-6-3 edizione 2007-01<br>- EN50581 edizione 2012-09<br>ove applicabili.<br>Luogo: Lonato Del Garda<br>Data: 14/09/2017                                                                                                    | - LVD2014/35                                           | /UE                                                                                          |
| FGE Elettronica S.p.a. dichiara inoltre che per il sistema SLM1 sono state rispettate le seguenti normative<br>particolari: - EN60335-1 edizione 2012-01 - EN60335-2-89/A1 edizione 2010-03 - EN61000-6-2 edizione 2005-08 - EN61000-6-3 edizione 2007-01 - EN50581 edizione 2012-09 ove applicabili. Luogo: Lonato Del Garda Data: 14/09/2017                                                                                                    | - Kons II 2011                                         | (65/CE                                                                                       |
| particolari:<br>- EN60335-1 edizione 2012-01<br>- EN60335-2-89/A1 edizione 2010-03<br>- EN61000-6-2 edizione 2005-08<br>- EN61000-6-3 edizione 2007-01<br>- EN50581 edizione 2012-09<br>ove applicabili.<br>Luogo: Lonato Del Garda<br>Data: 14/09/2017                                                                                                    | FGE Elettronica S.p.a                                  | dichiara inoltre che per il sistema SLM1 sono state rispettate le seguenti normative         |
| <ul> <li>EN60335-1 edizione 2012-01</li> <li>EN60335-2-89/A1 edizione 2010-03</li> <li>EN61000-6-2 edizione 2005-08</li> <li>EN61000-6-3 edizione 2007-01</li> <li>EN50581 edizione 2012-09</li> <li>ove applicabili.</li> <li>Luogo: Lonato Del Garda</li> <li>Data: 14/09/2017</li> </ul>                                                                                                    | particolari:                                           |                                                                                              |
| <ul> <li>EN60335-2-89/A1 edizione 2010-03</li> <li>EN61000-6-2 edizione 2005-08</li> <li>EN61000-6-3 edizione 2007-01</li> <li>EN50581 edizione 2012-09</li> <li>ove applicabili.</li> <li>Luogo: Lonato Del Garda</li> <li>Data: 14/09/2017</li> </ul>                                                                                                    | - EN60335-1                                            | edizione 2012-01                                                                             |
| <ul> <li>EN61000-6-2 edizione 2005-08</li> <li>EN61000-6-3 edizione 2007-01</li> <li>EN50581 edizione 2012-09</li> <li>ove applicabili.</li> <li>Luogo: Lonato Del Garda</li> <li>Data: 14/09/2017</li> </ul>                                                                                                    | - EN60335-2-                                           | 39/A1 edizione 2010-03                                                                       |
| - EN61000-6-3 edizione 2007-01<br>- EN50581 edizione 2012-09<br>ove applicabili.<br>Luogo: Lonato Del Garda<br>Data: 14/09/2017<br>ULUODE Constructione Constructione Constructione Constructione Constructione Constructione Construction Construction C | - EN61000-6-2                                          | edizione 2005-08                                                                             |
| - EN50581 edizione 2012-09<br>ove applicabili.<br>Luogo: Lonato Del Garda<br>Data: 14/09/2017                                                                                                    | - EN61000-6-                                           | edizione 2007-01                                                                             |
| ove applicabili.<br>Luogo: Lonato Del Garda<br>Data: 14/09/2017                                                                                                    | - EN50581                                              | edizione 2012-09                                                                             |
| Luogo: Lonato Del Garda<br>Data: 14/09/2017                                                                                                    | ove applicabili.                                       |                                                                                              |
| Luogo: Lonato Del Garda Data: 14/09/2017                                                                                                    |                                                        |                                                                                              |
| Data: 14/09/2017                                                                                                    | Luogo: Lonato Del G                                    | arda                                                                                         |
| U.L.                                                                                                    | Data: 14/09/2017                                       |                                                                                              |
| U.S.                                                                                                    |                                                        |                                                                                              |
| U.S.                                                                                                    |                                                        |                                                                                              |
|                                                                                                    |                                                        | (h. h.                                                                                       |
| 3                                                                                                    |                                                        |                                                                                              |
| (Firma leggibile del responsabile)                                                                                                    |                                                        | (Firma leggibile del responsabile)                                                           |

Pagina 45/45